# **커이머신** 카운터매뉴얼

#### KMACHINE COUNTER MANUAL

V1.0.0.16

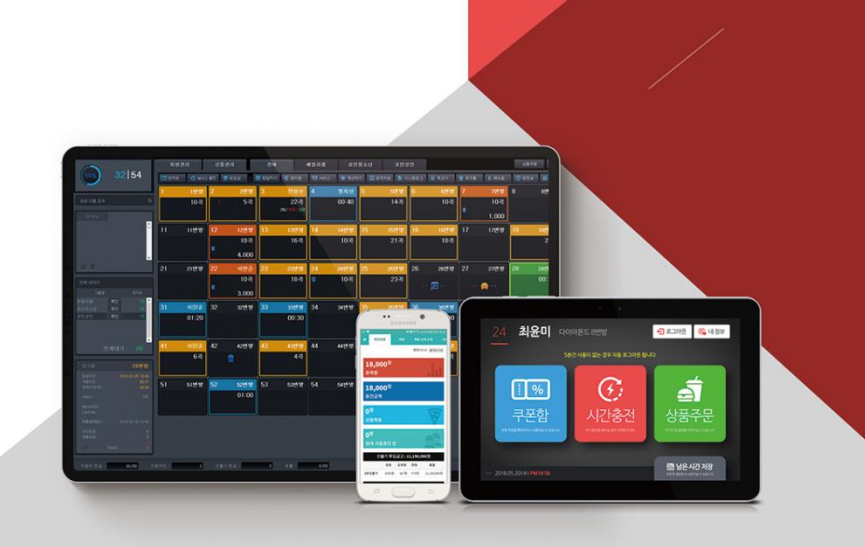

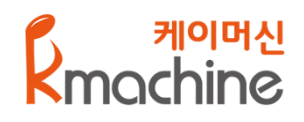

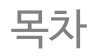

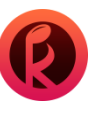

# 1. 전체화면 구성도

| 1-1 상단 메뉴 및 아이콘 6                                                  |
|--------------------------------------------------------------------|
| 1-1-1 상단 메뉴_ 회원관리_ 회원가입 7                                          |
| 1-1-2 상단 메뉴_ 회원관리_ 회원 상세 정보/수정 8                                   |
| 1-1-3상단 메뉴_ 회원관리_ 쿠폰 발급 9                                          |
| 1-2 상단 메뉴_ 상품 주문,주문 요청 확인(해당방 마우스 우 클릭_후불 상품 판매 ) 10               |
| 1-3-1 좌측 화면_ 매장 사용률/ 회원검색/ 대기손님 11                                 |
| 1-3-2 좌측 화면_ 전체 예약자/ 방 상세 정보 12                                    |
| 1-4퀵메뉴 13                                                          |
| 1-4-1 퀵메뉴_ 정액권(금액)/이용권/정액권(곡/시간) 14                                |
| 1-4-2퀵메뉴_보너스충전 15                                                  |
| 1-4-3 퀵메뉴_ 방요금(해당 방 마우스 우 클릭_ 방요금 충전 )                             |
| 1-4-4퀵메뉴_방합치기 17                                                   |
| 1-4-5퀵메뉴_방이동 18                                                    |
| 1-4-6 퀵메뉴_서비스(해당방마우스우 클릭_서비스) ———————————————————————————————————— |
| 1-4-7 퀵메뉴_계산하기(해당 방 마우스 우 클릭_계산) 20                                |
| 1-4-8퀵메뉴_원격지원 21                                                   |
| 1-4-9 퀵메뉴_ 시스템 로그/ 결제로그 22                                         |
| 1-4-10 퀵메뉴_사용 로그(해당 방 마우스 우 클릭_방사용 내역/로그) 23                       |
| 1-4-11 퀵메뉴_ 상품 판매 로그/ 대기자 로그/ 원격제어 로그 24                           |
| 1-4-12 퀵메뉴_계산기/휴지통/매뉴얼/방정보/상품판매/재고입고/인수인계/현금출납부 ——— 25             |
| 1-5케이머신 카운터 마우스 우 클릭 목록 26                                         |
| 1-6하단매출정보 27                                                       |

# 2. 환경 설정

| 2-1 관리자 설정                                            | 29 |
|-------------------------------------------------------|----|
| 2-2 카운터 설정                                            | 30 |
| 2-3 상품판매/재고 설정                                        | 31 |
| 2-4-1 메시지 설정_ 메시지 등록(해당 방 마우스 우 클릭_메시지 전송/실시간 메시지 전송) | 32 |
| 2-4-2 메시지 설정_ 예약 설정                                   | 33 |
| 2-4-3메시지 설정_ 기본설정(청소년 마감시간 기본 설정)                     | 34 |

# 3. 선불기 설정

| 3-1-1방설정                  | 36 |
|---------------------------|----|
| 3-1-2 방설정_ 방 사진 등록        | 37 |
| 3-2-1 요금제 설정_ 정액제 금액 설정   | 38 |
| 3-2-2 요금제 설정_ 정액제 곡/시간 설정 | 39 |
| 3-2-3 요금제 설정_ 방별 요금 설정    | 40 |
| 3-2-4 요금제 설정_ 방별 요금 적용    | 41 |
| 3-2-5요금제설정_이용권설정          | 42 |
| 3-3-1운영설정_메인설정            | 43 |
| 3-3-2운영설정_운영모드설정          | 44 |
| 3-3-3운영설정_매장 안내           | 45 |
| 3-4매장정보                   | 46 |
| 3-5데이터 관리                 | 47 |

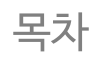

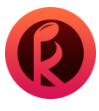

# 4. 쿠폰 설정

| 4-1 쿠폰 발급 설정                       | 49 |
|------------------------------------|----|
| 5. 상품 설정                           |    |
| 5-1-1 상품관리(상단 메뉴_ 상품관리)            | 51 |
| 5-1-2 상품관리_ 상품분류                   | 52 |
| 5-1-3상품 관리_상품 등록 및 수정              | 53 |
| 5-2-1 재고관리_재고현황/ 변경내역(퀵메뉴_재고입고)    | 54 |
| 5-2-2 재고관리_ 재고현황_ 입고하기/ 재고조사하기     | 55 |
| 5-2-3재고관리_재고현황_손실반품처리              | 56 |
| 6. 정산                              |    |
| 6-1 카운터 인수인계 정산 및 정산 내역(퀵메뉴_ 인수인계) | 58 |
| 6-2 현금 출납부(퀵메뉴_ 현금 출납부)            | 59 |
| 7. 매출통계                            |    |
| 7-1 매출통계 화면 이동                     | 61 |
| 7-2 모바일 어플 실행 및 위젯 활용              | 62 |
| 7-3 모바일 어플 로그인                     | 63 |
| 7-4 모바일 어플 로그인 화면 이동               | 64 |
| 7-5 모바일 어플 원격제어                    | 65 |
| 8. 도움말                             |    |

| 8-1 케이머신 매뉴얼 및 원격 A/S 지원 |  | 67 |
|--------------------------|--|----|
|--------------------------|--|----|

# **로그인 화면** 케이머신 카운터 실행 및 로그인 방법

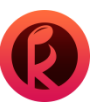

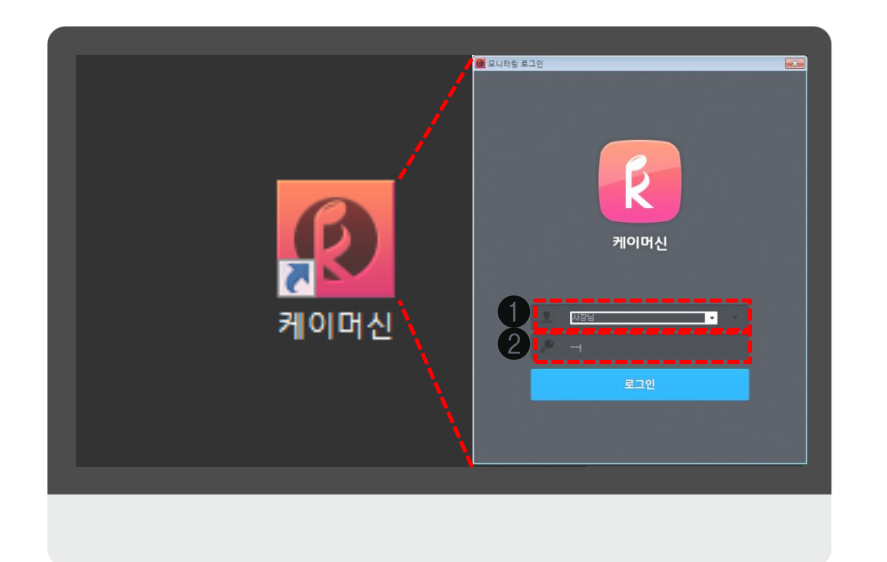

케이머신 카운터 실행 및 로그인 : 근무 주체에 맞게 로그인 하는 화면 입니다.

❶ 초기 아이디는 사장님, 매니저, 알바생이며 근무 인원의 직급(권한)에 맞게 로그인 가능합니다.

❷ 로그인 초기 비밀번호는 1234 입니다.

# 1. 전체 화면 구성

#### 케이머신 카운터 메인 화면 및 구성도 확인입니다.

| Machine (Ver 1.000.016)                 |            |       |          |                      |            |       |            |                             |        |        |          |       |            |       |       |       |           |       |            |       |
|-----------------------------------------|------------|-------|----------|----------------------|------------|-------|------------|-----------------------------|--------|--------|----------|-------|------------|-------|-------|-------|-----------|-------|------------|-------|
| 환경실정 전불기설정 쿠몬설정 상품실정 정산 매출통계 도움말        |            |       |          |                      |            |       |            |                             |        |        |          |       |            |       |       |       |           |       |            |       |
|                                         | 회원관        | 리     | 상품관      | 리                    | 전체         | 패밀리   | 실          | 시간방                         | 코인;    | 볼민     | 코민청소년    | 특     | ·실         |       | 상품주   | 문 🧧   | ่ 0건 주문요청 | ę     | 연황 모두 표시   | •     |
| 6% 3 54                                 | 🧰 정액권      | 🟠 보네: | - 충전   🥯 | 방요금                  | 😌 방합치기     | 🛃 방이동 | 😅 서비스      | 🕤 계산히                       | 기 🧰 원격 | 지원 🖻 시 | 니스템로그 🔒  | 계산기   | î 휴지통      | 💄 메뉴얼 | 🚺 방정보 | 쓸 상품  | 판매 😑 재고입  | æ 🚭 9 | 인수인계 👿     | 현금출납부 |
|                                         | 1          | 1번방   | 2        | 2번방                  | 3          | 3번방   | 4          | 4번방                         | 5      | 5번방    | 6        | 6번 방  | 7          | 7번방   | 8     | 8번 방  | 9         | 9번 방  | 10         | 10번방  |
| 회원 이름 검색 Q,                             |            |       |          |                      |            |       |            |                             |        |        |          |       |            |       |       |       |           |       |            |       |
| 대기손님                                    | ♥ C        |       | ♥ C      |                      | С          |       | ♥ C        |                             | С      |        | ¢ C      |       | <b>♥</b> C |       | ♥ C   |       | ¢ c       |       | <b>♥</b> C |       |
| <b>ن</b> ـــا                           | 11         | 11번방  | 12       | 12번방                 | 13         | 13번방  | 14         | 14번방                        | 15     | 15번방   | 16       | 16번방  | 17         | 17번방  | 18    | 18번방  | 19        | 19번 방 | 20         | 20번방  |
|                                         |            |       | 11       | 00:10<br>희/000분/010분 |            |       | 8<br>중 1회  | 00:10<br>∕000 <u>₩</u> /010 |        |        | <b>.</b> | 4곡    |            |       |       |       |           |       |            |       |
| -                                       | ♥ C        |       | V T      |                      | Т          |       | <b>₩</b> T | 9,000                       | ♥ C    |        | ¢ c      | 2,000 | ♥ C        |       | ♥ C   |       | ⇔ C       |       | ♥ C        |       |
|                                         | 21         | 21번방  | 22       | 22번방                 | 23         | 23변방  | 24         | 24번방                        | 25     | 25번방   | 26       | 26번 방 | 27         | 27번방  | 28    | 28번 방 | 29        | 29번 방 | 30         | 30번방  |
|                                         |            |       |          |                      |            |       | •• •       | 🛱 · ·                       |        |        |          |       |            |       |       |       |           |       |            |       |
| 그룹명 대기수                                 | 🔶 C        |       | 🖊 C      |                      | <b>♥</b> T |       | Т          |                             | 单 C    |        | 🔶 C      |       | 븆 C        |       | 🔶 C   |       | 🔶 C       |       | 🔶 C        |       |
| 패밀리실 확인 0명 스<br>시간방 확인 0명<br>코인성인 확인 0명 | 31         | 31번방  | 32       | 32번방                 | 33         | 33번 방 | 34         | 34번방                        | 35     | 35번방   | 36       | 36번 방 | 37         | 37번방  | 38    | 38번방  | 39        | 39번 방 | 40         | 40번 방 |
| 코인청소년 <b>확인 1명</b><br>특실 <b>확인 0명</b>   | ⇔ c        |       | ⇔ c      |                      | ⇔ c        |       | ⇔ c        |                             | ⇔ c    |        | ⇔ c      |       | ⇔ c        |       | ⇔ c   |       | ⇔ c       |       | ⇔ c        |       |
|                                         | 41         | 41번방  | 42       | 42번방                 | 43         | 43번방  | 44         | 44번방                        | 45     | 45번 방  | 46       | 46번방  | 47         | 47번방  | 48    | 48번방  | 49        | 49번 방 | 50         | 50번방  |
|                                         |            |       |          |                      |            |       |            |                             |        |        |          |       |            |       |       |       |           |       |            |       |
| 방이름:                                    | <b>⇔</b> c |       | ⊎ c      |                      | <b>⊎</b> C |       | ⊎ c        |                             | ⊎ c    |        | e c      |       | ⊎ c        |       | ⊎ c   |       | ⇔ c       |       | ⊎ c        |       |
| 이용시간:<br>잔여시각(곡):                       | 51         | 51번방  | 52       | 52번방                 | 53         | 53번방  | 54         | 54번방                        |        |        |          |       |            |       |       |       |           |       |            |       |
| 서비스 :                                   |            |       |          |                      |            |       |            |                             |        |        |          |       |            |       |       |       |           |       |            |       |
| Name(ID) :<br>Card No. :                | ♥ C        |       | ⊎ c      |                      | <b>⇔</b> c |       | <b>⊎</b> C |                             |        |        |          |       |            |       |       |       |           |       |            |       |
| 최종결제일시 :                                |            |       |          |                      |            |       |            |                             |        |        |          |       |            |       |       |       |           |       |            |       |
| 시간요금 :<br>상품요금 :                        |            |       |          |                      |            |       |            |                             |        |        |          |       |            |       |       |       |           |       |            |       |
| A Total :                               |            |       |          |                      |            |       |            |                             |        |        |          |       |            |       |       |       |           |       |            |       |
| 카운터 혔근 1.461.500 시                      | Rate ·     | 0     | 서보기      | 히고 ·                 | 2 007 000  | ㅎ보·   | 12 000     |                             |        |        |          |       |            |       |       |       |           |       |            |       |

# 1. 전체 화면 구성도 1-1 상단 메뉴 및 아이콘

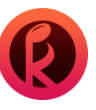

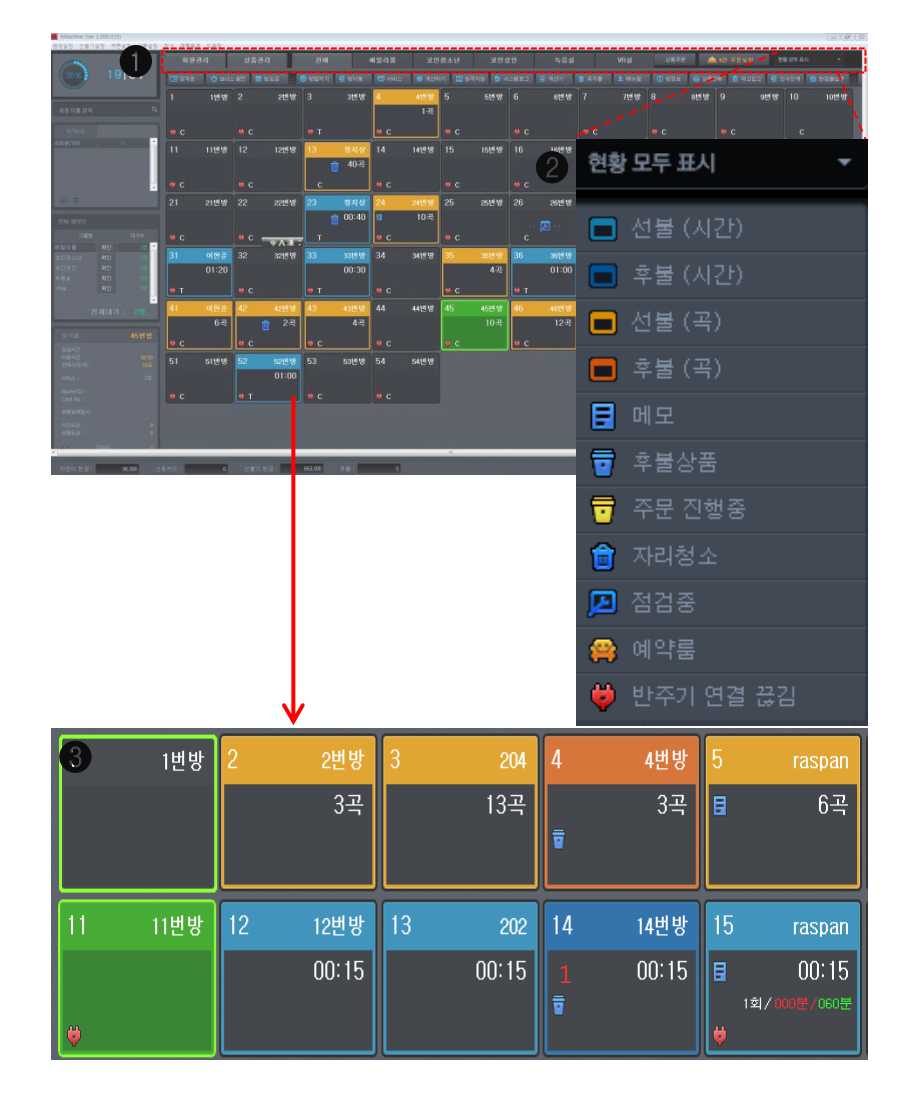

● 케이머신 설정 기능 중 상단에 있는 회원관리/상품관리/ 그룹 등 분류된 메뉴들을 확인 가능합니다.

② 현황 모두 표시 : 카운터의 각 룸에 표시된 아이콘 '상태'의 안내 문구입니다.

- 선불(곡/시간), 후불(곡/시간) 표시 : 선, 후불 사용 중인 상태를 표시합니다.
- 메모표시(방선택후) 마우스우 클릭) 소님 간다 메모) 메모 입력): 메모가 있는 회원에 대한 메모 아이콘을 표시합니다.
- 후불 상품 표시(아이콘 더블 클릭 시 중간 계산창으로 이동됩니다.) 선불 판매로 전환)

- : 후불 상품이 있는 손님에 대해 아이콘을 표시 합니다.
- **주문 진행 중 표시**: 상품 주문을 받아서 진행 중인 손님에 대해 아이콘을 표시합니다.
- 방청소 표시 : 손님이 사용이 종료되면 청소를 하실 수 있도록 아이콘을 표시합니다.
- 점검중 표시(빈방만 점검 설정 가능): 점검중으로 전화한 빈방에 대해 아이콘을 표시합니다.
- 예약룸 표시(예약자 우선 설정): 예약된 방에 대해서 아이콘을 표시합니다.
- 반주기 연결 끊김 표시 : 반주기와 키오스크 간에 연결이 끊기거나 전원이 꺼진 반주기에 대해서 아이콘을 표시합니다.

#### 8 카운터 방 정보

- 1번방 : 빈방
- -2번방:코인(비회원 선불결제)

- 11번방: 빈방\_ 현재 선택한 방

- 3번방:코인(비회원(카드번호) 선불 결제)

- 13번방: 시간(비회원(카드번호)\_ 선불 결제)

- 4번방: 코인(비회원 후불 결제)

- 12번방:시간(비회원\_선불결제)

- 케이머신 카운터 사용 설명서

- 15번방:시간(회원\_선불결제),(서비스제공한 횟수/자동 서비스/수동서비스를 표시합니다.) ※ 후불 상품(요금제)을 구매한 내역이 있으면 후불 배경(주황색,파란색)으로 변경됩니다.

- 14번방:시간(비회원\_후불결제),( 붉은색 숫자 표시:사용중인방 우선 예약 대기자 카운트)

-5번방:코인(회원 선불결제)

# **1. 전체 화면 구성도** 1-1-1 상단 메뉴\_ 회원관리\_ 회원가입

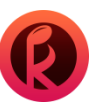

| 🔒 iMachin | e (Ver 1.000                | 016) |            |               |   |                    |         |               |              |            |          |          |         |          |                    |            |
|-----------|-----------------------------|------|------------|---------------|---|--------------------|---------|---------------|--------------|------------|----------|----------|---------|----------|--------------------|------------|
| Basa :    | 표권방향 선물가정향 부분성증 성상 예품물자 도움함 |      |            |               |   |                    |         |               |              |            |          |          |         |          |                    |            |
|           |                             |      |            |               |   |                    |         |               |              |            |          |          |         |          |                    |            |
| -         |                             |      | 회원관리       | 상품관리          |   | 전체 백을              | 리실      | 시간방 코인        | 성인 코민청소님     | 년 특실       |          | 상품이      | FE 🛕 🕼  |          | 한총 모두 표시           |            |
|           |                             | di-4 | 11         |               |   | 112                |         |               |              |            |          |          |         |          |                    | _          |
| 6%        |                             | 3 54 |            | 11, 17 9 10 2 | ۵ | 2000               |         | Q 3/601 (2.9) | 175 B 14887  | B 183211 6 | 8718 D # |          |         | a 167913 | a alkana 🖬 ha      | 2804       |
|           |                             |      | Wond W#    | M-22 040      |   | 08441 <b>3</b> 040 | A GINIE | <b>A</b> 4544 | 5712 B 0-47- | E and      | #NE      | ITZ 0003 | E cocal | E WART   | 1 2720 <u>1</u> 22 | SERT       |
|           | 21.21                       |      |            |               |   |                    |         |               |              |            |          |          | 0       | 6        |                    |            |
|           | 24                          | _    | _          | _             |   | _                  | _       |               | _            | _          | _        | _        | - 3.    | - 2      | <u> </u>           |            |
| 전체검       | 14                          | 회원명, |            |               |   |                    |         | (4)           |              |            |          |          | 7293    | 회원상가     | U/수정 회원            | 17/21      |
|           |                             |      |            |               |   |                    |         | U             |              |            |          |          |         |          |                    |            |
|           |                             |      |            |               |   |                    |         |               |              |            |          |          |         |          |                    | A CONTRACT |
|           |                             |      |            |               |   |                    |         |               |              |            |          |          |         |          |                    |            |
| Ľ         |                             |      |            |               | 남 |                    | 민용환료    |               |              |            |          |          |         |          | 2019-06-18 134     |            |
| ы         |                             |      |            |               |   |                    |         |               |              |            |          |          |         |          |                    | 8. ST      |
| н         |                             |      |            |               |   |                    |         |               |              |            |          |          |         |          |                    |            |
| IH.       |                             |      |            |               |   |                    |         |               |              |            |          |          |         |          |                    |            |
| н         |                             |      |            |               |   |                    |         |               |              |            |          |          |         |          |                    |            |
|           |                             |      |            |               |   |                    |         |               |              |            |          |          |         |          |                    |            |
|           |                             |      |            |               |   |                    |         |               |              |            |          |          |         |          |                    |            |
|           |                             |      |            |               |   |                    |         |               |              |            |          |          |         |          |                    |            |
|           |                             |      |            |               |   |                    |         |               |              |            |          |          |         |          |                    | 3          |
|           |                             |      |            |               |   |                    |         |               |              |            |          |          |         |          |                    |            |
|           |                             |      |            |               |   |                    |         |               |              |            |          |          |         |          |                    |            |
|           |                             |      |            |               |   |                    |         |               |              |            |          |          |         |          |                    |            |
|           |                             |      |            |               |   |                    |         |               |              |            |          |          |         |          |                    |            |
|           |                             |      |            |               |   |                    |         |               |              |            |          |          |         |          |                    |            |
|           |                             |      |            |               |   |                    |         |               |              |            |          |          |         |          |                    | 4          |
| ы         |                             |      |            |               |   |                    |         |               |              |            |          |          |         |          |                    |            |
| ын        |                             |      |            |               |   |                    |         |               |              |            |          |          |         |          |                    |            |
| ы         |                             |      |            |               |   |                    |         |               |              |            |          |          |         |          |                    |            |
| н         |                             |      |            |               |   |                    |         |               |              |            |          |          |         |          |                    |            |
| н         |                             |      |            |               |   |                    |         |               |              |            |          |          |         |          |                    |            |
|           |                             |      |            |               |   |                    |         |               |              |            |          |          |         |          |                    |            |
|           |                             |      |            |               |   |                    |         |               |              |            |          |          |         |          |                    |            |
|           |                             |      |            |               |   |                    |         |               |              |            |          |          |         |          |                    | 21         |
|           |                             |      |            |               |   |                    |         |               |              |            |          |          |         |          |                    | 1 - 1      |
|           |                             |      |            |               |   |                    |         |               |              |            |          |          |         |          |                    |            |
| 전덕        |                             |      | 회원수 : 형명 🔡 | 7             |   |                    |         |               |              |            |          | 0        | 원복원하기   | 역성중리     | 년 1<br>탄기          |            |

회원관리: 등록된 회원 정보 조회 및 회원 가입이 가능합니다.

회원가입: 카운터에서 회원가입 하는 기능입니다.
회원 상세/수정: 특정 회원의 상세 정보 확인 및 정보 수정 기능입니다.
쿠폰 발급: 선택 회원에게 쿠폰을 발행합니다.
회원 검색/상세 검색

: 내 매장에 등록된 전체 회원, 개별 회원 조회 기능 및 조건 검색 별 회원 조회 기능입니다.

선택 회원 삭제: 조회된 회원들 중 특정 회원을 선택하여 회원을 삭제하는 기능입니다.
회원 복원 하기: 삭제 회원을 다시 복원하는 기능입니다. (아이디\_핸드폰 번호를 입력하여 복원)

[ 회원관리 〉 회원가입 ]

| 👩 রা | 917101                                                                                                    |             |   |              |         |  |  |  |  |  |  |
|------|----------------------------------------------------------------------------------------------------|-------------|---|--------------|---------|--|--|--|--|--|--|
|      | 216                                                                                                    | _           | _ | _            |         |  |  |  |  |  |  |
| 7    |                                                                                                    |             |   |              |         |  |  |  |  |  |  |
|      |                                                                                                    | 케이노래방       |   | ◎남 ○여        |         |  |  |  |  |  |  |
|      |                                                                                                    | 01024332433 |   | 1990 - 년 1 - | 월 5 🔽 일 |  |  |  |  |  |  |
|      |                                                                                                    | *****       |   | 01024332433  | 중복확인    |  |  |  |  |  |  |
|      |                                                                                                    | *****       |   | 인증완료 🔻       |         |  |  |  |  |  |  |
| 8    | 8 회원가입 시 관리자 주의사항                                                                                                    |             |   |              |         |  |  |  |  |  |  |
|      | <b>의위가입은 수님의 직접 하노력 가자져 주적으.</b><br>개인 정보법에 의거하여 '이름, 주소, 전화번호, 생명' 수집 시 이용 목적, 수집한목, 이용기간에 대한 동의를<br>받아야 하며, 이를 어릴 시 법적 채임이 따를 수 있습니다. 가입 <mark>히 손님이 해진 가입된 수 있도록 실유하시기 비싼다</mark> 다. |             |   |              |         |  |  |  |  |  |  |
|      |                                                                                                    |             |   | 저장           | 닫기      |  |  |  |  |  |  |

③ 회원 가입시 ※관리자 주의사항(손님이 직접 입력 하도록 유도)을 확인하셔야 합니다.

⑦ 회원 가입 입력 : 내 매장에 신규 회원 세부 목록 입니다. (비밀번호 등록 최소 숫자는 6자리입니다.)

# **1. 전체 화면 구성도** 1-1-2 상단 메뉴\_ 회원관리\_ 회원 상세 정보/수정

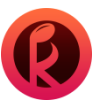

| 🧕 হা | 원상세 정보              |            |             |    |        |           |            |            | ×       |
|------|---------------------|------------|-------------|----|--------|-----------|------------|------------|---------|
|      |                     |            |             |    |        |           |            |            |         |
| 1    | 가입자 정보              |            |             |    |        |           |            |            |         |
|      |                     | ·홈케이       |             |    |        | • 남       | <u>о</u> Й |            |         |
|      |                     |            |             |    |        | 1990      | - 년 1      | 월 5        | ▼ 일     |
|      |                     |            |             |    |        | 0102433   | 2433       |            |         |
|      |                     |            |             |    |        | 인증완       | 료 🔽        |            |         |
|      |                     |            |             |    |        |           | 10.000 원   |            |         |
|      |                     | 14곡 / 300분 |             |    |        |           |            |            |         |
|      |                     |            |             |    |        |           |            |            |         |
|      |                     |            |             |    |        | 3         | 쿠폰함        | 1 1        | 경저장     |
|      |                     |            |             |    |        |           |            |            |         |
| 2    | 결제내역                |            |             |    |        |           |            |            |         |
|      |                     |            |             |    |        |           |            |            | 결제구분 📤  |
|      |                     | 카운터        | 30일동안 매일 3곡 |    |        | -19, 300원 |            | 0원 잔여완불    | 현금      |
|      |                     |            |             |    |        |           |            |            |         |
|      |                     |            |             |    |        |           |            |            | 잔여보너스 🔶 |
|      |                     |            | 일반방 평일 모절   |    | 3,000원 |           |            | 10,000원    | 15,000원 |
|      |                     |            |             |    |        |           |            |            | 0원      |
|      |                     |            | 30일동안 매일 3곡 |    |        |           |            |            | 0원      |
|      |                     |            | 일반방 평일 오후   |    |        |           |            |            | 15,000원 |
|      |                     |            |             |    |        |           |            |            | 0원      |
|      |                     | 변방         |             |    |        |           |            |            | 0원      |
|      | 2019-07-04 15:14:17 | 13번방       | 저장시간        |    | 0원     | 00:10     | -          | 0원         | 0원      |
|      |                     |            | 회원메모        |    |        |           |            |            |         |
|      |                     |            |             |    |        |           |            |            | 삭제 🔶    |
|      |                     | 미용권사용중     |             |    |        |           |            |            | 삭제      |
|      |                     |            |             |    |        |           |            |            | i i     |
|      |                     |            |             |    |        |           |            |            | 1       |
| 1    |                     |            |             |    |        |           |            |            | ١       |
| 주문   | 8                   | 2.4.M      |             |    |        |           |            |            |         |
|      | 구폰보관함 구폰사           | 849        |             |    |        |           |            |            |         |
|      |                     |            |             |    |        |           |            |            |         |
|      | · 쿠폰종류 쿠·           |            | 유효기간 삭제 ^   | 73 | 종류 :   | 무폰명       |            |            | 삭제 ^    |
|      | ·                   | 40F 3      | 2019-06-21  |    |        | 2240      | 0010       | 2013-08-21 |         |
|      |                     |            |             |    |        |           |            |            |         |
|      |                     |            |             |    |        |           |            |            | 메모저장    |
|      |                     |            |             |    |        |           |            |            | 타기      |
|      |                     |            |             |    |        |           |            |            | 2/1     |

[ 회원관리 〉 회원 상세/수정 ]

#### ● 가입자 정보: 등록된 회원 개인 정보 변경이 가능합니다.

- 정액권 잔여 금액에 대한 전액 환불이 가능합니다. (환불시 보너스는 0원으로 초기화됩니다.)
- 이용권 잔여 금액에 대한 전액 환불이 가능합니다. (남은 잔여 일수를 차감하여 금액이 환산됩니다.)
- 정액권 잔여 곡/시간의 초기화가 가능합니다.

#### ❷ 결제 내역/ 이용내역/ 회원 메모

- 결제 내역: 해당 아이디를 통한 결제 상세 내역을 확인 가능합니다.
- 이용 내역: 요금제 및 쿠폰 등 사용에 대한 상세 내역을 확인 가능합니다.
- 회원 메모: '해당 아이디' 손님의 특이 사항 및 메모 내용을 기록하는 기능입니다. (메모시 공백 포함 60자 이내)

#### ❸ 쿠폰함

쿠폰함은 **'쿠폰 보관함'**에 곡/시간으로 발급된 **'서비스 쿠폰'**을 저장하고 **'쿠폰 사용 내역'**을 통하여 상세 확인이 가능합니다. ※ **쿠폰 사용은** 회원이 **선불기**를 통하여 사용하거나 각 방에 있는 **태블릿**에서 로그인 후 사용 가능합니다.(9 페이지 참조)

# **1. 전체 화면 구성도** 1-1-3 상단 메뉴\_ 회원관리\_ 쿠폰 발급

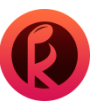

| 🙆 쿠폰자율             | 발급              |                                          |                       |                      | 23                        |
|--------------------|-----------------|------------------------------------------|-----------------------|----------------------|---------------------------|
|                    |                 |                                          |                       |                      |                           |
| 1 발급               |                 |                                          |                       |                      |                           |
|                    | 히 위 버 호         | 히위며                                      |                       | 새녀원인                 | A                         |
|                    | <br>149         | · 최산 · · · · · · · · · · · · · · · · · · | 01024332433           | 00222                | 산제                        |
|                    |                 |                                          |                       |                      | - 741                     |
| 등록된                |                 |                                          |                       |                      | 회원 삭제                     |
| 2 발급               |                 |                                          |                       |                      |                           |
| 발급                 | 쿠폰명 솔로          | 탈출축하                                     | ●코인 ●시간               | 10 분                 | 쿠폰등록                      |
|                    |                 |                                          |                       |                      | *                         |
|                    | 1 일반            | 쿠폰 회원기                                   | 사입축하 3곡               | <b>—</b> 1 <b>—</b>  | 삭제                        |
| <mark>@</mark> 쿠폰함 |                 |                                          |                       |                      | <b>E</b>                  |
| 구폰보관함              | 쿠폰사용내역          |                                          |                       |                      |                           |
| - 쿠폰종류<br>- 일반쿠폰   | 쿠폰명 ·<br>회원가입축하 | 폭수 유효기간 삭제<br>3 2019-06-27 식제            | ▲ 구폰종류<br>■ 일반쿠폰 슬로탈: | 쿠폰명 분<br>활축하 00:10 2 | 유효기간 삭제 🔶<br>019-06-27 삭제 |
|                    |                 | 합계                                       | -                     |                      |                           |
|                    |                 |                                          |                       |                      | 쿠퐆속제                      |
|                    |                 |                                          |                       | 발급                   | 닫기                        |

[ 회원 관리 〉 쿠폰발급 ]

#### ❶ 발급 회원 목록

:특정 회원들에게 '서비스 쿠폰'을 발급하기 위한 목록입니다.

#### ❷ 발급 리스트

: '발급 쿠폰명'을 입력하고 코인/시간을 선택 한 뒤 지급 할 곡/시간을 입력하여

#### 쿠폰 등록을 클릭 합니다.

(이때 하나 혹은 여러 **'쿠폰 등록'**을 추가한 뒤 <mark>발급</mark> 버튼을 클릭해야만 회원들에게 쿠폰이 지급됩니다.)

[회원 관리 〉 회원 상세 수정 〉 쿠폰함 ]

#### ❸ 쿠폰함

: 쿠폰 발급을 통해 회원들에게 지급된 쿠폰들은 **'쿠폰함'**에서 확인 가능합니다. (회원관리\_회원상세/수정\_쿠폰함에서확인 가능합니다.)

- 쿠폰 보관함
- 쿠폰 사용 내역

# **1. 전체 화면 구성도** 1-2 상단 메뉴\_ 상품주문,주문요청 확인(해당방 마우스 우 클릭\_후불 상품 판매)

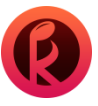

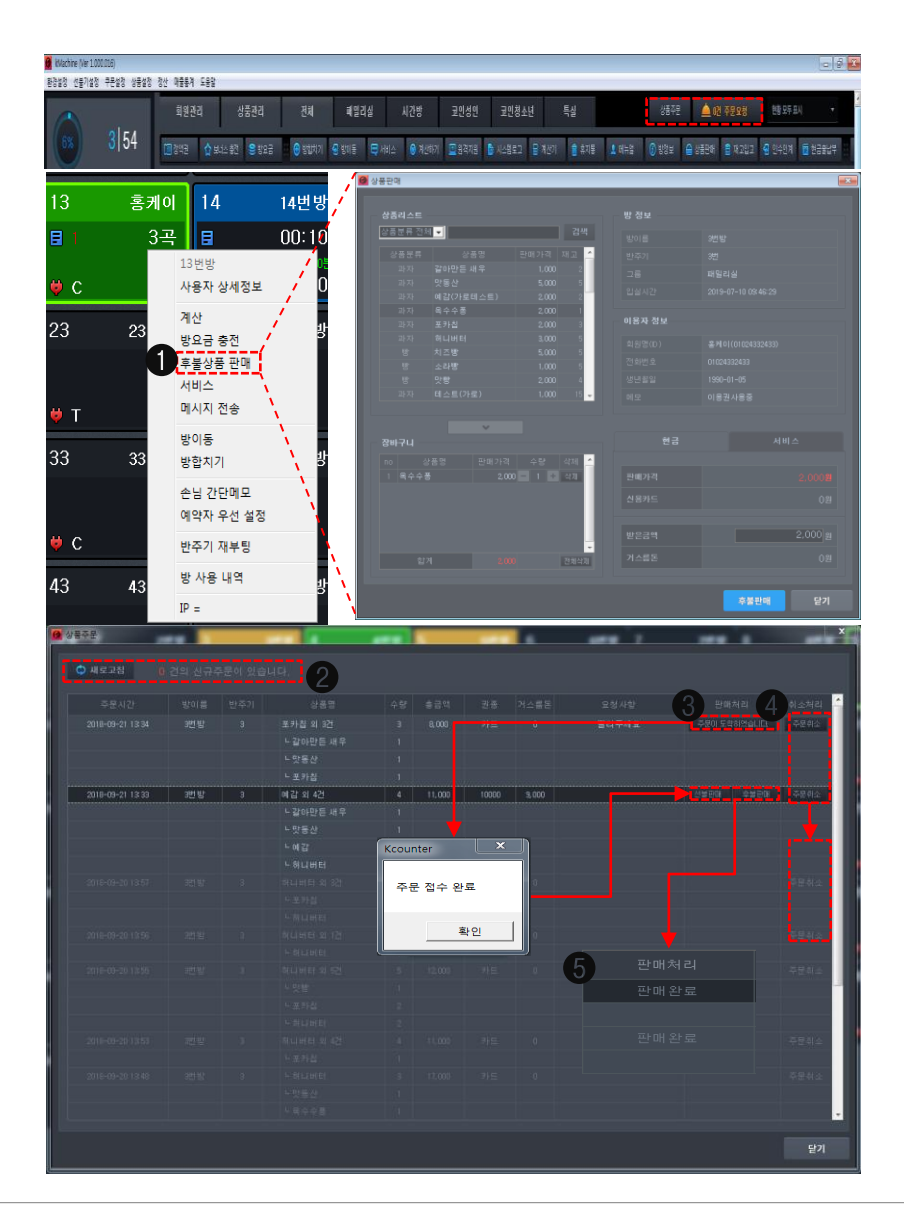

[해당방 마우스 우클릭 ) 후불 상품 판매]

**후불 상품 주문**: 특정 '**룸**'에 회원 로그인으로 상품 주문시 상품 판매 하는 기능입니다.
 카운터PC에서 로그인 된 특정 '**룸**'에 마우스 우측 버튼을 클릭하여 '**후불 상품 판매**' 선택시
 상품리스트가 나오며 방 정보와 함께 이용자 정보를 확인 하실 수 있습니다.
 상품리스트에 나온 상품을 장바구니에 담고 현금(후불)판매하거나 사장님께서 서비스로 지급하실 수 있습니다.

#### [상단메뉴 〉 상품주문/주문요청 ]

❷ 태블릿으로 로그인된 '룸'에서 들어온 주문 내역을 '상품주문', '주문요청'에서 확인하는 창입니다.

❸ '주문이 도착하였습니다' 를 클릭 후 확인 합니다.

❹ 주문 취소는 판매 완료 처리 전까지 가능합니다.

❸ 선불/후불 판매를 선택 하면 판매 완료 처리가 됩니다.

※상품 등록은 상단 메뉴\_상품 관리/상품 설정 ) 상품 관리 (53 페이지 참조 )에서 확인 하실 수 있습니다.

#### 케이머신 카운터 사용 설명서

# 1. 전체 화면 구성도 1-3-1 좌측 화면 매장 사용률/ 회원검색/ 대기손님

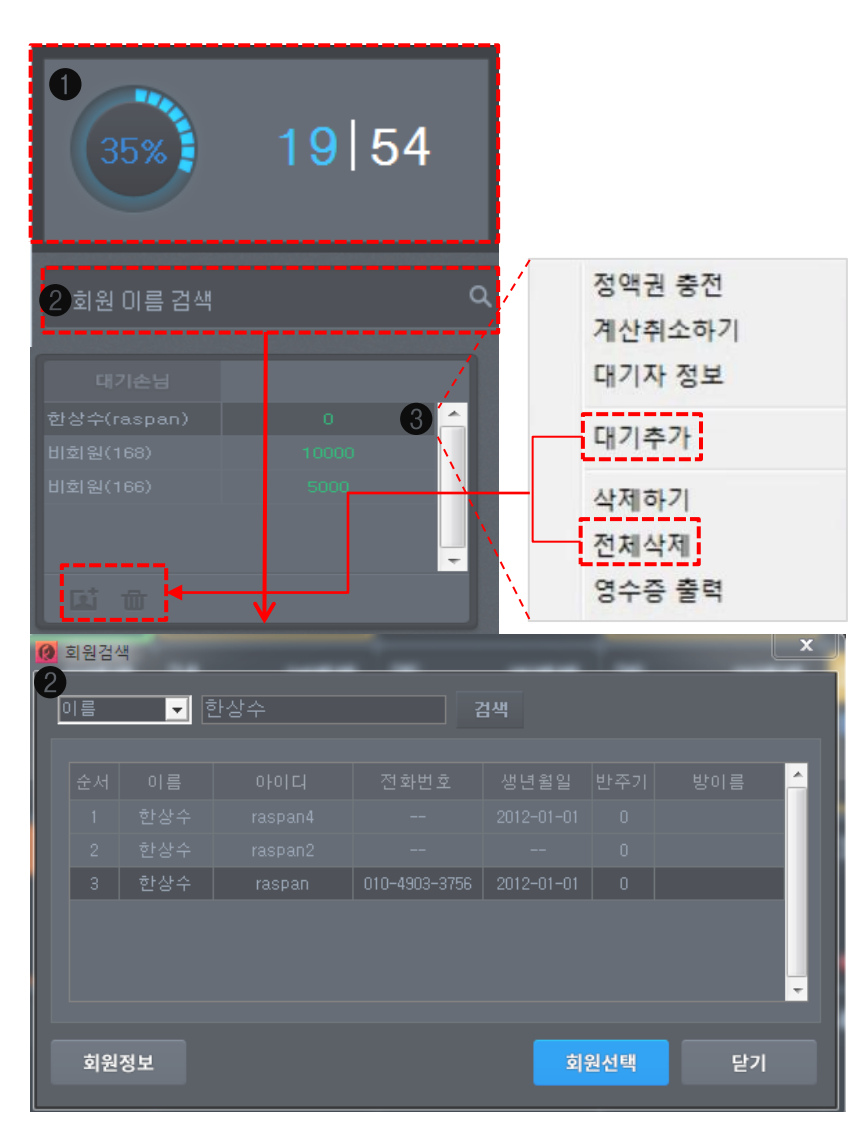

[좌측화면 매장사용률]

[좌측화면 회원검색]

[좌측화면 대기 손님]

② '회원 이름 검색'란으로 회원을 검색합니다.

- 정액권 충전: 회원/비회원 정액권 충전창으로 이동합니다.

- 대기 추가(사진 아이콘): 비회원 손님 추가(비회원)를 합니다.

 - 전체삭제(휴지통아이콘): 대기 손님이 전체 초기화됩니다. - 영수증 출력: 구매내역의 간단 정보 출력이 가능합니다.

- 계산취소하기: 정액권 결제 취소가 됩니다.

- '회원선택' 버튼 혹은 회원 더블 클릭시 대기손님 리스트에 등록됩니다.

❸ 대기 손님을 마우스 우측 버튼을 클릭하면 나오는 기능입니다.

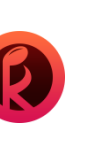

● 룸 사용 율을 표시하며 전체 룸수와 사용중인 룸의 현황을 표시하여 줍니다.

- 이름이 하나일 경우 바로 추가가 되지만 동명이인이 있을 경우 회원검색 창으로 이동됩니다. - 목록에 있는 회원을 선택한 후 '회원정보' 버튼 클릭하면 회원상세 정보 창으로 이동합니다.

(카드 결제를 카운터에서 계산취소 하는 경우 카운터의 혀금으로 화불하면 혀금출납에 저장합니다.)

- 대기자 정보: 회원의 마우스 우측 버튼 클릭시 나오는 대기자 정보를 확인 가능합니다. (비회원은 대기 순번이 표시됩니다.)

- 삭제하기: 리스트를 삭제합니다. (※비회원일 경우 계산 완료 없이 삭제하면 결제 로그에서는 취소가 불가합니다.)

# 1. 전체 화면 구성도

### 1-3-2 좌측 화면\_ 전체 예약자/ 방 상세 정보

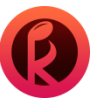

|            |                                        |                | 1 👩 | 코인청소년          |             |      | x    |
|------------|----------------------------------------|----------------|-----|----------------|-------------|------|------|
| 1 전체 예약자   |                                        |                | /   |                |             |      |      |
| 그룹명        |                                        | 대기수 /          |     |                |             | 대기자  |      |
| 패믹리식       | 호난이                                    | 0g 🐴           |     |                |             | 763  | ĥ    |
|            |                                        |                |     |                |             | 762  |      |
| 지연장        | ~~~~~~~~~~~~~~~~~~~~~~~~~~~~~~~~~~~~~~ |                |     |                |             | 761  |      |
| 고인생인       | 직인                                     | 08             |     |                |             |      |      |
| 고인정소년      | 확인                                     | 38             |     |                |             |      |      |
| 특실         | 확인                                     | <u>18</u>      |     |                |             |      |      |
|            |                                        | T<br>T         |     |                |             |      | -    |
| 전          | <u>!</u> 체 대기                          |                |     | 우선예약 순/        | 서예약         | 대기삭제 |      |
|            |                                        |                |     |                |             |      |      |
| 2 방이름 :    |                                        | 3번방            |     |                | 닫기          |      |      |
| 입실시간 :     | 201                                    | 19-07-10 09:46 |     |                |             |      |      |
| 이용시간:      |                                        |                |     | 3 홍케이          | 14          | 14   | 변형   |
| 잔여시각(곡):   |                                        | 7곡             |     | <u>ה</u> כי וו |             | 0    | 0.1  |
| 서비스 :      |                                        |                |     |                | 13 버바       | 00   | J. I |
| Name(ID) : |                                        |                | 1   |                | 사용자 상       | 세정보  |      |
| Card No. : |                                        |                |     |                | 계산          |      |      |
| 치즈겨레이니나    |                                        |                | 2   | 23 23          | 가다<br>방요금 충 | 전    |      |
| 죄송결제일시 ·   |                                        |                |     |                | 후불상품        | 판매   |      |
| 시간요금 :     |                                        |                |     |                | 서비스         |      |      |
| 상품요금 :     |                                        |                | •   | ¢ T            | 메시지 전       | *    |      |
|            | Total :                                |                |     | 12 00          | 방이동         |      |      |
|            | Totat                                  |                |     | 33 33          | 방합치기        |      |      |
|            |                                        |                |     | , ,            | 손님 간단       | 메모   |      |
|            |                                        |                |     |                | 예약자 우       | 선 설정 |      |
|            |                                        |                |     | ¢C             | 반주기 재       | 부팅   |      |
|            |                                        |                |     | 12 10          | 방 사용 나      | 9    |      |

43

43

IP =

#### [좌측화면\_ 전체 예약자]

#### ● 전체 예약자 : 그룹/방 예약 기능을 나타냅니다.

❷ 선택한 방의 상세 정보를 확인 하실 수 있습니다.

- 최종 결제 일시 : 요금제 선불 결제 관련 마지막 결제 일시를 표시합니다. - 시간 요금: 시간/곡을 후불제로 사용할 경우 나오는 요금을 표시 합니다

- 순서 예약 번호가 생성됩니다. ('우선 순위 예약'이 '순서 예약'보다 우선됩니다.)

- 전체 예약자 리스트 생성은 해당 방의 마우스 우측 버튼 클릭 후 '예약자 우선 설정' 선택을 하면 생성됩니다.

(해당 그룹 확인시 상세 예약자 리스트를 출력합니다.)

- 우선 순위 예약 번호가 생성됩니다.

[좌측화면\_방상세정보]

(해당방이 붉은색 숫자로 표시됩니다.)

케이머신 카운터 사용 설명서

- 상품 요금: 후불 상품 판매 금액을 표시합니다. (중간계산으로 선불 판매 진행시 사라집니다.)

#### 21변방 22 25번방 26 43번방 41번방 42 44년 년 48년 및 🙆 퀵메뉴 설정 x ON ON ON ON ON ON ON ON ON ON ON ON ON ON ON ON 닫기

14번방 15

15មាយ

16비방 17

17번왕 18

1. 전체 화면 구성도

1-4 퀵메뉴

11변방 12

12111

**퀵메뉴 :** 관리자가 자주 사용하는 기능을 보기 쉽게 빼놓은 기능입니다.

: On 설정 시 퀵메뉴에 표시 / Off 설정 시 퀵메뉴에 미표시 (설정 후 저장을 눌러줍니다.)

- 시스템로그: 내 매장에서 '케이머신' 선불기 및 카운터에서 발생한 상황이 상세히 기록된 화면입니다.

● 맨 우측 설정 바 클릭시 퀵메뉴 설정 목록이 나타납니다.

- 보너스 충전 : 특정 회원에게 '정액권 보너스'를 충전하는 창입니다.

- 방이동: 이용중인 객실을 빈방으로 이동시키는 기능입니다. - 서비스: 객실을 선택하여 '서비스'를 추가하는 기능입니다.

- 계산기:계산기 프로그램을 실행시켜 주는 기능입니다.

- 상품판매: 카운터에서 상품을 판매할때 쓰는 창입니다.

- 인수인계: 카운터 인수인계 정산 창을 열어주는 기능 입니다.

- 현금 출납부 : 현금 출납부 기록창을 열어 주는 기능 입니다.

- 재고입고: 재고관리 창을 열어주는 기능 입니다.

- 방요금: 개별'룸'을 선택하여 회원/비회원을 구분한 뒤 충전하는 창입니다. - 방합치기: 이용중인 두개의 방을 하나의 방으로 옮기는 기능입니다.

- 원격지원:케이머신 고객 센터 직원과 원격지원을 통한 PC점검 기능입니다.

- 휴지통: 자리 청소 아이콘이 있는 방들을 전체 지워주는 기능 입니다.

- 방정보: 내 객실에 설치된 각각의 객실정보를 한눈에 확인 할 수있습니다.

- 매뉴얼: 매뉴얼 다운로드 인터넷 페이지를 띄워주는 기능입니다.

- 정액권: 회원/비회원 정액권 충전창으로 이동합니다.

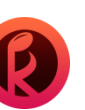

# **1. 전체 화면 구성도** 1-4-1 퀵메뉴\_ 정액권(금액)/이용권/정액권(곡/시간)

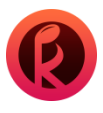

| 🙆 정액권 |         |                 |        |            | × |  |  |  |  |
|-------|---------|-----------------|--------|------------|---|--|--|--|--|
|       |         |                 |        |            |   |  |  |  |  |
|       |         |                 |        | 검색         |   |  |  |  |  |
|       | 홍케이(0   | 케이(01024332433) |        |            |   |  |  |  |  |
| 생년월일  |         | 05 이용권          |        | 길 3곡       |   |  |  |  |  |
|       | 9,000원  |                 |        | 일(20,000원) |   |  |  |  |  |
| 보너스금액 | 15,000원 |                 | 간잔여 11 | 곡/300분     |   |  |  |  |  |
| 2 저예권 |         |                 |        |            |   |  |  |  |  |
| 순서 정  |         |                 | 제금액    | 프리 스       |   |  |  |  |  |
|       |         |                 | 5,000  | 2,000      |   |  |  |  |  |
|       |         |                 | 10,000 | 4, 500     |   |  |  |  |  |
|       |         |                 | 15,000 | 5,000 💂    |   |  |  |  |  |
|       |         |                 |        |            |   |  |  |  |  |
|       |         | ~               |        |            |   |  |  |  |  |
|       |         |                 |        | 삭제 ^       |   |  |  |  |  |
|       |         | 15,000          | 5,000  | - 삭제       |   |  |  |  |  |
|       |         |                 |        |            |   |  |  |  |  |
| ÷+ 74 |         |                 |        |            |   |  |  |  |  |
| 입게    |         |                 |        | 신제작세       |   |  |  |  |  |
|       |         |                 |        |            |   |  |  |  |  |
| 판매가격  |         |                 |        |            |   |  |  |  |  |
| 신용카드  |         |                 |        | 0 원        |   |  |  |  |  |
|       |         |                 |        |            |   |  |  |  |  |
| 받은금액  |         |                 |        | 15,000 원   |   |  |  |  |  |
| 계소르도  |         |                 |        |            |   |  |  |  |  |
|       |         |                 |        | 0 24       |   |  |  |  |  |
|       |         |                 |        |            |   |  |  |  |  |
|       |         | 결제              | 완료     | 닫기         |   |  |  |  |  |

정액권: 카운터에서 회원 아이디로 충전하는 방법 입니다.

[ 퀵메뉴 〉 정액권 ]

❶ 회원명 검색

회원명, 생년월일, 이용권 종류와 잔여일 (차감금액), 정액권 잔여 금액, 보너스 금액, 곡/시간 잔여 정보가 나타납니다.

#### ❷ 정액권(금액)/이용권/정액권(곡/시간)

요금제 설정에서 미리 설정한 정액권(금액)/이용권/정액권(곡/시간)을 더블 클릭하면 판매 가격과 받은 금액이 표시됩니다. (만약 받은 금액의 이상을 받았다면 그 금액을 표시 후 결제 완료를 누르면 됩니다.)

※ 이용권은 하나만 구매할 수 있으며 정액권(금액), 이용권, 정액권(곡/시간)구매 진행은 각각 따로 진행 하여야합니다.

**1. 전체 화면 구성도** 1-4-2 퀵메뉴\_ 보너스충전

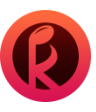

| 0 5 | 보너스 충전    |     |            |               |        |         | × |  |  |  |
|-----|-----------|-----|------------|---------------|--------|---------|---|--|--|--|
| 1   |           |     |            |               |        |         |   |  |  |  |
|     | 이름        | -   |            |               |        | 검색      |   |  |  |  |
|     | 회원명(ID)   |     | 홍케(        | 0 (0102433243 | 3)     |         |   |  |  |  |
|     | 생년윌일      |     | 1990-01-05 |               |        |         |   |  |  |  |
|     |           |     | 9, 000     | 9,000원        |        |         |   |  |  |  |
|     |           |     | 15,00      | 0원            |        |         |   |  |  |  |
| 2   | 추가 보너스    |     |            | 5,000 원       |        |         |   |  |  |  |
|     | 보너스 총합    |     |            | 20,000 원      |        |         |   |  |  |  |
|     |           |     |            |               |        |         |   |  |  |  |
|     | +100      | +5( | )0         | +1,000        | +5,000 | +10,000 |   |  |  |  |
|     | -100      | -50 | 00         | -1,000        | -5,000 | -10,000 |   |  |  |  |
|     | <b></b> . |     |            |               | 츠저     | Ct 71   |   |  |  |  |
|     |           |     |            |               | 2.4    | 근기      |   |  |  |  |

보너스 충전 : 특정회원에게 '정액권 보너스'를 충전하는 창입니다.

[ 퀵메뉴 〉 보너스 충전 ]

● 회원 이름을 검색할 때 회원명, 생년월일, 정액권(금액) 잔여 금액, 보너스 금액이 나타납니다.

❷ 추가 보너스를 입력하면 기존 보너스 금액과 추가 보너스의 총합이 나타납니다.

# **1. 전체 화면 구성도** 1-4-3 퀵메뉴\_방요금(해당방마우스 우 클릭\_방요금 충전)

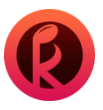

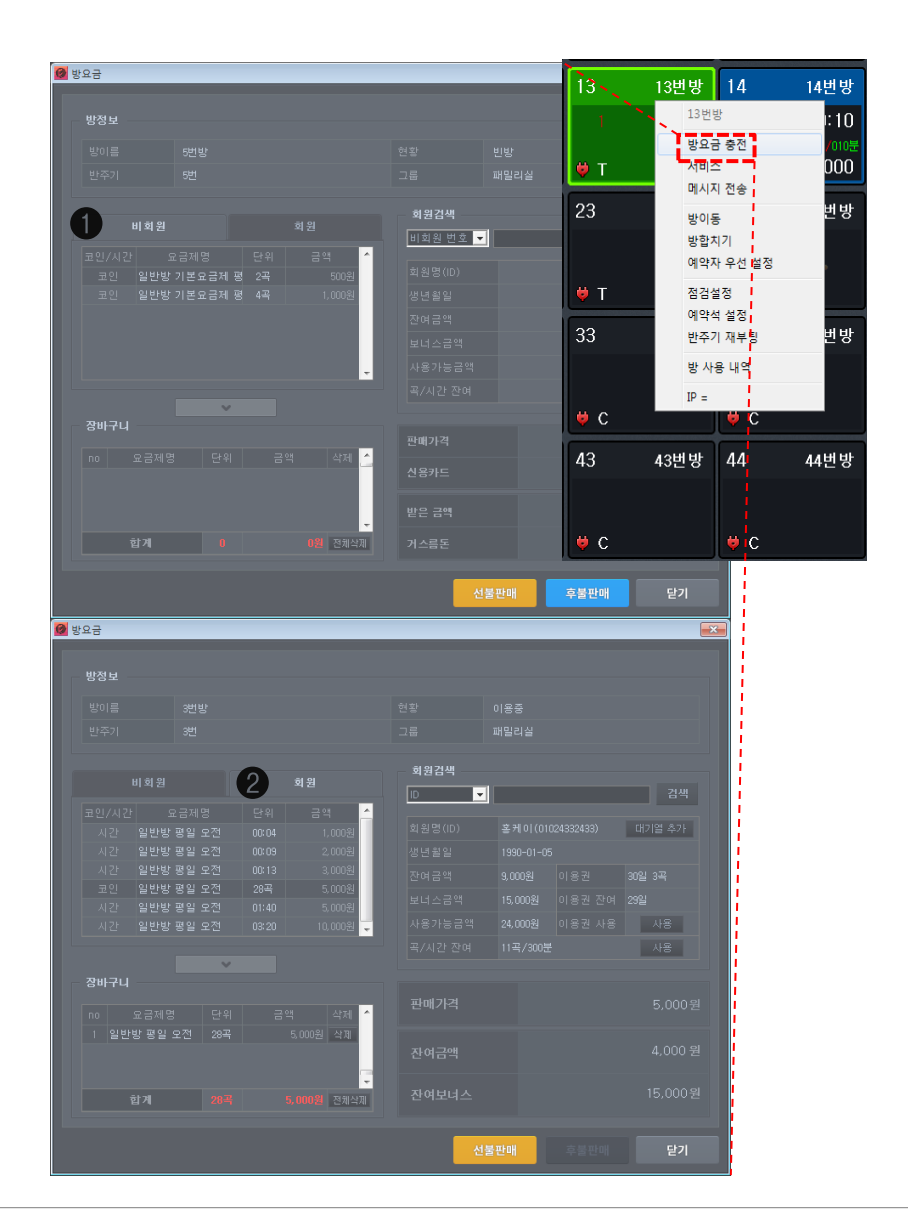

방요금:개별'름'을 선택하여, 회원/비회원을 구분한 뒤 충전하는 창입니다.

#### [퀵메뉴 〉 방요금 ]

❶ 비회원 요금제를 선택하여 선불/후불 판매를 진행합니다.

이때'대기손님'의 비회원 번호에 정액권 금액이 있을 경우 그 해당하는 비회원 번호를 입력하여 선불 판매가 가능합니다.

② 회원 요금제 선택시 회원검색을 통하여 선불 판매를 진행합니다. (회원은 선불 판매만 가능합니다.) 이때 회원이 가지고 있는 정액권(금액)에서 방요금이 차감되거나 이용권, 정액권(곡/시간) 사용을 통해 방요금을 충전 하실 수 있습니다.

# **1. 전체 화면 구성도** 1-4-4 퀵메뉴\_ 방 합치기

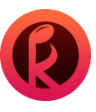

| 🙆 방 합치기                       |      |    |    | × |
|-------------------------------|------|----|----|---|
| 방 합치기                         |      |    |    |   |
| <b>A</b>                      |      |    |    |   |
| <b>1</b> मरू                  |      |    |    |   |
| 방선택 1 : 11\$ 번 반주기            |      |    |    |   |
| 방 이름 : 12번방                   |      |    |    |   |
| 잔여시간 : 00:12                  | 패밀리실 |    |    |   |
|                               |      |    |    |   |
| 방 선택 2 : 번 반주기                |      |    |    |   |
| 방이름 :                         |      |    |    |   |
| 잔여시간 :                        |      |    |    |   |
|                               |      |    |    | - |
| 이중<br>※ 선택한 방 2개중 1개를 선택해주세요. |      |    |    |   |
| 방선택 : 번 반주기 확인                |      |    |    |   |
| 방이름 :                         |      |    |    |   |
| 잔여시간 :                        |      |    |    | - |
|                               |      |    |    |   |
|                               |      | 확인 | 닫기 | 7 |
|                               |      |    |    |   |

| <b>()</b> ម | 한 합치기 |  |                 |  |   |    |    | 83       |
|-------------|-------|--|-----------------|--|---|----|----|----------|
| 방험          |       |  |                 |  |   |    |    |          |
|             |       |  |                 |  |   |    |    |          |
|             |       |  |                 |  |   |    |    |          |
|             |       |  | <b>12</b> 번 반주기 |  |   |    |    |          |
|             |       |  |                 |  |   |    |    | <b>^</b> |
|             |       |  |                 |  |   |    |    |          |
|             |       |  |                 |  |   |    |    |          |
|             |       |  |                 |  |   |    |    |          |
|             |       |  |                 |  |   |    |    |          |
|             |       |  |                 |  |   |    |    |          |
|             |       |  |                 |  |   |    |    |          |
| 2           | 이동    |  |                 |  |   |    |    |          |
|             |       |  |                 |  |   |    |    |          |
|             | 방 선택  |  | 12 번 반수기        |  |   |    |    |          |
|             | 방 이름  |  |                 |  |   |    |    | _        |
|             |       |  |                 |  |   |    |    | -        |
|             |       |  |                 |  |   |    |    |          |
|             |       |  |                 |  | 8 | 환인 | 말; | 7        |
|             |       |  |                 |  | 0 |    |    |          |

방합치기: 이용중인 두개의 방을 하나의 방으로 옮기는 기능입니다.

[퀵메뉴 〉 방합치기 ]

#### ❶ 대상

방합치기를 클릭하여 방 리스트를 확인합니다. (이때 **'방 리스트'**는 처음 폼 로드시 현재 매장의 전체 사용중인 방이 출력됩니다.)

#### 🛿 이동

대상에서 합칠 **'방 선택 1,2'**를 선택 혹은 입력한뒤 이동할 방으로 하나의 방을 선택합니다. (**확인**을 누르면 이동할 방이름과 합친방의 총 잔여시간/곡이 표시됩니다.)

#### ❸ 확인

모든 정보를 확인하였으면 최종 확인 버튼을 클릭합니다. 단, 시간과 코인 방은 서로 합칠 수 없으며 같은 종류의 방끼리만 방 합치기가 가능합니다.

# **1. 전체 화면 구성도** 1-4-5 퀵메뉴\_ 방 이동

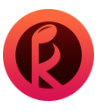

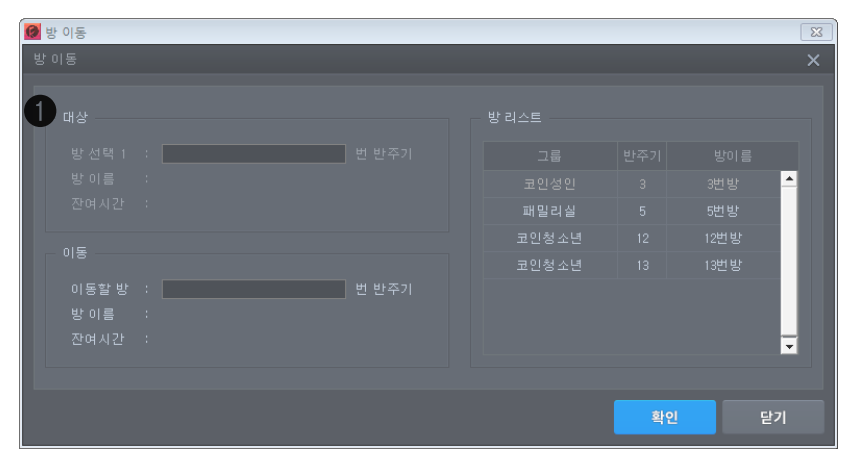

| 🞑 방 이동            |      |    |                | 83       |
|-------------------|------|----|----------------|----------|
| 방이동               |      |    |                |          |
| _ u&2             | 방리스트 |    |                |          |
| 방 선택 1 : 12 번 반주기 |      |    |                |          |
| 방 이름 : 12번방       |      |    |                | <b>^</b> |
| 잔여시간 : 00:12      |      |    |                | -        |
|                   |      |    |                |          |
| 이용                |      |    |                |          |
| 이동할 방 💠 📃 번 반주기   |      |    |                |          |
| 방 이름 :            |      |    |                |          |
| 잔여시간 :            |      |    |                | -        |
|                   |      |    |                |          |
|                   | 3    | 확인 | []<br>[]<br>[] |          |

방이동: 이용중인 객실을, 빈방으로 이동시키는 기능입니다.

#### [퀵메뉴 〉 방이동 ]

● 이동할 대상 '방 선택 1'을 입력 혹은 방 리스트를 확인하여 더블 클릭합니다.
 (방리스트는 현재 매장에서 '사용중인 방'의 리스트가 나타납니다.)

❷ 이동할 방을 선택한 뒤 확인을 누릅니다.

(이동할 방 선택시 현재 매장의 **'빈방'** 리스트가 나타납니다.)

❸ 확인을 누르면 사용중인 방이 이동할 방으로 이동됩니다.

## 1. 전체 화면 구성도 1-4-6 퀵메뉴\_서비스(해당방마우스 우 클릭\_서비스)

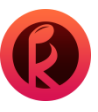

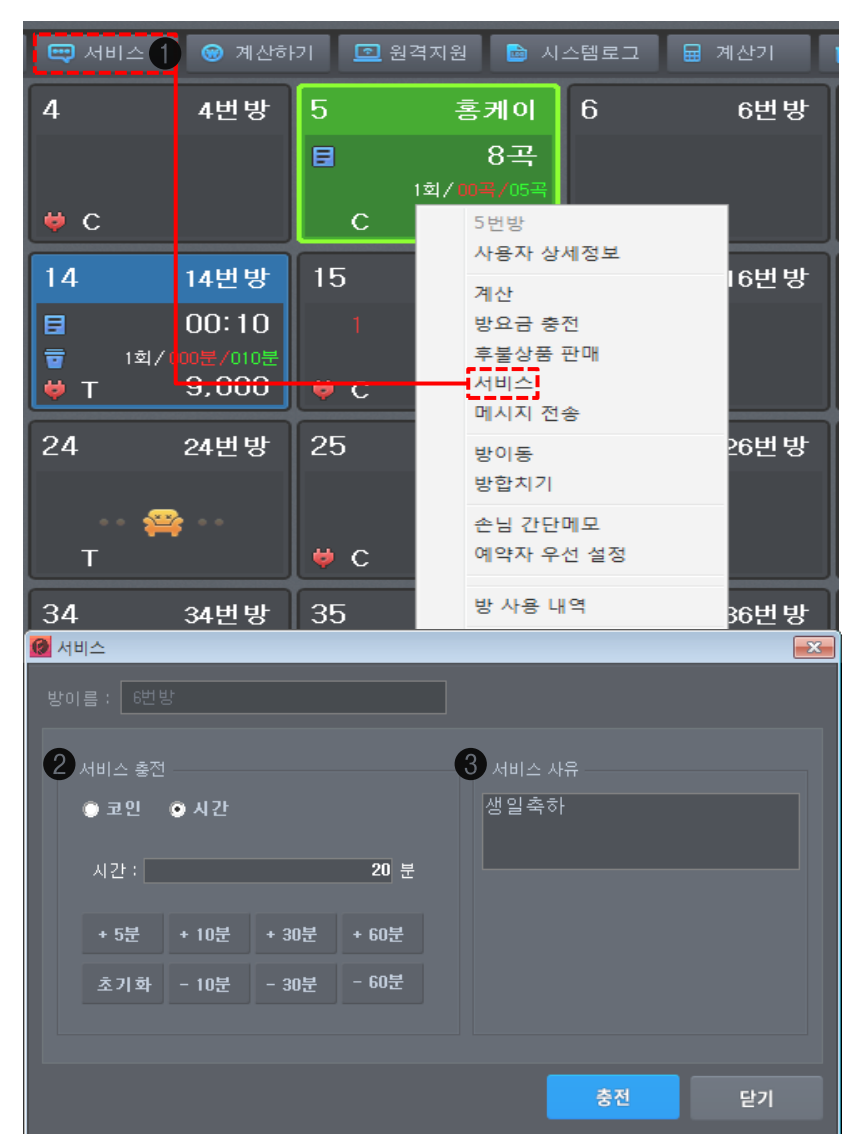

서비스:객실을 선택하여 '서비스'를 추가하는 기능입니다.

- 빈방 선택시 서비스 충전에 대한 코인/시간 선택 가능합니다.

[퀵메뉴 ) 서비스]

용서비스사유를 입력합니다.

● 방을 선택한 뒤 퀵메뉴 '서비스'를 누르거나, 우측 마우스 '서비스'를 클릭하여 충전합니다.

❷ 서비스 충전은 각 코인/시간 이용중에 따라 충전과 차감이 가능합니다.

- 서비스시간 입력(시간 사용중이면시간만, 코인 사용중이면 코인만 선택 가능합니다.)

사유 입력시 '시스템 로그'에서 서비스 지급에 대한 내역을 확인 할 수 있습니다.

(환경 설정) 카운터 설정 \_ '서비스 사유 필수'에서 on 설정시 나타나는 기능입니다. 30 페이지 참조)

케이머신 카운터 사용 설명서

# **1. 전체 화면 구성도** 1-4-7 퀵메뉴\_계산하기(해당방마우스 우 클릭\_계산)

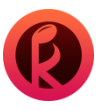

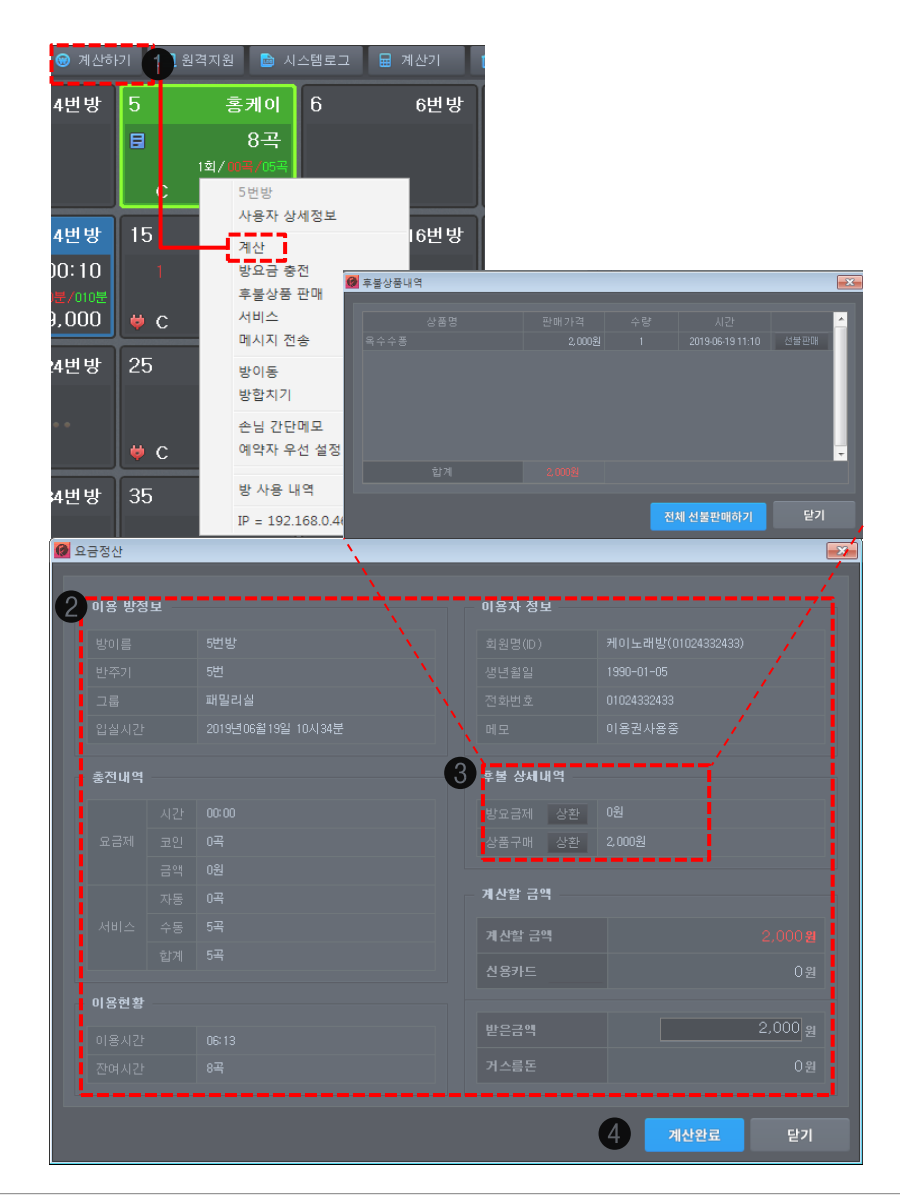

계산하기: 카운터 PC에서 손님 객실을 결제 (계산) 하는 창입니다.

[ 퀵메뉴 〉 계산하기 ]

● 방 선택 후 퀵 메뉴 **'계산하기'** 혹은 마우스 우 클릭 **'계산'**을 누릅니다.

❷ 이용 방정보/ 충전 내역 / 이용 현황 / 이용자 정보 등을 확인 할 수 있습니다.

#### ❸ 후불 상세 내역(방 요금제/ 상품)

'후불 상세 내역' 중 방요금제 상환 〉 '중간 계산' 혹은 상품구매 상환 〉 '전체 선불 판매 하기' 진행시 계산할 금액이 0원이 됩니다.

#### ④ 계산완료

모든 요금을 정산한 뒤 '계산완료' 처리하면 빈방으로 전환 됩니다.

# **1. 전체 화면 구성도** 1-4-8 퀵메뉴\_ 원격지원

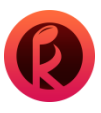

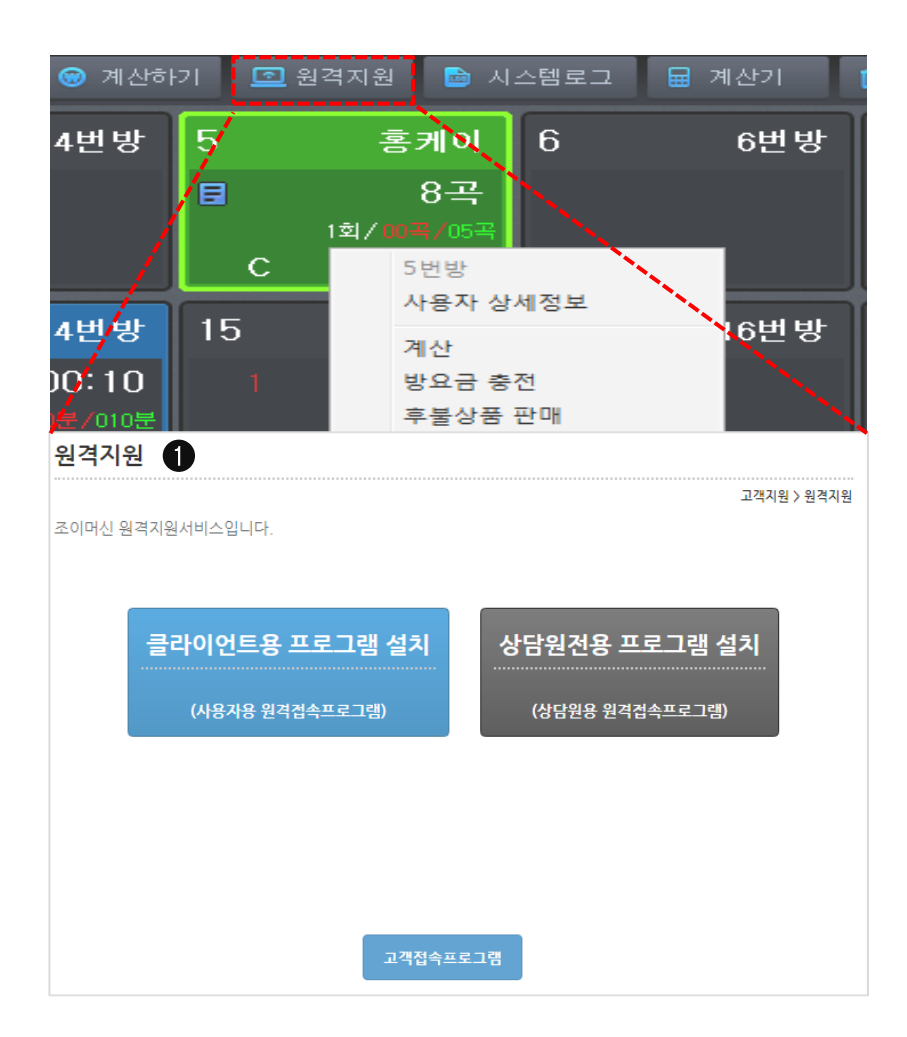

원격지원:케이머신 고객 센터 직원과 원격지원을 통한 PC점검 기능입니다.

#### [퀵메뉴 〉 원격지원 ]

● 퀵 메뉴의 원격지원 클릭시 인터넷 창으로 이동되어 원격 지원 다운로드 화면 창이 뜨게 됩니다.
 (설치후 고객센터 직원의 안내에 따라 진행하시면 됩니다. 66 페이지 참조)

# 1. 전체 화면 구성도 1-4-9 퀵메뉴\_시스템 로그/ 결제로그

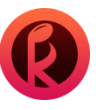

| 🞯 시스템로그                    |                 |              |           |         |               |        | ×  |
|----------------------------|-----------------|--------------|-----------|---------|---------------|--------|----|
| 1 시스템로그                    |                 |              |           |         |               |        |    |
| 전체 🔻 2019-                 | 06-19 💌 00:00 💌 | ~ 2019-06-19 | 18:00 💌 🗄 | :주기 🔽 🗄 | 검색            |        |    |
| 회조서비스<br>추가서비스             |                 |              |           |         |               |        | ^  |
| 방학치기 06:59                 |                 |              |           |         | 서비스총전 : 비매너네! | 트워크 에러 |    |
| 초기화<br>2013-06-19 19 58 59 |                 |              |           |         |               |        |    |
| 2019-06-19 15-56-23        |                 |              |           |         |               |        |    |
| 2019-06-19 15:49:24        |                 |              |           |         |               |        |    |
| 2019-06-19 15:08:49        |                 |              |           |         |               |        |    |
| 2019-06-19 15:08:08        |                 |              |           |         |               |        |    |
| 2019-06-19 15:07:26        |                 |              |           |         |               |        |    |
| 2019-06-19 15:06:11        |                 |              |           |         |               |        |    |
| 2019-06-19 15:00:53        |                 |              |           |         |               |        |    |
| 2019-06-19 11:59:13        |                 |              |           |         |               |        |    |
| 2019-06-19 11:18:31        |                 |              |           |         |               |        |    |
|                            |                 |              |           |         |               |        |    |
|                            |                 |              |           |         |               |        |    |
|                            |                 |              |           |         |               |        |    |
|                            |                 |              |           |         |               |        |    |
|                            |                 |              |           |         |               |        |    |
|                            |                 |              |           |         |               |        |    |
|                            |                 |              |           |         |               |        | *  |
|                            |                 |              |           |         |               |        | 닫기 |
|                            |                 |              |           |         |               |        | 듣기 |

| 스템로그                 | _    |           |                     |                 |       |    | _ |  |      |
|----------------------|------|-----------|---------------------|-----------------|-------|----|---|--|------|
|                      | 2    | 2 경제로     |                     |                 |       |    |   |  |      |
| 전체 👻                 | 2019 | 9-06-19 💌 | 0000 💌 ~ 2019-06-19 | ▼ 18:00 ▼ 회원ID, | / 회원명 | 검색 |   |  |      |
| 선정<br>결제 완료<br>결제 취소 |      |           |                     |                 |       |    |   |  | 승인번호 |
|                      |      | 99986     |                     | 1000원           |       |    |   |  |      |
| 비회원삭제<br>비용권         |      |           |                     |                 |       |    |   |  |      |
|                      |      |           |                     |                 |       |    |   |  |      |
|                      |      |           |                     |                 |       |    |   |  |      |
|                      |      |           |                     |                 |       |    |   |  |      |
|                      |      |           |                     |                 |       |    |   |  |      |
|                      |      |           |                     |                 |       |    |   |  |      |
|                      |      |           |                     |                 |       |    |   |  |      |
|                      |      |           |                     |                 |       |    |   |  |      |
|                      |      |           |                     |                 |       |    |   |  |      |
|                      |      |           |                     |                 |       |    |   |  |      |
|                      |      |           |                     |                 |       |    |   |  |      |
|                      |      |           |                     |                 |       |    |   |  |      |
|                      |      |           |                     |                 |       |    |   |  |      |
|                      |      |           |                     |                 |       |    |   |  |      |
|                      |      |           |                     |                 |       |    |   |  |      |
|                      |      |           |                     |                 |       |    |   |  |      |
|                      |      |           |                     |                 |       |    |   |  |      |
|                      |      |           |                     |                 |       |    |   |  | 닫기   |

시스템 로그: 내 매장에서 '케이머신' 선불기 및 카운터에서 발생한 상황이 상세히 기록된 화면입니다. 결제 로그: 모든 결제에 관련된 내역이 상세히 기록된 화면입니다.

[퀵메뉴 〉 시스템로그 ]

❶ 시스템 로그

: 최초 서비스, 추가 서비스, 방이동, 방합치기, 서비스 충전에 대한 **'로그 항목'**을 분류하여 확인 가능하며 발생 일시, 반주기, 방이름, 로그항목, 구분, 로그 내용을 상세히 확인 가능합니다.

[퀵메뉴 〉 시스템로그\_ 결제로그 ]

#### ❷ 결제 로그

: 결제 완료, 결제 취소, 중간 계산, 환불, 비회원 삭제, 이용권에 대한 '매출 구분'을 분류하여 확인 가능하며 발생 일시, 거래번호, 회원명, 요금제명, 결제수단, 위치, 매출구분, 결제금액, 보너스 금액, 근무자 등의 결제 로그를 상세히 확인 가능합니다. (결제 건을 더블 클릭시 취소 처리가 가능합니다.) ※ 단, 이미 진행한 결제 취소와 환불 그리고 사용하거나 환불한 비회원 삭제는 취소 처리가 불가하며

방요금제,보너스 충전, 이용권에 대한 결제 내역은 결제 취소가 불가합니다.

# **1. 전체 화면 구성도** 1-4-10 퀵메뉴\_사용 로그(해당 방 마우스 우 클릭\_방사용 내역/로그)

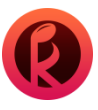

| 🞯 시스템로그                            |                                 | _            |              |     |    |  |  |   |
|------------------------------------|---------------------------------|--------------|--------------|-----|----|--|--|---|
| 시스템로그                              | 27 27 3                         | 사용로그         |              |     |    |  |  |   |
| 전체                                 | ▼ 2019-06-19 <b>▼</b> 00:00 ▼ × | 2019-06-19 💌 | 8:00 👻 회원ID/ | 회원명 | 검색 |  |  |   |
| - <mark>실정</mark><br>결제 완료<br>서비 스 | 회원명(ID)                         |              |              |     |    |  |  | ^ |
| - 중간계산<br>미결제                      |                                 |              |              | 선불  |    |  |  |   |
| - 쿠폰사용<br>이용권                      |                                 |              |              |     |    |  |  |   |
| 2019-06-19 15                      |                                 |              |              |     |    |  |  |   |
| 2019-06-19 15                      |                                 |              |              |     |    |  |  |   |
| 2019-06-19 15                      |                                 |              |              |     |    |  |  |   |
| 2019-06-19 15                      |                                 |              |              |     |    |  |  |   |
| 2019-06-19 15                      |                                 |              |              |     |    |  |  |   |
| 2019-06-19 15                      |                                 |              |              |     |    |  |  |   |
| 2019-06-19 14                      |                                 |              |              |     |    |  |  |   |
| 2019-06-19 14                      |                                 |              |              |     |    |  |  |   |
| 2019-06-19 14                      |                                 |              |              |     |    |  |  |   |
| 2019-06-19 14                      |                                 |              |              |     |    |  |  | Ш |
| 2019-06-19 14                      |                                 |              |              |     |    |  |  |   |
| 2019-06-19 14                      |                                 |              |              |     |    |  |  |   |
| 2019-06-19 14                      |                                 |              |              |     |    |  |  |   |
| 2019-06-19 14                      |                                 |              |              |     |    |  |  |   |
| 2019-06-19 14                      |                                 |              |              |     |    |  |  |   |
|                                    |                                 |              |              |     |    |  |  | É |

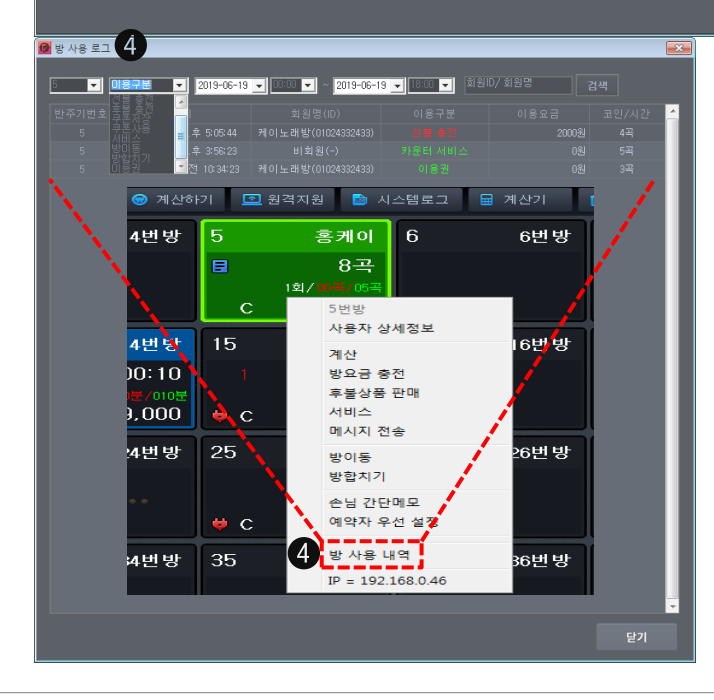

**사용 로그**: 전체 객실의 사용 내역을 시간대 별로 확인 하는 창입니다. 방 사용 로그: 특정 객실의 사용 내역을 시간대 별로 확인하는 창입니다.

[퀵메뉴 〉 시스템로그\_ 사용로그 ]

#### ❸ 사용 로그

: 결제 완료, 서비스, 중간 계산, 미결제, 쿠폰 사용, 이용권에 대한 **'매출 구분'**을 분류하여 확인 가능하며 일시, 회원 명, 방 이름, 결제 수단, 요금 구분, 매출 구분, 요금제명, 코인/시간, 계산 금액, 근무자 등의 전체 방 사용 로그를 상세히 확인 가능합니다.

[방 마우스 우클릭 ) 방 사용 내역\_방 사용로그]

#### ❹ 방사용 내역/로그

: 선불/후불 충전, 쿠폰 저장, 쿠폰 사용, 서비스, 방이동, 방 합치기, 이용권에 대한 **'이용 구분'**을 분류하여 확인 가능하며 반주기 번호, 일시, 회원명, 이용구분, 이용요금, 코인/시간 등의 선택한 방 사용에 대한 로그를 상세히 확인 할 수 있습니다. (특정 객실의 마우스 우클릭) 방사용내역으로확인 가능합니다.)

# **1. 전체 화면 구성도** 1-4-11 퀵메뉴\_ 상품 판매 로그/ 대기자 로그/ 원격제어 로그

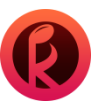

|                            |                |                | *== (5       | 상품판매로그                  |     |        |         |      |     |  |
|----------------------------|----------------|----------------|--------------|-------------------------|-----|--------|---------|------|-----|--|
| 1체 🔽                       | 2019-06-19 💌 🚺 | 00 💌 ~ 2019-0  | 6-19 💌 18:00 | ✔ 상품명                   |     |        |         |      |     |  |
| 처<br>제완료<br>탄계산            |                |                |              |                         |     |        |         |      |     |  |
|                            |                |                |              |                         |     |        |         |      |     |  |
| 는지<br>19-06-19 모접          |                |                |              |                         |     |        |         |      |     |  |
|                            |                |                |              |                         |     |        |         |      |     |  |
| 스텡로그                       |                |                |              |                         |     |        |         |      |     |  |
|                            |                |                |              |                         | 6 4 |        |         |      |     |  |
| <u>181 –</u>               | 2019-06-19 💌 0 | COD 💌 ~ 2019-0 | 6-19 💌 18:00 | <ul> <li>반주기</li> </ul> | 검색  |        |         |      |     |  |
| <b>1체</b><br>1룹예약<br>2.서예약 |                |                |              |                         |     |        |         |      |     |  |
|                            |                |                |              | 방예약                     |     | 패밀리실   |         |      |     |  |
|                            |                |                |              |                         |     |        |         |      |     |  |
|                            |                |                |              |                         |     |        |         |      |     |  |
| 2019-06-19 5               | 로젼 10:06:31    | 카운터            |              | 방예약                     |     | 시간방    |         | 16번방 | 734 |  |
| :텡로그                       |                |                |              |                         |     |        |         |      |     |  |
|                            |                |                |              |                         |     | 기자로그 / | 원격제어 로그 |      |     |  |
| <u>N</u> -                 | 2019-06-19 💌 🖸 | 00 💌 ~ 2019-0  | -19 💌 18:00  | ▼ 반주기 ▼                 | 검색  |        |         |      |     |  |
| 티는                         | 니 반주           |                |              |                         |     |        |         |      |     |  |
|                            |                |                |              |                         |     |        |         |      |     |  |
|                            |                |                |              |                         |     |        |         |      |     |  |
|                            |                |                |              |                         |     |        |         |      |     |  |
|                            |                |                |              |                         |     |        |         |      |     |  |
|                            |                |                |              |                         |     |        |         |      |     |  |
|                            |                |                |              |                         |     |        |         |      |     |  |
|                            |                |                |              |                         |     |        |         |      |     |  |
|                            |                |                |              |                         |     |        |         |      |     |  |
|                            |                |                |              |                         |     |        |         |      |     |  |
|                            |                |                |              |                         |     |        |         |      |     |  |
|                            |                |                |              |                         |     |        |         |      |     |  |
|                            |                |                |              |                         |     |        |         |      |     |  |
|                            |                |                |              |                         |     |        |         |      |     |  |
|                            |                |                |              |                         |     |        |         |      |     |  |
|                            |                |                |              |                         |     |        |         |      |     |  |
|                            |                |                |              |                         |     |        |         |      |     |  |
|                            |                |                |              |                         |     |        |         |      |     |  |
|                            |                |                |              |                         |     |        |         |      |     |  |

상품 판매 로그 : 매장 내에서 팔았던 상품 내역을 확인 및 취소하는 창입니다. 대기자 로그 : 예약 및 대기자 내역을 확인하는 창입니다. 원격제어 로그 : 핸드폰 어플로 매장을 제어할때 기록된 내역을 확인하는 창입니다.

[퀵메뉴 〉 시스템로그\_ 상품 판매 로그 ]

#### 🖸 상품판매 로그

: 결제완료, 중간계산, 결제취소, 서비스, 미결제에 대한 '매출 구분'을 분류하여 확인 가능하며 일시, 거래 번호, 방이름, 결제수단, 요금구분, 매출구분, 상품구분, 상품명, 계산 금액, 근무자, 승인 번호 등의 상품 판매 로그를 상세히 확인 및 결제 취소가 가능합니다. ※ 결제 건을 더블 클릭시 결제취소 진행이 가능합니다.

(상품 결제 취소는 환경 설정 ) 상품판매/재고설정\_결제취소에서 설정한 시간 이내에만 취소가 가능합니다.31페이지 참조)

[퀵메뉴 〉 시스템로그\_ 대기자 로그 ]

#### 🖸 대기자 로그

: 그룹예약, 우선예약, 방 예약에 대한 **'로그항목'** 을 분류하여 확인 가능하며

일시, 발생위치, 로그항목, 그룹, 방이름, 대기자 번호 등의 대기자 로그를 상세히 확인 가능합니다.

[퀵메뉴 〉 시스템로그\_ 원격제어 로그 ]

#### 🕑 원격 제어 로그 (모바일 원격제어)

: 서비스, 방이동, 방합치기, 재부팅, 계산, 반주 취소, 선불기 재부팅에 대한 **'제어방식'**을 분류하여 확인 가능하며 일시, 반주기 번호, 방이름, 제어방식, 코인/시간, 로그내용 등의 원격제어 로그를 상세히 확인 가능합니다.

# 1. 전체 화면 구성도

1-4-12 퀵메뉴\_계산기/휴지통/매뉴얼/방정보/상품판매/재고입고/인수인계/현금출납부

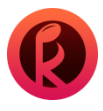

| 4 |  |  | 태블릿 버전 |
|---|--|--|--------|
|   |  |  | 1.2.1  |
|   |  |  | 1.3.3  |
|   |  |  | 1.4.0  |
|   |  |  | 1.2.1  |
|   |  |  | 1.4.0  |
|   |  |  |        |
|   |  |  |        |
|   |  |  |        |
|   |  |  |        |
|   |  |  |        |
|   |  |  |        |
|   |  |  |        |
|   |  |  |        |
|   |  |  |        |
|   |  |  |        |
|   |  |  |        |
|   |  |  |        |
|   |  |  |        |
|   |  |  | 1.1.0  |

| <b>A</b> 112 |         |          |   |      |   |        |   |      |    |
|--------------|---------|----------|---|------|---|--------|---|------|----|
| <b>2</b> 3 5 | 동안에     | _        | _ | _    | - | _      | _ | _    |    |
| 2            |         |          |   |      |   |        |   |      |    |
| Y            | 상품리스트   |          |   |      |   |        |   |      |    |
|              | 상품분류 전체 | <b>•</b> |   |      |   |        |   |      |    |
|              |         |          |   | 재고 ^ |   |        |   |      |    |
|              |         |          |   | 4    |   |        |   |      |    |
|              |         |          |   | 5    |   |        |   |      |    |
|              |         |          |   | 3    |   |        |   |      |    |
|              |         |          |   | 4    |   |        |   |      |    |
|              |         |          |   | 5    |   | 이용자 정보 |   |      |    |
|              |         |          |   | 5    |   |        |   |      |    |
|              |         |          |   | 5    |   |        |   |      |    |
|              |         |          |   | 5    |   |        |   |      |    |
|              |         |          |   | 5    |   |        |   |      |    |
|              |         |          |   | 15 🖵 |   |        |   |      |    |
|              |         |          |   |      |   |        |   |      |    |
|              |         | ~        |   |      |   |        |   |      |    |
|              |         |          |   |      |   |        |   |      |    |
|              |         |          |   | 삭제 ^ |   |        |   |      |    |
|              |         |          |   |      |   |        |   |      |    |
|              |         |          |   |      |   |        |   |      |    |
|              |         |          |   |      |   |        |   |      |    |
|              |         |          |   |      |   |        |   |      |    |
|              |         |          |   |      |   |        |   |      |    |
|              |         |          |   | -    |   |        |   |      |    |
|              |         |          |   | 전체삭제 |   |        |   |      |    |
|              |         |          |   |      |   |        |   |      |    |
|              |         |          |   |      |   |        |   | 선불판매 | 닫기 |
|              |         |          |   |      |   |        |   |      |    |

방정보 : 내 객실에 설치된 각각의 객실정보를 한눈에 확인 할 수있습니다. 상품 판매 : 카운터에서 상품을 판매할때 쓰는 창입니다.

[퀵메뉴 〉 방정보 ]

#### ❶ 방정보

: 전체 방에 대한 번호, 그룹명, 방이름, 반주기, 반주기 IP, 태블릿 버전 등을 확인 가능하며 선택한 방에 대한 반주기 재부팅이 가능합니다. ※ 단, 금영 반주기는 재부팅을 지원하지 않습니다. (반주기 ip 중복시 붉은색 표시가 되며 룸 태블릿 사용시 버전이 배포 버전과 다르면 주황색으로 표시됩니다.)

[ 퀵메뉴 〉 상품판매 ]

#### ❷ 상품 판매

:상품 리스트 검색과 장바구니(선택한 상품 수량 증감 가능), 방정보, 이용자 정보를 확인 가능하며 현금/서비스를 구분하여 선택 가능합니다.

**퀵메뉴〉 '상품 판매'는 선불 판매**만 가능하고, **'후불 판매'**는 방 선택 후 마우스 우클릭으로 '**후불 상품 판매'**에서만 가능합니다.

- 계산기, 휴지통, 매뉴얼 클릭시 간편 사용이 가능합니다.

- 재고입고:상품설정 ) 재고관리(54~56 페이지 참조)

- 인수인계: 정산 〉 카운터 인수인계 정산 (58 페이지 참조)

- 현금출납부: 정산 ) 현금 출납부 (59 페이지 참조 )

# 1. 전체 화면 구성도 1-5 케이머신 카운터 마우스 우 클릭 목록

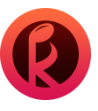

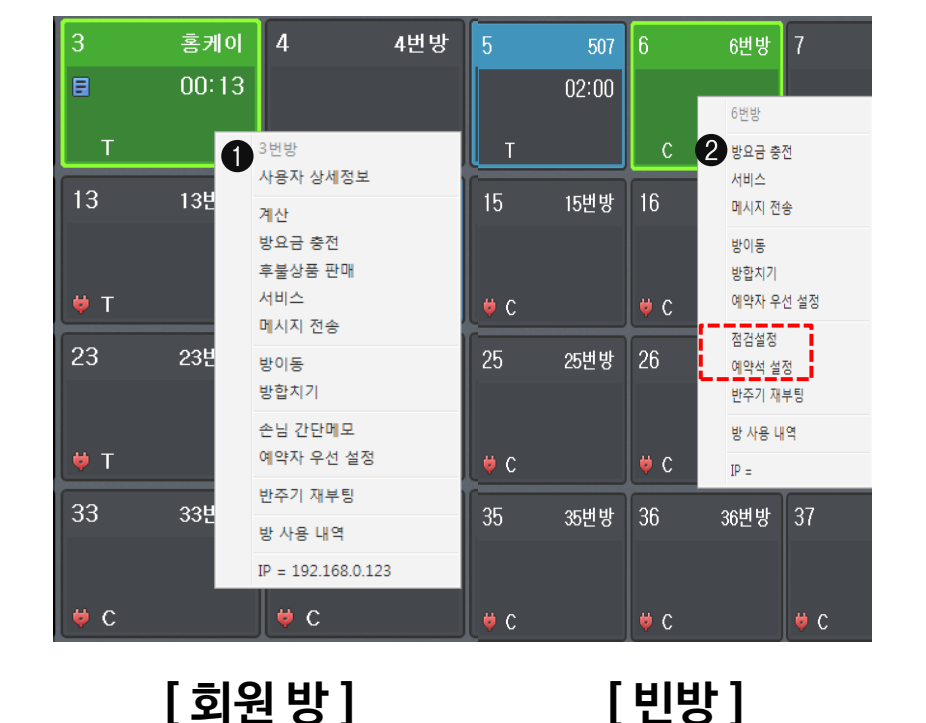

[빈방]

#### [케이머신 카운터 마우스 우 클릭 목록]

#### ● 회원 방 〉 마우스 우 클릭

- 사용자 상세정보(상단메뉴\_ 회원관리) 회원 상세 정보)
- 계산(퀵메뉴\_계산하기)
- -방요금충전(퀵메뉴 방요금)
- 후불상품 판매(방선택) 마우스 우 클릭 후불상품 판매)
- -서비스(퀵메뉴\_서비스)
- 메시지 전송(환경 설정) 메시지 설정\_메시지 등록한 내용을 방 선택 후 마우스 우 클릭\_메시지 전송으로 발송 가능합니다.)
- 방이동(퀵메뉴 방이동)
- 방합치기(퀵메뉴\_방합치기)
- 손님 간단메모(마우스 우 클릭\_ 손님 간단 메모) 메모장 아이콘 생성)
- 예약자 우선 설정(마우스 우 클릭\_예약자 우선 설정/예약석 설정 해제)
- 방사용내역(마우스우 클릭\_방사용내역)
- IP 번호 확인이 가능합니다.
- ※ 비회원 방 ) 마우스 우 클릭 '사용자 상세정보'를 제외한 목록 리스트는 동일합니다.

(태진 반주기 사용시 반주기 재부팅 목록 생성, 금영반주기 사용시 반주기 재부팅 목록 비활성화 됩니다.)

#### 신 빈방 〉 마우스 우 클릭

: 점검설정(점검 설정 아이콘 생성/점검 설정 해제),

예약석 설정 ( 예약 설정 아이콘 생성 / 예약석 설정 해제 )이 더해집니다.

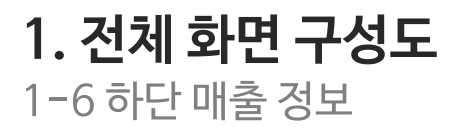

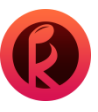

| 카운 | 터 현금: 1,       | . 488, 500 신 | 용카드 : | 0           | 선불기 현금 : | 2, 008, 000 | 후불: |
|----|----------------|--------------|-------|-------------|----------|-------------|-----|
| 0  | 카운터 현금         |              |       |             | ×        |             |     |
| 1  |                |              |       |             |          |             |     |
|    | 21951          |              |       |             |          |             |     |
|    |                |              |       |             | D        |             |     |
|    |                |              |       |             | D        |             |     |
|    | 혀귿춬난부          |              |       |             | D        |             |     |
|    |                |              |       |             | D        |             |     |
|    |                |              |       |             | D        |             |     |
|    |                |              |       |             | D        |             |     |
|    | 카운터현금          | 합계           |       | 1, 488, 500 |          |             |     |
|    | 71=            | _            | _     | l           | <u> </u> |             |     |
| 2  |                |              |       |             |          |             |     |
|    |                |              |       |             | D        |             |     |
|    | -L-38          |              |       |             | 0        |             |     |
|    | 입게             |              |       |             |          |             |     |
| 0  | 선불기 현금         |              |       |             | ×        |             |     |
| (3 |                |              |       |             |          |             |     |
|    |                |              |       |             | D        |             |     |
|    |                |              |       |             | D        |             |     |
|    |                |              |       |             | D        |             |     |
|    |                |              |       |             | D        |             |     |
|    |                |              |       |             | D        |             |     |
|    |                |              |       |             | D        |             |     |
| 0  | 후불             |              |       |             | ×        |             |     |
|    | _              |              |       |             |          |             |     |
| 4  |                |              |       |             | 3        |             |     |
|    |                |              |       |             |          |             |     |
|    | 응 금 구 매<br>하 개 |              |       | 12 00       | n        |             |     |
|    |                |              |       |             |          |             |     |
|    |                |              |       |             |          |             |     |
|    |                |              |       |             |          |             |     |
|    |                |              |       |             |          |             |     |
|    |                |              |       |             |          |             |     |
|    |                |              |       |             |          |             |     |

[하단 매출 정보]

12,000

#### ❶ 카운터 현금

: 카운터에서 계산(시간 이용 요금제와 선불 상품 판매 이용 내역입니다.), 현금 출납부, 인수금액 등 카운터 현금에 대한 내역을 확인 가능합니다.

#### ❷ 신용카드

: 카운터/선불기의 카드 이용 내역을 확인 가능합니다.

#### ❸ 선불기 현금

: 설치된 선불기 별 현금 현황을 확인 가능합니다.

#### **④** 후불

: 후불 시간 이용 요금제와 상품 후불 판매 금액이 표시되어 나타납니다.

후불시간이용은 퀵메뉴\_계산하기나방 선택 후 마우스 우 클릭 〉계산\_후불 상세 내역 〉방 요금제\_상환 〉중간 계산 처리하기 혹은 계산 완료시 카운터 현금 〉 **'시간이용'**으로 전환됩니다.

후불 상품 판매는 퀵메뉴\_계산하기 방 선택 후 마우스 우 클릭 〉계산 \_후불 상세 내역 〉 상품구매\_ 상환 〉 전체 선불 판매하기 혹은 계산 완료시 카운터 현금 〉 **'상품구매'**로 전환 됩니다.

# 2. 환경 설정

관리자 및 카운터, 상품 판매, 메시지 설정 관리가 가능합니다.

2-1 관리자 설정

2-2 카운터 설정

2-3 상품판매/재고 설정

2-4-1 메시지 설정\_메시지 등록(해당방마우스 우 클릭\_메시지 전송/실시간메시지 전송)

2-4-2 메시지 설정\_ 예약 설정

2-4-3 메시지 설정\_ 기본설정(청소년 마감시간 기본 설정)

2. 환경 설정

2-1 관리자 설정

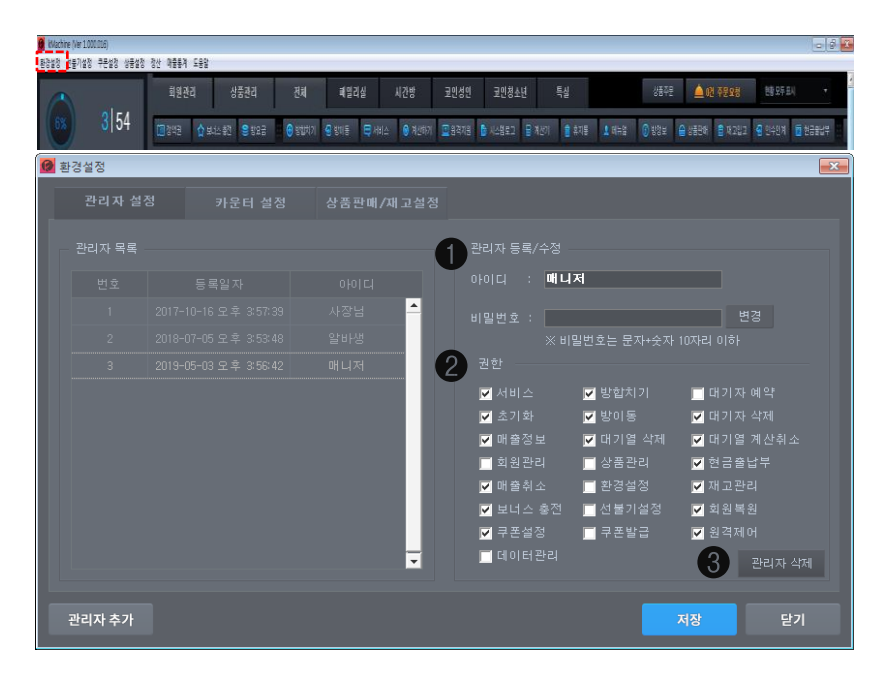

❸ 관리자 삭제 : 근무자 삭제 (사장님 계정은 삭제 불가합니다.) 기능입니다.

⊘ 권한: 로그인 아이디에 권한을 부여하는 창 입니다.
 생성한 아이디를 클릭하여 각 근무자에 맞는 권한을 체크하여 부여합니다.

- 비밀번호 : 근무자별 비밀번호 설정

- 아이디(ex : 매니저 또는 홍길동)

● 근무자 등록/수정 (근무자 목록에 추가 됩니다.)

[환경설정 ) 관리자 설정 ]

관리자 설정 : 근무자 아이디 생성, 삭제 및 권한을 부여하는 설정으로 권한이 있는 관리자만 설정이 가능합니다.

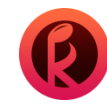

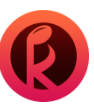

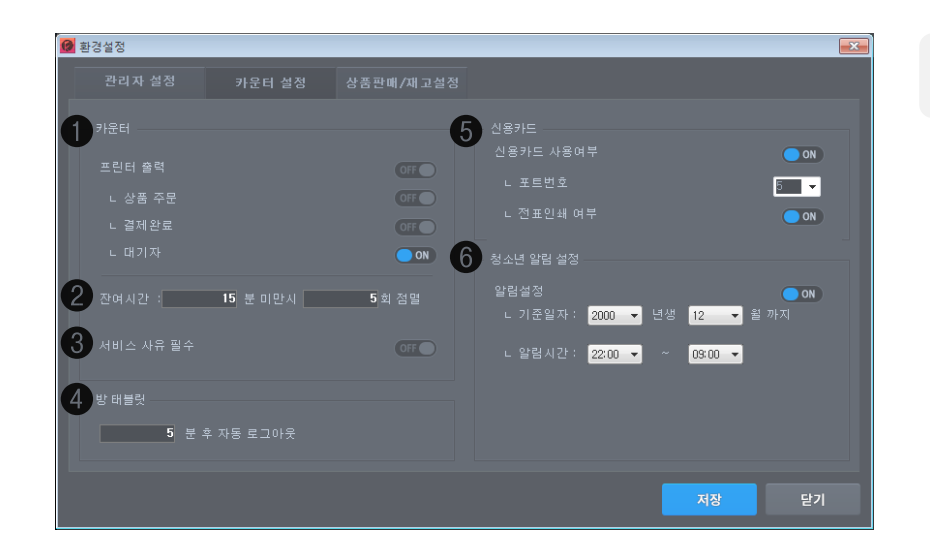

카운터 설정: 카운터 세부 설정 기능입니다.

[ 환경설정 〉 카운터 설정 ]

● '케이머신 선불기'에서의 상황별 영수증 출력 기능을 켜거나 끌수 있는 설정창 입니다.

❷ 사용중인 방의 잔여시간이 'n분' 남았을 때, 카운터의 화면 셀이 '00회' 점멸 됩니다.

⑥ '서비스 사유 필수'는 특정 손님에게 서비스를 제공할때, 관리자가 서비스 사유를 반드시 작성하는 것에 대한 '유,무'를 설정합니다.

I 태블릿으로 로그인후, 다른 손님이 룸에 입실 하였으면 이전 로그인 회원의 쿠폰 및 정액제 금액을 사용 방지하기 위한 자동 로그아웃 기능입니다.

Ⅰ 카운터 신용카드 사용 여부 on/off 설정 기능입니다.

(신용카드신청/사용관련은 콜센터로 문의 하시길 바랍니다: 1544-9495)

- SPC 캣 단말기 설정 포트/전표 인쇄 여부 on/off

※ 스마트로 추후 추가

❻ 청소년 알림 on/off 설정이 가능합니다.

(설정한시간이 되면 기준 일자 이전의 고객이 있는 룸의 이름 부분이 점멸됩니다.)

# **2. 환경 설정** 2-3 상품판매/재고 설정

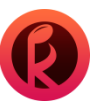

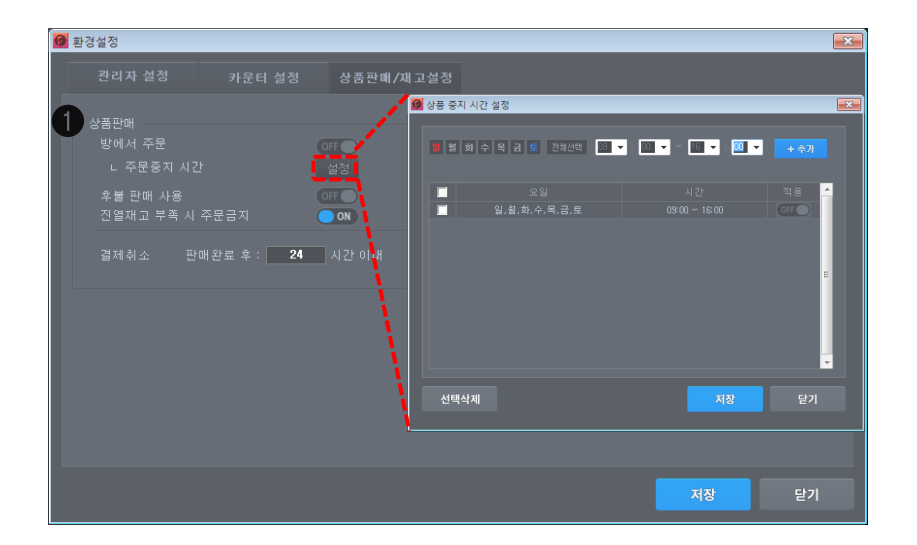

### 

[ 환경설정 〉 상품판매/재고설정 ]

#### ● 상품판매

방에서 주문: 룸 태블릿에서 상품 주문 기능 on/off를 설정합니다. (주문 중지 시간의 설정이 가능합니다.)
주문 중지 설정: 요일 및 기간을 설정하여 손님이 주문하는 것을 막는 기능 입니다. (브레이크타임)
후불 판매 사용: 매장상품을 선불로만 판매 하게 하던지 또는 후불 판매를 가능하도록 설정 여부를 체크합니다.
진열재고 부족시 주문금지: 룸 태블릿에서 재고 부족 상품을주문 금지하도록 on/off를 설정합니다.
결제 취소: 판매 완료 후 몇 시간 이내까지만 취소 가능한지에 대한 설정이 가능합니다.
(ex: 판매 완료후 1시간 이내 결제 취소 가능합니다.)

#### ❷ 재고관리

- 입고시 재고 반영: 재고 등록시 진열로 할지 창고로 재고를 별도로 관리 할지에 대한 여부를 확인합니다.
 진열: 입고 등록시 창고를 거치지 않고 바로 진열되는 것 입니다.
 창고: 입고 등록시 창고를 통해 재고입고가 됩니다.

· 현금 출납부 : 현금의 입출금 사항을 기록하는 방식입니다.
 입고 시 기록 : 상품을 입고 할때, 입고내역을 현금출납부 창에 '자동기입' 하는 버튼입니다.
 반품 시 기록 : 상품을 반품 할때, 반품내역을 현금출납부 창에 '자동기입' 하는 버튼입니다.
 현금출납부\_반품시 기록 사용 > 반품처리
 현금출납부\_반품시 기록 사용안함 > 손실처리

2. 환경 설정

| 🙆 메시지 등                                            | 2                                                       |                                                                            |                                                                                       |                                                 | 23       |         |
|----------------------------------------------------|---------------------------------------------------------|----------------------------------------------------------------------------|---------------------------------------------------------------------------------------|-------------------------------------------------|----------|---------|
| 1 m A A                                            |                                                         | 약설정                                                                        | 기본설정                                                                                  |                                                 | ( 0 /40) |         |
| NO           1           2           3           4 | 성소년 출입 가능시?<br>1분 후에 신분증 겸<br>지국 이용하시는 분급<br>미성년자는 퇴실하실 |                                                                            | 메시지<br>1 입니다.<br>니다<br>입니다                                                            |                                                 | E        |         |
| 선택삭지                                               |                                                         |                                                                            | 새로입력                                                                                  | 저장                                              | 닫기       |         |
|                                                    |                                                         | 1호 - 청소년 출인<br>1<br>2<br>3 - 미성년자는<br>4 1 지금 이용학<br>5 10분 후에 성<br>6 청소년 출입 | ) 가능시간은 09:00~22<br>퇴실하실 시간입니다<br>1시는 분들은 서비스 11<br>인분증 검사를 진행할 0<br>1 가능시간은 09:00~22 | 00까지 입니다.<br>메시지<br>토드립니다<br>예정입니다<br>00까지 입니다. | 31/40    | 전 송<br> |
| 4<br>♥ C                                           | 4번방 5<br>1곡<br>4번방                                      | 5번방                                                                        |                                                                                       | X                                               |          | I       |
| 14<br>♥ C                                          | 계산<br>방요금 충전<br>서비스<br>메시 <u>[2</u> 전송<br>방이동<br>방합치기   | <u>т</u> в<br>                                                             |                                                                                       |                                                 | E E      | ▼       |
| ∎<br>♦ C                                           | 손님 간단메모<br>예약자 우선 설정<br>반주기 재부팅                         | - 0                                                                        |                                                                                       |                                                 |          |         |

[ 환경설정 ) 메시지 설정 ) 메시지 등록 ]

#### ❶ 메시지 등록

2-4-1 메시지 설정\_메시지 등록(해당방마우스우 클릭\_메시지 전송/실시간메시지 전송)

- 선택삭제: 메시지 목록에서 체크박스 체크 후 선택 삭제를 누르면 삭제 처리가 가능합니다.
- 새로 입력 : 신규로 메시지 등록을 원할시 '새로 입력'을 가장 먼저 누른 후 40자 이내로 내용을 입력하여 저장합니다.
- 저장: 메시지 저장 및 수정이 가능합니다.

#### [해당방 마우스 우클릭 > 메시지 전송]

#### ❷ 실시간 메시지 전송

- 방 선택 후 우측 마우스를 클릭하여 메시지 전송을 클릭합니다.

- 방으로 보낼 메시지를 직접 입력하거나 '메시지 등록'에 사전 등록한 메시지를 선택하여 전송합니다.
- 전송: 왼쪽 방 리스트에서 체크 박스를 선택한 방으로 전송 누를시 메시지가 전송됩니다.

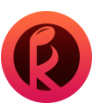

# **2. 환경 설정** 2-4-2 메시지 설정\_ 예약 설정

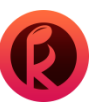

| 🙆 메시지 등록                                                                                                    |                                              |                                             |           | 8                                                 |
|----------------------------------------------------------------------------------------------------|----------------------------------------------|---------------------------------------------|-----------|---------------------------------------------------|
| 메시지 등록 3 예                                                                                                    |                                              | 기본설정                                        |           |                                                   |
| ● 분단위 ● 시간단위 (                                                                                                    | ) 매일                                         | 5 분후전송 🔽 빈                                  | 복         |                                                   |
| 5분후 반주기 점검예정입니다                                                                                                    |                                              |                                             |           | (16 /40)                                          |
| 금영 반주기는 19자로 제한됩니                                                                                                    | 니다.                                          |                                             |           |                                                   |
| 🔲 NO 단위                                                                                                    |                                              |                                             |           | 반복전송 🔶                                            |
| 🔲 1 일,윌,화,수,목,금,토                                                                                                    | 22:00 미성년자는                                  | = 퇴실하실 시간입니다                                |           | Y                                                 |
|                                                                                                    |                                              |                                             |           | _                                                 |
|                                                                                                    |                                              |                                             |           | E                                                 |
|                                                                                                    |                                              |                                             |           | _                                                 |
|                                                                                                    |                                              |                                             |           | _                                                 |
| 에야히 쉽게 데마 드리기 누구                                                                                                    |                                              |                                             |           | ~                                                 |
| 에 약근 최대 5개만 등록가능입                                                                                                    | 1니나.                                         |                                             |           |                                                   |
| 선택삭제                                                                                                    |                                              | 새로입력                                        | 저장        | 닫기                                                |
|                                                                                                    |                                              |                                             |           |                                                   |
| 🙆 메시지 등록                                                                                                    |                                              |                                             |           | ×                                                 |
| 🙋 메시지 등록 예 M 시 지 등록 예                                                                                                    | 약설정                                          | 기본설정                                        |           | <b>*</b>                                          |
| <ul> <li>Ø 메시지 등록</li> <li>메시지 등록</li> <li>예 분단위</li> <li>● 시간단위</li> </ul>                                                                                                    | 약설정<br>●매일 <mark>열</mark> 월 화                | 기본설정<br>수 목 금 토 전체선택                        | A         | <b>₩</b> .                                        |
| Ø 메시지 등록 예<br>메시지 등록 예<br>● 분단위 ● 시간단위 (                                                                                                    | 약설정<br>O매일 열 월 화                             | 기본설정<br>수 목 금 토 전체선택                        | N N       | ₩<br>분에 전송<br>(0 /40)                             |
| 중 메시지 등록 에<br>메시지 등록 에<br>● 분단위 ● 시간단위 이<br>금영 반주기는 19자로 제한됩니                                                                                                    | 약설정<br>O매일 알 열 화<br>니다.                      | 기본설정<br>수 목 금 토 전체선택                        | A         | ₩ <b>₩</b><br>분에 전송<br>(0 /40)                    |
| <ul> <li>Ø 메시지 등록</li> <li>● 분단위</li> <li>● 시간단위</li> <li>● 분주기는 19자로 제한됩니</li> <li>■ NO</li> <li>단위</li> </ul>                                                                                                    | 약설정<br>•매일 열 형<br>니다.<br>시간                  | 기본설정<br>수 목 금 토 전체선택<br>메시지                 | A .       | ₩<br>분에 전송<br>(0 /40)<br>반복전송 ←                   |
| 에시지 등록 에<br>에시지 등록 에<br>● 분단위 ● 시간단위 여<br>금영 반주기는 19자로 제한됩니<br>NO 단위<br>↓ 1 일,월,화,수,목,금,토                                                                                                    | 약설정<br>메일 별 험 화<br>니다.<br>시간<br>22:00 미성년자:  | 기본설정<br>수 목 금 토 전체선택<br>메시지<br>- 퇴실하실 시간입니다 | I [] A [. | 문에 전송<br>(0 /40)<br>반복전송 ▲<br>Y                   |
| <ul> <li>에시지 등록</li> <li>● 분단위</li> <li>● 사간단위</li> <li>● 사간단위</li> <li>● 사간단위</li> <li>■ NO</li> <li>단위</li> <li>■ NO</li> <li>단위</li> <li>■ 1</li> <li>일, 휠, 화, 수, 목, 금, 토</li> </ul>                                                                                                    | 약설정<br>이매일 별 열 화<br>니다.<br>시간<br>22:00 미성년자: | 기본설정<br>수 목 금 토 전체선택<br>메시지<br>퇴실하실 시간입니다   | A .       | ₩<br>분에 전송<br>(0 /40)<br>반복전송 <mark>-</mark><br>Y |
| <ul> <li>○ 메시지 등록</li> <li>● 분단위</li> <li>● 시간단위</li> <li>● 분단위</li> <li>● 시간단위</li> <li>● 시간단위</li> <li>● 1 일,월,화,수,목,금,토</li> </ul> | 약설정<br>에임 별 원 화<br>니다.<br>시간<br>22:00 미성년자:  | 기본설정<br>수 목 금 토 전체선택<br>메시지<br>= 퇴실하실 시간입니다 |           | 문에 전송<br>(0 /40)<br>반복전송 ^<br>Y                   |
| <ul> <li>에시지 등록</li> <li>● 분단위</li> <li>● 시간단위</li> <li>● 분단위</li> <li>● 시간단위</li> <li>● 시간단위</li> <li>■ 1 일,휠,화,수,목,금,토</li> </ul>                                                                                                    | 약설정<br>●매일 열 형 화<br>니다.<br>시간<br>22:00 미성년자: | 기본설정<br>수 목 금 토 전체선택<br>메시지<br>퇴실하실 시간입니다   |           | 문에 전송<br>(0 /40)<br>반복전송 수<br>Y                   |
| <ul> <li>● 메시지 등록</li> <li>● 분단위</li> <li>● 시간단위</li> <li>● 분단위</li> <li>● 시간단위</li> <li>● 시간단위</li> <li>● 시간단위</li> <li>● 시간단위</li> <li>● 시간단위</li> <li>● 시간단위</li> <li>● 시간단위</li> <li>● 시간단위</li> <li>● 시간단위</li> <li>● 시간단위</li> <li>● 시간단위</li> <li>● 시간단위</li> <li>● 시간단위</li> <li>● 1 일,활,화,수,목,금,토</li> </ul>                                                                                                    | 약설정<br>●매일 일 형 회<br>니다.<br>시간<br>22:00 미성년자: | 기본설정<br>수 목 금 토 전체선택<br>메시지<br>= 퇴실하실 시간입니다 |           | 문에 전송<br>(0 /40)<br>반복전송 ▲<br>Y                   |
| <ul> <li>○ 메시지 등록</li> <li>● 분단위</li> <li>● 시간단위</li> <li>● 분단위</li> <li>● 시간단위</li> <li>● 시간단위</li> <li>■ 이</li> <li>● 반주기는 19자로 제한됩니</li> <li>● NO</li> <li>● 단위</li> <li>● 1</li> <li>일, 월, 화, 수, 목, 금, 토</li> </ul>                                                                                                    | 약설정<br>에 앱 별 월 화<br>니다.<br>시간<br>22:00 미성년자: | 기본설정<br>수 목 금 토 전체선택<br>메시지<br>- 퇴실하실 시간입니다 |           | 문에 전송<br>(0 /40)<br>반복전송 ▲<br>Y                   |
| <ul> <li>에시지 등록</li> <li>분단위</li> <li>시간단위</li> <li>시간단위</li> <li>지한되지</li> <li>금영 반주기는 19자로 제한되다</li> <li>NO</li> <li>단위</li> <li>1 일, 활, 화, 수, 목, 금, 토</li> <li>예약은 최대 5개만 등록가능할</li> </ul>                                                                                                    | 약설정<br>이매일 열 열 회<br>니다.<br>시간<br>22:00 미성년자: | 기본설정<br>수 목 금 토 전체선택<br>메시지<br>토퇴실하실 시간입니다  |           | 문에 전송<br>(0 /40)<br>반복전용 ▲<br>Y<br>■              |
| ● 메시지 등록       ●         ● 분단위       ● 시간단위         금영 반주기는 19자로 제한됩니         ● NO         단위         1       일,철,화,수,목,금,토         예약은 최대 5개만 등록가능한         선택삭제                                                                                                    | 약설정<br>에 일 열 열 화<br>니다.<br>시간<br>22:00 미성년자: | 기본설정<br>수 목 금 토 전체선택<br>메시지<br>도퇴실하실 시간입니다  | A         | 문에 전송<br>(0 /40)<br>반복전송 ^<br>Y<br>E              |

메시지 설정\_ 예약 설정 : 작성된 메시지를 특정시간대에 각 객실로 전송하는 기능입니다.

[환경설정 〉 메시지 설정 〉 예약 설정 ]

#### ❸ 예약설정

- 예약 설정 : '분/시간' 단위 등록을 선택하여 '반복'을 체크하면 00 분/시간 간격으로 반복 전송을 예약 가능합니다. '매일' 선택시 요일을 선택 설정 가능하며 전송 시간을 예약 입력 하실 수 있습니다.
- 선택삭제: 예약 메시지 목록에서 체크박스 체크 후 선택삭제를 누르면 삭제처리가 가능합니다.
- 새로입력 : 신규로 메시지 예약을 원할시 새로 입력을 가장 먼저 누른 후 40자 이내로 내용을 입력하여 저장합니다. (금영 반주기는 19자로 제한 됩니다.)
- 저장: 예약 메시지 저장 및 수정이 가능합니다.

# **2. 환경 설정** 2-4-3 메시지 설정\_ 기본설정(청소년 마감시간 기본 설정)

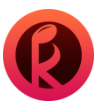

| 🞯 메시지 등록                              | 23       |
|---------------------------------------|----------|
| 메시지 등록 예약설정 4 기본설정                    |          |
| 청소년 마감시간 안내메시지. 퇴실시간 기준은 22:00시 입니다.  |          |
| NO 메시지                                | <u> </u> |
| ☑ 1 청소년 마감시간이 10분남았습니다.               |          |
| ☑ 2 청소년 마감시간이 5분남았습니다.                |          |
| ☑ 3 청소년 시간마감! 퇴실해 주세요.                |          |
|                                       | =        |
| ~~~~~~~~~~~~~~~~~~~~~~~~~~~~~~~~~~~~~ | 닫기       |
|                                       |          |

[ 환경설정 〉 메시지 설정 〉 기본설정 ]

#### ❹ 기본설정

-기본으로 설정된 메시지 내용은 오후 10:00시 10분 전부터 청소년 퇴실 시간에 안내 메시지를 전송합니다. (내용 수정은 불가합니다.)

- 전송 할 메시지만 선택하여 저장하면 체크된 메시지만 전송됩니다.

# 3. 선불기 설정

선불기 초기 설정 외에도 세부 설정이 가능합니다.

3-1-1 방 설정 3-1-2 방설정\_ 방 사진 등록 3-2-1 요금제 설정\_ 정액제 금액 설정 3-2-2 요금제 설정\_ 정액제 곡/시간 설정 3-2-3 요금제 설정\_ 방별 요금 설정 3-2-4 요금제 설정\_ 방별 요금 적용 3-2-5 요금제 설정\_ 이용권 설정 3-3-1 운영설정\_ 미인설정 3-3-2 운영설정\_ 면인설정 3-3-3 운영설정\_ 매장 안내 3-4 매장 정보 3-5 데이터 관리

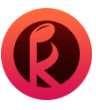

| <ul> <li>KVachine (Ver 1.000.006)</li> <li>응급범장 전류가영장 구분별</li> </ul> | 1월 상품설정 정산 <b>위품</b> 8 | A 289          |                    |           |      |                    |             |                  |                                         |                 |       |
|----------------------------------------------------------------------|------------------------|----------------|--------------------|-----------|------|--------------------|-------------|------------------|-----------------------------------------|-----------------|-------|
|                                                                      | 朝经                     | [관리 상품관리       | 전치 레일리실            | 시간방       | 코인성인 | 코인청소년 특            | 실           | 8545             | 🛓 प्रे नरप्र                            | 糖虾科             | 7     |
| (6%) 3                                                               | 54                     | ( 슈보스환전 응방요금 🕞 | খয়াম্য 🔮 খল্জ 😅 🛤 | 비스 🔞 계신하기 | 8478 | A4822 B A81        | 1 ANS 1 ANS | () 83± () 81     | 194 🔒 A 201                             | <b>9</b> 9494 👩 | 2882° |
| 🙆 방설정                                                                |                        |                |                    |           |      |                    |             |                  |                                         |                 |       |
| 방                                                                    |                        |                |                    |           |      |                    |             |                  |                                         |                 |       |
|                                                                      |                        |                |                    |           |      |                    |             |                  |                                         |                 |       |
|                                                                      |                        |                |                    |           |      |                    |             |                  |                                         | 04/74743        | ^     |
|                                                                      |                        |                |                    |           |      |                    |             | د<br>بر ا        | 요구군 전<br>제 🖵                            |                 |       |
|                                                                      |                        |                |                    |           |      |                    | 밀리롱         | · 드<br>- 전       | ^ · · · · · · · · · · · · · · · · · · · |                 |       |
|                                                                      |                        | - 는            |                    |           | 인실   |                    | 밀리름         | 전                | 제 <del>-</del>                          |                 |       |
|                                                                      |                        |                |                    |           |      |                    |             | ▼ 전              | 체 👻                                     | ON              |       |
|                                                                      |                        |                |                    |           |      |                    |             | <b>-</b> 성       | 인 💌                                     | ON              |       |
|                                                                      |                        |                |                    |           |      |                    |             | ▼ 3              | 인 💌                                     | ON              |       |
|                                                                      |                        |                |                    |           |      |                    |             | <mark>▼</mark> 성 | 인 👻                                     | ON              |       |
|                                                                      |                        |                |                    |           |      |                    |             | <mark>▼</mark> 성 | 인 🔻                                     | ON              |       |
|                                                                      |                        |                |                    |           |      |                    |             | <mark>-</mark> 성 | 인 👻                                     | ON              |       |
|                                                                      |                        |                |                    |           |      |                    |             | <u></u>          | 인 👻                                     | ON              |       |
|                                                                      |                        | 코인청소년실         |                    |           |      |                    |             | ▼ 8:             | 소년 💌                                    | ON              |       |
|                                                                      |                        | 코인정소년실         |                    |           |      |                    |             | ▼ 23:            | 소년 💌                                    |                 |       |
|                                                                      |                        |                |                    |           |      |                    |             | ▼ 8:             | 소년 🎽                                    |                 |       |
|                                                                      |                        |                |                    |           |      |                    |             | • '8:<br>• ≵.    | 의린 ·<br>시네 ·                            |                 |       |
|                                                                      |                        |                |                    |           |      |                    |             | 천·<br>▼ 천·       | 소년 👻                                    |                 |       |
|                                                                      |                        | 고인청소년실         |                    |           | 인실   |                    |             | <br>▼ 청:         | <br>소년 -                                |                 |       |
|                                                                      |                        |                |                    |           |      |                    |             | 청:               | 소년 💌                                    | ON              |       |
|                                                                      |                        |                |                    |           |      |                    |             |                  |                                         |                 |       |
| 2 전체설정                                                               |                        |                |                    |           |      |                    |             |                  |                                         |                 |       |
|                                                                      |                        |                |                    |           |      |                    |             |                  |                                         |                 |       |
| 코인청소                                                                 |                        |                |                    |           |      |                    | <b>▼</b> 청  | 소년 👻 7           | 전체적용                                    |                 |       |
|                                                                      |                        |                |                    |           |      |                    |             |                  |                                         |                 |       |
|                                                                      |                        |                |                    |           |      |                    |             |                  | Th                                      |                 |       |
|                                                                      | 5                      |                | _                  |           |      |                    |             | ~                |                                         | 21              |       |
| \\<br>\                                                              |                        | <b>M</b> 27852 |                    |           |      |                    |             |                  |                                         |                 |       |
| ×                                                                    |                        | 변호             |                    |           |      |                    |             | इ.स.             |                                         |                 |       |
| \<br>\                                                               |                        |                | 패밀리                | -<br>류    |      | શ <del>-</del> 1   | ▼ 저장        | 삭제               |                                         |                 |       |
| ١                                                                    | Υ                      | 2              |                    |           |      | 인 <del>▼</del> 1   | ▼ 저장        | 삭제               |                                         |                 |       |
|                                                                      | 1                      | 3              |                    |           |      | શ <del>-</del> 1   | ▼ 저장        | 삭제               |                                         |                 |       |
|                                                                      | N                      | 4              |                    |           |      | 인 <mark>-</mark> 1 | ▼ 저장        | 삭제               |                                         |                 |       |
|                                                                      | - X                    | 5              |                    |           |      | 인 🕶 1              | ▼ 저장        | 삭제               |                                         |                 |       |
|                                                                      | Ξ.                     | 6              |                    |           |      | · ·                | ▼ 저장        | 삭제               |                                         |                 |       |
|                                                                      | i N                    | -그룹은 최대        | 6개 까지 생성 가능        |           |      |                    |             |                  |                                         |                 |       |
|                                                                      |                        |                | 비 여자 까지 답먹기        |           |      |                    |             |                  |                                         |                 |       |
|                                                                      |                        |                |                    |           | 닫기   |                    |             |                  |                                         |                 |       |
|                                                                      |                        |                |                    |           |      |                    |             |                  |                                         |                 |       |

#### [ 선불기 설정 〉 방 설정 ]

● 방설정: 매장의 각방을 세부 설정 하는 창입니다.

- 선택: 해당 방을 선택 할 수 있는 창입니다. ( 복수 선택이 가능합니다. )
- 반주기: 해당 방에 설치된 반주기 고유번호를 나타내는 창입니다.
- 방이름:해당방의 이름을 설정 할 수 있는 창입니다.
- 인원수: 해당 방의 수용할 수 있는 인원수를 설정하는 창입니다.
- 그룹:해당방의 그룹지정 설정 할 수 있는 창입니다.
- 성인구분: 해당 방에 연령제한을 구분하여 설정 할 수 있는 창입니다.
- 운영(점검):해당방운영상태를 설정(ON/OFF) 할수있는창입니다.

❷ 전체 설정 : 매장 모든 방 설정을 똑같이 적용하고 싶을 때 쓰는 창입니다.

- 방 이름, 인원수, 그룹, 성인 구분, 적용을 할 수 있습니다.

- '전체 설정'에서 '전체 적용'을 누르면 일괄 변경이 가능하며 '저장'을 눌러야 적용이 됩니다.

#### ❸ 그룹 설정 : 해당 방설정에 필요한 그룹을 설정하는 창입니다.

- (최초 방 설정 하기 전 그룹 설정을 먼저 클릭 합니다.)
- 번호: 그룹 고유 번호를 나타내는 창입니다. (최대 6개가지 생성 가능합니다.)
- 그룹명: 그룹 고유 이름을 나타내는 창입니다. (최대 10자까지 입력 가능합니다.)
- 모드:시간 차감 설정을 코인/시간으로 선택하여 사용 할 수 있도록 만들어 놓은 창입니다.

- 선불기: 선불기고유 번호에 따라 설정이 가능하게 끔 만들어 놓은 창입니다. (선불기 2대 이상인 경우 설정이 필요합니다.)

- 수정/삭제: 그룹을 수정 및 삭제 할 때 사용하게 끔 만들어 놓은 창입니다. (단, 사용중인 그룹은 삭제가 안 됩니다.)

# **3. 선불기 설정** 3-1-2 방설정\_방사진 등록

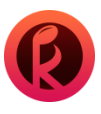

| 🙆 방설경 | 멍        |         |         |     |     |      |                              |      |   |       | 83 |
|-------|----------|---------|---------|-----|-----|------|------------------------------|------|---|-------|----|
|       |          |         |         |     |     |      |                              |      |   |       |    |
|       |          |         |         |     |     |      |                              |      |   |       |    |
| 8     | 월 장<br>  |         |         |     | •   |      |                              |      |   |       | 0  |
|       |          |         |         |     | U   |      |                              | A123 |   | 사건 역세 | 2  |
|       |          |         |         |     |     |      |                              |      |   | 시에    |    |
|       | -        |         |         |     |     |      |                              |      |   | 사제    |    |
|       | -        |         |         |     |     |      |                              |      |   | 사태    |    |
|       |          |         |         |     |     |      |                              |      |   | 삭제    |    |
|       |          |         |         |     |     | 0    |                              |      | Ð | 삭제    |    |
|       |          |         |         |     |     | 0    | $\overline{\mathbf{\Theta}}$ | 0    | • | 삭제    |    |
|       |          | 8번방     |         |     |     |      | 0                            | 0    | 0 | 삭제    |    |
|       | <b>V</b> | <br>9번방 |         |     |     |      | 0                            | 0    | 0 | 삭제    |    |
|       | <b>V</b> | 10번방    |         |     |     |      | 0                            | 0    | 0 | 삭제    |    |
|       | <b>V</b> |         |         |     |     |      | •                            | 0    | 0 | 삭제    |    |
|       | <b>V</b> |         |         |     |     |      | 0                            | 0    | 0 | 삭제    |    |
|       | <b>V</b> |         |         |     |     |      | 0                            | 0    | 0 | 삭제    |    |
|       | <b>V</b> |         |         |     |     |      | 0                            | 0    | 0 | 삭제    |    |
|       | <b>V</b> |         |         |     | Γ   |      | 0                            | 0    | 0 | 삭제    |    |
|       |          |         |         |     |     |      |                              |      |   |       |    |
| 3     |          |         |         |     |     |      |                              |      |   |       |    |
|       |          |         | 사진1(대표) | 사진2 | 사진3 | 사진 4 | 적용                           |      |   |       |    |
|       |          |         |         | 0   | 0   | •    | 전체적                          | 48   |   |       |    |
|       |          |         |         |     |     |      |                              |      |   |       |    |
| L L   | 룹설정      |         |         |     |     |      |                              |      |   |       |    |
|       |          |         |         |     |     |      |                              |      |   |       |    |

[ 선불기 설정 〉 방 설정\_ 방 사진등록 ]

● 방사진등록: 매장내 모든 방이미지를 확인 할 수 있는 창입니다. (대표사진 1만 등록해도 됩니다.) ※ 방사진사이즈는 614\*370(JPG)으로 맞춰 주셔야사진이 짤리지 않고 화질이 깨끗하게 등록됩니다.

❷ 삭제 버튼을 클릭하면 사진 1 ~ 4까지 모두 삭제 됩니다.

(모든 사진은 등록 후 저장버튼을 클릭하여야 합니다.)

#### 🚯 전체 설정

: 전체설정은 선택한 방에 대한 전체 설정이며 대표 사진 1 ~ 4까지 선택 후 전체 적용하여 저장 합니다. '대표 사진 1'만 선택 하여 전체 적용 하셔도 됩니다.

(매장 사진이 없을시 기본으로 제공한 이미지를 적용 하실 수 있습니다.)

# **3. 선불기 설정** 3-2-1 요금제 설정\_ 정액제 금액 설정

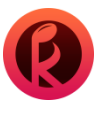

| 정액체 금액<br>비회원 정액:<br>순서<br>1 11<br>2 2<br>3 3<br>4 5<br>5 11<br>6 2<br>3 4<br>9 7<br>9 7<br>11 | 실정 정역제<br>전<br>2000원<br>0008원<br>0008원<br>0008원<br>0008원<br>0008원<br>0008원 | 방별 요금 |   | <b>방별</b><br>결: |  | 용권 설정<br>+ 추가 |    |
|------------------------------------------------------------------------------------------------|----------------------------------------------------------------------------|-------|---|-----------------|--|---------------|----|
| 1 비회원 정액:<br>순서<br>1 11<br>2 2<br>3 3<br>4 55<br>11<br>6 2<br>1<br>1 6 2                       |                                                                            |       |   |                 |  | + 추가          |    |
| 1 비원 전 역 구,<br>순서<br>1 11<br>2 2<br>3 3<br>4 5<br>5 11<br>6 21                                 |                                                                            |       |   |                 |  | + 추가          |    |
| 순서<br>1 11<br>2 2<br>3 3<br>4 5<br>5 11<br>6 21                                                |                                                                            |       |   |                 |  | + 추가          |    |
| 1<br>1<br>2<br>2<br>3<br>3<br>3<br>4<br>5<br>1<br>6<br>2<br>1<br>6<br>2                        |                                                                            |       |   |                 |  |               |    |
| 2 2<br>3 3<br>4 5<br>5 11<br>6 2                                                               |                                                                            |       |   |                 |  |               |    |
| 3 31<br>4 51<br>5 11<br>6 21<br>천위 전 약권                                                        |                                                                            |       |   |                 |  |               |    |
| 4 51<br>5 11<br>6 21<br>최왕자애귀                                                                  |                                                                            |       |   |                 |  |               |    |
| 5 11<br>6 21<br>취의 자애귀                                                                         |                                                                            |       |   |                 |  |               |    |
| <u>6</u> 21<br>치위 저애권                                                                          |                                                                            |       |   |                 |  |               |    |
| <u>রা</u> রা মালা না                                                                           |                                                                            |       |   |                 |  |               | 삭제 |
| 히의 저애귀                                                                                         |                                                                            |       |   |                 |  |               |    |
| 42.872                                                                                         |                                                                            |       |   |                 |  |               |    |
|                                                                                                |                                                                            |       |   |                 |  | + 추가          |    |
|                                                                                                |                                                                            |       | 원 | 100 원           |  |               |    |
|                                                                                                |                                                                            |       |   |                 |  |               |    |
|                                                                                                |                                                                            |       |   |                 |  |               | 삭제 |
|                                                                                                |                                                                            |       |   |                 |  |               | 삭제 |
|                                                                                                |                                                                            |       |   |                 |  |               |    |
|                                                                                                |                                                                            |       |   |                 |  |               | 삭제 |
|                                                                                                |                                                                            |       |   |                 |  |               |    |

#### [ 선불기 설정 〉 요금제 설정\_ 정액제 금액 설정 ]

#### ❶ 비회원 정액권 ( 최대 6개 )

- 순서:비회원 정액권 고유 순서를 나타내는 창입니다.
- 요금제명: 비회원 정액권 요금제명을 나타내는 창입니다.
- 결제금액: 비회원 정액권 결제 금액을 나타내는 창입니다.
- 추가: 비회원 정액권을 추가해서 등록할때 쓰는 창입니다.

#### ❷ 회원 정액권 ( 최대 6개 )

- 순서: 회원 정액권 고유순서를 나타내는 창입니다.
- 요금제명: 회원 정액권 요금제명을 나타내는 창입니다.
- 결제금액: 회원 정액권 결제금액을 나타내는 창입니다.
- 보너스 금액: 회원 정액권 구매시, 보너스혜택 금액을 설정할수있는 창입니다.
- 총 지급 금액: 결제금액+보너스금액의 총 지급 금액을 나타내는 창입니다.
- 추가: 회원 정액권을 추가해서 등록할때 쓰는 창입니다.

# **3. 선불기 설정** 3-2-2 요금제 설정\_ 정액제 곡/시간 설정

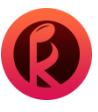

| <mark>@</mark> 방 | 요금설정      |      |            |       |        |      |            |   |       |        |   |        |              | × |
|------------------|-----------|------|------------|-------|--------|------|------------|---|-------|--------|---|--------|--------------|---|
|                  | 정액제 금액 설정 |      |            | 시간 설정 | 방별     | 요금 성 | 설정         |   | 방별 요금 | 적용     |   | 이용권 설정 |              |   |
|                  |           |      |            |       |        |      |            |   |       |        |   |        |              |   |
| 1                | 정액제 곡     |      |            |       |        |      |            |   |       |        |   |        |              |   |
|                  |           |      |            |       |        |      |            |   |       |        |   | + 추가   |              |   |
|                  |           |      |            |       |        |      |            |   |       |        |   |        |              |   |
|                  |           |      |            |       |        |      |            |   |       |        |   |        | 삭제           |   |
|                  | 3         |      |            |       | 3.000  | 윘    |            |   |       | 10     | 곡 |        |              |   |
|                  | 4         | 2 48 |            |       |        |      |            |   |       |        |   |        |              |   |
|                  |           |      |            |       |        |      |            |   |       |        |   |        |              |   |
|                  |           |      |            |       |        |      |            |   | + 수가  |        |   |        |              |   |
|                  |           |      |            |       |        |      |            | 분 |       | 삭제     | _ |        |              |   |
|                  |           |      |            |       |        |      |            | 문 |       | 삭제     | _ |        |              |   |
|                  |           |      |            |       |        |      |            | 문 |       | 삭제     | _ |        |              |   |
|                  |           |      |            |       |        |      |            |   |       | 삭제     | - |        |              |   |
|                  |           |      |            |       |        |      | 120        |   |       | 실제     | - |        |              |   |
|                  |           |      | ь<br>7 Г   |       |        |      | 180<br>240 |   |       | 역세<br> | - | + 추가   |              |   |
|                  |           |      | <u>'</u> L |       |        |      | 240        |   |       |        |   |        |              |   |
|                  |           |      |            |       |        |      |            |   |       |        |   |        | 삭제           | - |
|                  | 3         |      |            |       |        |      |            |   |       |        |   |        |              |   |
|                  |           |      |            |       |        |      |            | ; | 저장    | 닫기     |   |        |              |   |
|                  | 5         |      |            |       |        |      |            |   |       |        |   |        |              |   |
|                  |           |      |            |       |        |      |            |   |       | 190    | 분 |        |              |   |
|                  |           |      |            |       |        |      |            |   |       |        |   |        |              |   |
|                  | 8 /       |      |            |       |        |      |            |   |       |        |   |        |              |   |
|                  | 15        |      |            |       | 80,000 | 원    |            |   |       |        |   |        |              |   |
|                  |           |      |            |       |        |      |            |   |       |        |   |        |              |   |
| 1                |           |      |            |       |        |      |            |   |       |        |   |        |              |   |
| 1                | 비가 나용서저   |      |            |       |        |      |            |   |       |        |   | 저자     | <b>E</b> F21 |   |
|                  | 지난 사용실상   |      |            |       |        |      |            |   |       |        |   | শস্ত   | - 믿기         |   |

[ 선불기 설정 ) 방 요금 설정\_ 정액제 곡/시간 설정 ]

#### ● 정액제 곡/시간( 최대 9개 )

- : 회원만 구매가능하며 구매 시 저장됩니다. 구매한 곡/시간 이용시 분할하여 이용 가능합니다.
- 순서: 정액권 고유순서를 나타내는 창입니다.
- 요금제: 정액권 요금제명을 나타내는 창입니다.
- 단위: 정액권 곡/ 시간(분) 단위 설정을 나타내는 창입니다.
- 추가: 정액권을 추가해서 등록할때 쓰는 창입니다.

#### [선불기 설정 ) 방 요금 설정\_정액제 곡/시간 설정\_시간 사용 설정 ]

#### ❷ 시간 사용 설정 (최대 7개)

매장에서 곡/시간 정액제로 운영할 때, 회원이 사용할 수 있는 정액제 시간 사용으로 최소,최대값 시간 단위를 지정을 할 수 있는 창입니다. (단위 : 정액제 사용 시간(분) 단위설정을 나타내는 창입니다.)

# **3. 선불기 설정** 3-2-3 요금제 설정\_ 방별 요금 설정

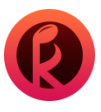

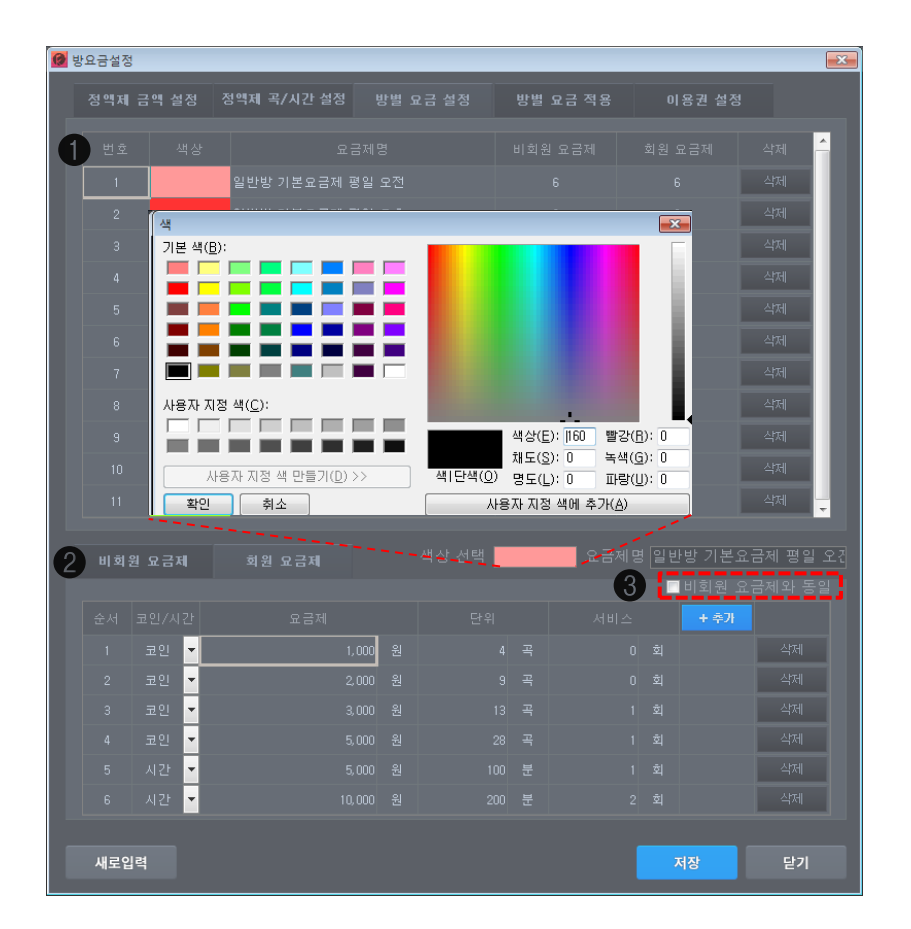

#### [ 선불기 설정 〉 방 요금 설정\_ 방별 요금 설정 ]

#### ❶ 방별 요금 설정

- 번호: 방별 요금의 설정 고유번호를 나타내는 창입니다.
- 색상: 방별 요금의 색상 설정을 나타내는 창입니다.
- 요금제명: 방별 요금제명을 나타내는 창입니다.
- 비회원 / 회원 요금제 : 방별 요금제에 등록된 비회원/회원 요금제 개수를 나타내는 창입니다.

#### ❷ 비회원/회원 요금제

- 비회원/회원요금제 설정시 하단 메뉴를 통해 등록 및 수정이 가능합니다.
- 단위: 방별 요금 사용 곡/분 단위설정을 나타내는 창입니다.
- 서비스: 결제시 추가 서비스를 나타내는 창입니다.
- 추가: 방별 요금 설정을 추가해서 등록할 때 쓰는 창입니다. (최대 6개)

#### ❸ '비회원 /회원 요금제와 동일'

비회원 /회원 요금제를 동일하게 설정을 원할 경우 **먼저 비회원 요금제를** 설정합니다. 그후 **회원 요금제**에서 **'비회원 요금제와 동일'** 체크박스를 클릭하여 줍니다. (체크박스 클릭시 비회원/회원 요금제가 동일하게 적용된 걸 확인 하실 수 있습니다.)

※ 평일 고객 모집을 위해 이벤트 전략으로 특별 요금제를 설정 하실 수 있습니다. (ex: 평일 오전 무제한 요금제/ 회원 전용 평일 무제한 요금제 등)

# **3. 선불기 설정** 3-2-4 요금제 설정\_ 방별 요금 적용

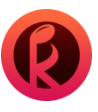

| 0 | 방요금 | 설정      |   |          | _ |         | _ |         |          |           | <b>×</b>   |
|---|-----|---------|---|----------|---|---------|---|---------|----------|-----------|------------|
|   |     | 액제 금액 : |   | 영액제 곡/시간 |   | 방별 요금 : |   | 방별 요금 ? |          | 이용권 설     | Sec. 1     |
|   | J-  |         |   |          |   |         |   |         |          |           |            |
| Q | 2   | 패밀리실    |   | 시간방      |   | 코인성인    |   | 민정소년    |          | 특실        | 특대실        |
| 0 | 5   | 월       | 화 | ÷        | 목 | 2       | £ | 일 🚱     | <b>)</b> | 요금제       | <u>^</u>   |
|   | 0   |         |   |          |   |         |   |         |          | 반방 기본     | 요금제 평일 요?  |
|   |     |         |   |          |   |         |   |         |          |           | 요금제 평일 오:  |
|   |     |         |   |          |   |         |   |         |          |           | 교금제 평일 저 🕴 |
|   |     |         |   |          |   |         |   |         |          | 반방 기본     | 요금제 주말 오?  |
|   |     |         |   |          |   |         |   |         |          | 반방 기본!    | 요금제 주말 오:  |
|   |     |         |   |          |   |         |   |         |          | 반방 기본     | 요금제 주말 저 ! |
|   |     |         |   |          |   |         |   |         |          | 』기본요금<br> | 제 평일 오전/의  |
|   |     |         |   |          |   |         |   |         |          | 특실 기본요    | .금제 주말 저녁  |
|   |     |         |   |          |   |         |   |         | 1        |           | 방요금제       |
|   |     |         |   |          |   |         |   |         |          | 평일 오전     | 오후 무제한 요   |
|   |     |         |   |          |   |         |   |         |          | 교일 오전 9~  | -12시 무제한 됴 |
|   |     |         |   |          |   |         |   |         | L        |           | i          |
|   |     |         |   |          |   |         |   |         |          |           |            |
|   |     |         |   |          |   |         |   |         |          |           |            |
|   |     |         |   |          |   |         |   |         |          |           |            |
|   |     |         |   |          |   |         |   |         |          |           |            |
|   |     |         |   |          |   |         |   |         |          |           |            |
|   |     |         |   |          |   |         |   |         |          |           |            |
|   |     |         |   |          |   |         |   | i       |          |           |            |
|   |     |         |   |          |   |         |   |         |          |           |            |
|   |     |         |   |          |   |         |   |         |          |           |            |
|   |     |         |   |          |   |         |   |         |          |           |            |
|   |     |         |   |          |   |         |   |         |          |           |            |
|   | 23  |         |   |          |   |         |   |         |          |           | -          |
|   |     |         |   |          |   |         |   |         |          |           |            |
|   |     |         |   |          |   |         |   | 저장      |          | 삭제        | 닫기         |

[선불기 설정 ) 방 요금 설정\_ 방별 요금 적용 ]

● 패밀리실, 시간방 등 '방설정'에서 미리 만든 그룹을 선택합니다.

❷ 그룹 션택 후 시간표에 적용할 요일과 시간 범위를 선택하여 드래그 합니다.

❸ 선택한 범위에 적용할 요금제를 클릭합니다.

- 삭제 버튼 : 적용된 요금제를 초기화 합니다.

- 저장 버튼: 위의 동작을 마무리하였으면 저장 버튼을 클릭해야 저장이 완료됩니다.

# **3. 선불기 설정** 3-2-5 요금제 설정\_ 이용권 설정

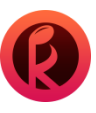

| 🙆 방요금  | <del>}</del> 설정 |               |       |          |         |    |         |      |        |    | × |
|--------|-----------------|---------------|-------|----------|---------|----|---------|------|--------|----|---|
|        | 액체 근액           | 석전 정역         | 백제 곡  | /시가 섬정 반 | 벽 요근 석전 |    | 벽 요근 전용 | ni s | 2 궈 석전 |    |   |
|        |                 | 28 0          |       |          | 2 48 20 |    |         |      |        |    |   |
|        |                 |               |       |          |         |    |         |      |        |    |   |
| Ψ.     |                 |               |       |          |         |    |         |      |        |    |   |
| 2 018  | 응권 사용 중         |               |       |          |         | [택 | • • •   | -    | ▼ + €  | 후가 |   |
|        |                 | 요일            |       |          |         |    |         |      |        |    | ^ |
|        |                 | 월,화,수,득       | 록.금   |          | 09:00   |    |         | OFF  |        | 삭제 |   |
|        |                 | <br>월,화,수,목,; | 금,토,일 |          |         |    |         | ON   | ON     | 삭제 |   |
|        |                 |               |       |          |         |    |         |      |        |    |   |
|        |                 |               |       |          |         |    |         |      |        |    |   |
|        |                 |               |       |          |         |    |         |      |        |    |   |
|        |                 |               |       |          |         |    |         |      |        |    | - |
|        |                 |               |       |          |         |    |         |      |        |    |   |
| 3 01 8 | 흥권 요금 실         |               |       |          |         |    |         |      |        |    |   |
| 순      |                 |               |       |          |         |    |         |      | + 추가   |    |   |
|        |                 |               |       | 코인 🔽     |         |    |         |      |        |    |   |
|        | 2               |               |       | 코인 🔽     |         |    |         |      |        |    |   |
| 1      |                 |               |       | 시간 🔽     |         |    |         |      |        |    |   |
| 4      |                 |               |       | 시간 🔽     |         |    |         |      |        |    |   |
| 1      |                 |               |       | 코인 🔽     |         |    |         |      |        |    |   |
|        |                 |               |       | 시간 🔽     |         |    |         |      |        | 삭제 |   |
|        |                 |               |       |          |         |    |         |      |        |    |   |
|        |                 |               |       |          |         |    |         |      |        |    |   |
|        |                 |               |       |          |         |    |         |      |        |    |   |
|        |                 |               |       |          |         |    |         |      |        |    |   |
|        |                 |               |       |          |         |    |         |      |        |    |   |
|        |                 |               |       |          |         |    |         |      | 장      | 닫기 |   |
|        |                 |               |       |          |         |    |         |      |        |    |   |

[ 선불기 설정 〉 방 요금 설정\_ 이용권 설정]

● 이용권 사용 설정 : 이용권 사용 유무를 ON/OFF로 설정 할 수 있습니다.

**2** 이용권 사용 중지 설정 : 전체 요일을 선택 하실 수 있고 시간을 선택하여 추가가 가능합니다. (구매와 사용 on 설정시 그 기간 동안 이용권 구매 및 사용이 불가하며 off로 설정시엔 아무런 제약이 없습니다.)

#### ❸ 이용권 요금 설정 (최대 6개)

: 지급일을 직접 입력하며 코인/시간 구분을 설정하고 곡/분 단위와 결제 금액을 입력합니다. - 결제금액: 이용권 결제시 금액을 나타냅니다.

# **3. 선불기 설정** 3-3-1 운영설정\_ 메인설정

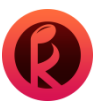

| <mark>@</mark> 운 | 영설정     |     |      |                 | ×          |
|------------------|---------|-----|------|-----------------|------------|
|                  | 메인설정    | 운영모 | 드 설정 | 매장안내            |            |
| 1                | 선불기     |     |      |                 |            |
|                  |         |     |      |                 | ON         |
|                  | 근무자 호출버 |     |      |                 | OFF        |
|                  |         |     |      |                 | ON         |
|                  |         |     |      |                 | <u>م</u> 0 |
|                  |         |     |      |                 | ON         |
|                  |         |     |      |                 | <b>5</b> 刻 |
|                  |         |     |      |                 | ON         |
|                  |         |     |      |                 | 30 ž       |
|                  |         |     |      |                 | OFF        |
|                  |         |     |      |                 | OFF        |
| 2                |         |     |      |                 |            |
|                  |         |     |      | 잔여시간            | 10 분 이하일때  |
|                  |         |     |      |                 | 5 분 발급     |
|                  |         |     |      | 잔여곡             | 3 곡 이하일때   |
|                  |         |     |      |                 | 2 곡 발급     |
|                  |         |     |      | sol <u>1</u> ७१ |            |
|                  |         |     |      |                 |            |
|                  |         |     |      | 저장              | 닫기         |

#### [ 선불기 설정 〉 운영 설정\_ 메인 설정]

#### ❶ 선불기

- '룸 선택하기'의 ON/OFF 설정이 가능합니다.
- ( **'룸 선택 버튼'** ON일 경우 기존과 동일 사용, OFF인 경우 **선불기**에 룸 선택하기 버튼이 사라져 빈방 선택시 바로 회원/비회원 선택 화면으로 이동합니다.)
- '근무자 호출'의 ON/OFF 설정이 가능합니다.
- '대기자'의 ON/OFF 설정이 가능합니다.(빈방이 없을 경우 대기자 예약 기능 사용 여부를설정합니다.)
   대기자 on 일시 다음 대기자로 넘어가는 딜레이 타임(초)을 설정 할 수 있는 기능입니다.
   대기자 음성 호출 ON/OFF 기능을 사용 할 수 있습니다.(음성 호출 횟수 설정 입력)
   대기자가 있을 시 다음 손님 신규충전 금지 ON/OFF를 설정 할 수 있는 기능입니다.
- 빈방 고객 전환 가능 시간: 방 사용이 종료 된 후 빈방으로 전환 되는 시간을 설정 할 수 있는 기능입니다. (ex: 사용 후 방 정리 시간)
- '카운터 프린터'의 ON/OFF 설정이 가능합니다. (ON일 경우 결제된 방의 정보를 카운터 프린터로 출력 가능합니다.)
- '현금 영수증' 발행 여부의 ON/OFF 설정이 가능합니다.

#### 🕑 서비스( 자동 서비스 지급 )

- 시간: 잔여시간이 00분 이하일때 00분을 발급할 수 있도록 설정 할 수 있는 기능입니다.
- 곡: 잔여곡이 00곡 이하일때 00곡을 발급할 수 있도록 설정 할 수 있는 기능입니다.
- 제한: 빈방이 00개 이하일 때 입력한 값에 따라 서비스 자동 충전이 정지 되는 기능입니다.
- (자동 서비스 이용을 원치 않을시 값을 0으로 맞춰 주시면 서비스가 정지 됩니다.)

# **3. 선불기 설정** 3-3-2 운영설정\_ 운영 모드 설정

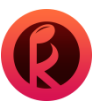

| <mark>@</mark> 운영 | 병설정      |      | <b>×</b> |
|-------------------|----------|------|----------|
|                   | 메인설정     | 매장안내 |          |
| 0                 |          |      | •        |
|                   |          |      | •        |
| 2                 |          |      | ON       |
|                   |          |      | •        |
|                   |          |      | •        |
| 3                 | 선불기 회원가입 |      | ON       |
|                   |          |      | OFF      |
| 4                 |          |      | ON       |
| 5                 |          |      | ON       |
|                   |          |      | 1000 원   |
| 6                 |          |      | OFF      |
|                   |          |      | OFF      |
|                   |          |      |          |
|                   |          |      |          |
|                   |          |      |          |
|                   |          |      |          |
|                   |          | 저장   | 닫기       |

#### [ 선불기 설정 〉 운영 설정\_ 운영 모드 설정]

● 시간 충전 운영모드를 설정 할 수 있는 기능입니다.

- 방에서 로그인 후 시간 충전

: 회원/비회원의 정액권이 충전되어 있으면 선불기를 거치지 않고 방으로가 태블릿으로 바로 시간 충전 하는 것입니다.

- 선불기에서 시간 충전

: 선불기에서 현금/카드/정액권 등으로 시간을 충전하는 것 입니다.

② 회원제 서비스 : 매장내 회원제 서비스를 도입할 때 사용하는 기능입니다.

- 정액권 금액

: 금액으로 저장 후 각 방마다 설정한 곡/시간 요금제를 차감하여 이용 할 수 있는 기능입니다.

- 정액권 곡/시간

: 마이페이지 저장함에 곡 또는 시간으로 저장하는 것으로 손님이 원하는 곡/시간을 분할하여 이용 할 수 있는 기능입니다.

❸ 선불기 회원가입: 매장내 회원가입 사용 여부를 확인 하는 창입니다.

● 신용카드: 매장내 신용카드 사용 여부를 확인 하는 창입니다.

❸ 신용 카드 사용 제한

: ON 설정 후 값을 입력하면 그 금액 이하인 경우 신용카드 결제를 못 하도록 막는 기능입니다.

⑥ 선불기 프린터 : 프린터기기의 사용 여부를 확인 하는 창입니다.

- 선택 출력: 용지 출력에 대한 사용 여부를 확인하는 창입니다

# **3. 선불기 설정** 3-3-3 운영설정\_ 매장 안내

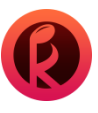

| 🙆 운영설정                                                                                                    |                                       |        |
|----------------------------------------------------------------------------------------------------|---------------------------------------|--------|
| 메인설정                                                                                                    | 운영모드 설정 매장안내                          |        |
| 1 매장안내 사용                                                                                                    |                                       | ON     |
|                                                                                                    | 1. 노래방을 찾아주셔서 감사합니다.                  | 17 /25 |
|                                                                                                    |                                       | 0 /25  |
| 매장안내 내용                                                                                                    | 3.                                    | 0 /25  |
|                                                                                                    |                                       | 0 /25  |
|                                                                                                    |                                       | 0 /25  |
| 연락처                                                                                                    | 02 - 2222 - 2222                      |        |
| 전체 팩필리실 시간방 코?                                                                                                    | 21성인 코인정소년 특실                         |        |
| 111 전 111 전 111 T 111 T 111 | 1111 1111 1111 1111 1111 1111 1111 11 |        |
| 연락처 02-2222                                                                                                    | 2-222                                 |        |
| ×,<br>,<br>,<br>,                                                                                                    | 저장                                    | 닫기     |
| •<br>•                                                                                                    | 🖨 षाराध्य                             |        |

[ 선불기 설정 〉 운영 설정\_ 매장 안내 ]

● 매장안내 : 매장 점주님께서 손님들께 하고 싶은 말 및 문의 연락처를 적을 수 있는 항목입니다.

- 매장안내 내용은 최대 5줄 등록이 가능하며 한줄당 25자까지 입력 가능합니다.

(해당 항목 내용을 확인하는방법은 선불기 메인화면 ) 방 선택 화면 하단 부분에서 확인 하실 수 있습니다.)

3. 선불기 설정 3-4 매장 정보

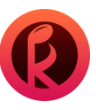

| 🙆 매장정보 |               |  |
|--------|---------------|--|
|        |               |  |
| 사업사 번호 |               |  |
| 매장명    | 케이노래방         |  |
| 주소     | 서울특별시 강남구     |  |
| 상세주소   | 삼성로 120-2     |  |
| 대표자 성명 | 케이회장          |  |
| 전화번호   | 010-0000-0000 |  |
|        |               |  |
|        | 저장 닫기         |  |
|        |               |  |

#### [ 선불기 설정 〉 매장 정보 ]

❶ 매장정보 : 점주분의 매장정보를 확인 및 설정 하는 창입니다.

(현금 영수증 및 카드 영수증에 프린트 되는 정보이므로 정확한 정보 입력이 필요합니다.)

- 사업자 번호
- 매장명
- 주소
- 상세주소
- 대표자 성명
- 전화번호

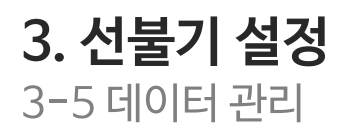

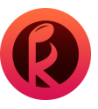

| 🙆 데이터베이스 관리 🗾 🗾                                                                                                   |
|----------------------------------------------------------------------------------------------------|
| 데이터관리                                                                                                    |
| ① 데이터관리                                                                                                    |
| <ul> <li>● 데이터 삭제하기</li> <li>삭제기준일자 2018-07-01 ▼ 23:59분까지 저장한 데이터를 삭제합니다.</li> </ul>                              |
| <b>삭제되는 데이터 항목</b><br>결제 통계<br>상품 통계<br>선불기 통계<br>매출 통계 (CEO 사이트)<br>카운터 인수인계 정산<br>선불기 정산<br>현금 출납부<br>모든 시스템 로그 |
| ● 데이터 검사하기 (DB 복구 기능)<br>● 데이터 최적하다기 (백업 파일 용량 좋이기)                                                               |
|                                                                                                    |
| 주의 사항<br>데이터 삭제, 검사하기, 최적화하기 실행 시에는 데이터 처리 시간이 길어질 수 있기에 가급적<br>이용중인 손님이 없거나 한적한 시간을 이용하며 실행해 주시기 바랍니다.           |
| 실행 닫기                                                                                                    |

#### [ 선불기 설정 〉 데이터 관리 ]

❶ 데이터 베이스관리 : 매장관련 내 모든 데이터를 삭제 할 수 있는 기능입니다.

-데이터 삭제하기: 삭제 기준일자를 선택하여 그 기간까지의 저장한 데이터를 삭제합니다.

-데이터 최적화하기: DB의 로그 저장 내용을 줄여줍니다.(백업 파일 최적화)

- 실행을 클릭시 데이터 관리에서 선택한 목록이 진행됩니다.

※ **주의 사항:**데이터 삭제, 최적화 하기 실행시 데이터 처리 시간이 길어 질 수 있기에

가급적 이용중인 손님이 없거나 한적한 시간을 이용하여 주시길 바랍니다.

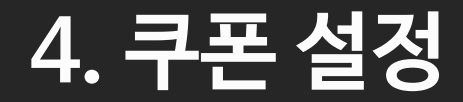

쿠폰 발급 설정을 통하여 쿠폰 발급이 가능합니다.

4-1 쿠폰 발급 설정

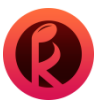

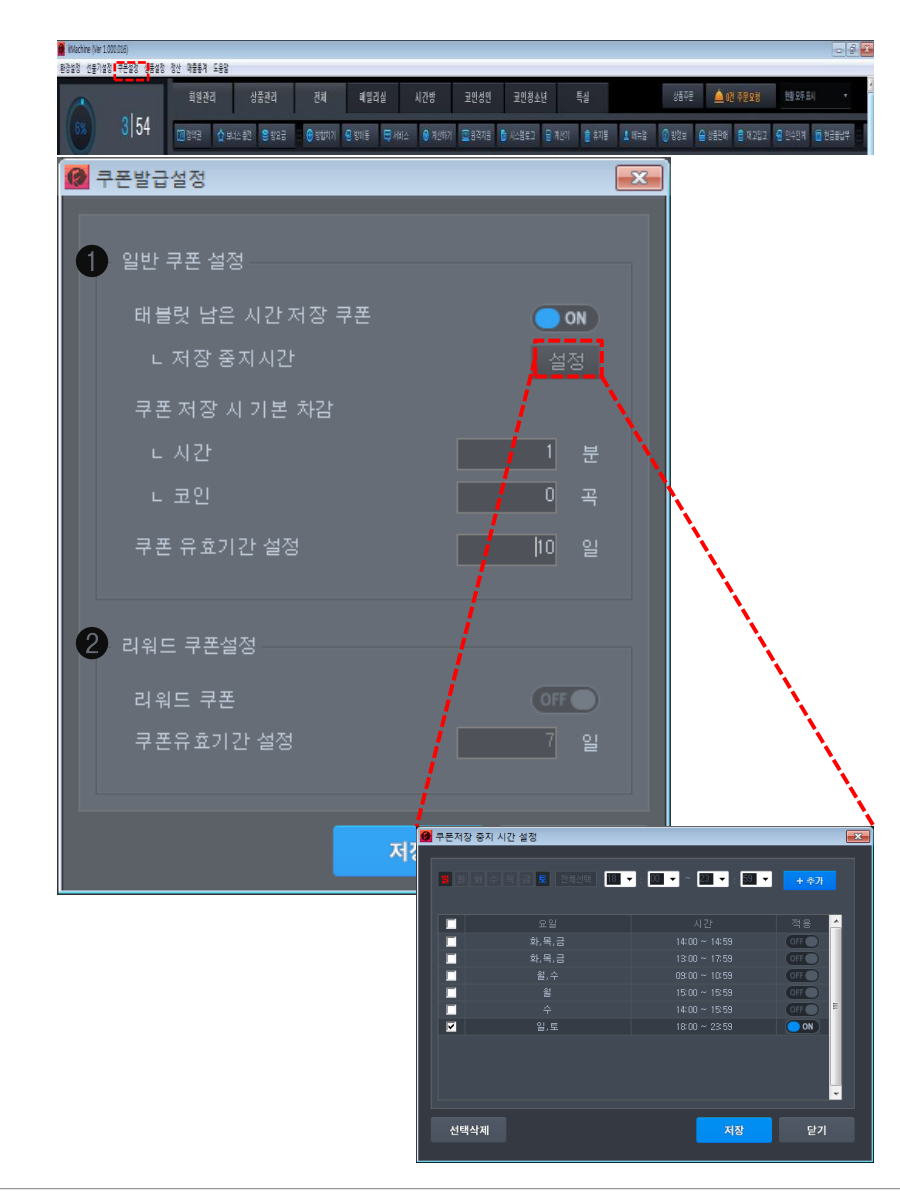

쿠폰 발급 설정 : 발급할 '서비스 쿠폰'을 세부 설정하는 창입니다.

[ 쿠폰 설정 〉 쿠폰 발급 설정 ]

#### ● 일반쿠폰 설정

- '태블릿 남은 시간 저장 쿠폰' on/off 설정이 가능합니다.
- 저장 중지 시간 설정에서 요일과 시간을 선택하여 추가하고 on기능 적용시 쿠폰의 저장이 불가 합니다. (off로 되어 있으면 아무런 제약이 없습니다.)
- '쿠폰 저장시 기본 차감'을 입력하면 입력값을 차감후 저장이 됩니다.(100분/100곡 미만)
- '쿠폰 유효기간 설정' 일자까지 사용 가능합니다.(1000일 미만)

**2 리워드 쿠폰:** 손님 어플 관련 쿠폰 기능으로 추후 오픈 예정 (현재 미지원) (회원에게 쿠폰 지급은 회원관리 메뉴에서 확인)

# 5. 상품 설정

상품 판매 및 재고관리를 통해 효율적인 매장관리가 가능합니다.

5-1-1 상품관리(상단 메뉴\_ 상품관리) 5-1-2 상품관리\_ 상품분류 5-1-3 상품 관리\_ 상품 등록 및 수정 5-2-1 재고관리\_ 재고현황/ 변경내역(퀵메뉴\_ 재고입고) 5-2-2 재고관리\_ 재고현황\_ 입고하기/ 재고조사하기 5-2-3 재고관리\_ 재고현황\_ 손실 반품처리

# **5. 상품 설정** 5-1-1 상품관리(상단 메뉴\_ 상품관리)

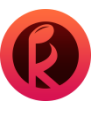

| 환경설정   | 선불기설정 | 쿠폰설정 상품설? | 영 정산 매출동계 도용말                         |          | _     | _     | _     | _    |          |
|--------|-------|-----------|---------------------------------------|----------|-------|-------|-------|------|----------|
|        |       |           | 회원 관리 1                               | 상품관리     |       | 전체    |       | 패밀리실 | 실        |
|        |       | 3 54      | ····································· | 호제 🙁 방요금 |       | 반하大[기 | - 방이동 | - M  | шл       |
|        |       |           |                                       |          |       |       | 0.010 |      |          |
|        |       |           | ¥                                     |          |       |       |       |      |          |
| 🙆 상품관리 | 리     |           |                                       |          |       |       |       |      | 23       |
| 상품분루   | 루전체 🗸 | 구분 전체     | - 2                                   |          |       |       |       |      | 1색       |
|        |       |           |                                       |          |       |       |       |      |          |
|        |       |           |                                       | 사진       |       |       |       |      | <b>^</b> |
|        |       |           |                                       | 8        |       |       |       |      |          |
|        |       |           |                                       |          |       |       |       |      |          |
|        |       |           |                                       | 0        |       |       |       |      |          |
|        |       |           |                                       |          |       |       |       |      |          |
|        |       |           |                                       |          |       |       |       |      |          |
|        |       |           |                                       |          |       |       |       |      |          |
|        |       |           |                                       |          |       |       |       |      | =        |
|        |       |           |                                       |          |       |       |       |      |          |
|        |       |           |                                       | 1        |       |       |       |      |          |
|        |       |           |                                       |          |       |       |       |      |          |
|        |       |           |                                       |          |       |       |       |      |          |
|        |       |           |                                       |          |       |       |       |      |          |
|        |       |           |                                       |          |       |       |       |      |          |
|        |       |           |                                       |          |       |       |       |      |          |
|        |       |           |                                       |          |       |       |       |      |          |
|        |       |           |                                       |          |       |       |       |      |          |
|        |       |           |                                       | 0        |       |       |       |      |          |
|        |       |           |                                       |          |       |       |       |      |          |
|        |       |           |                                       |          |       |       |       |      |          |
|        |       |           |                                       |          |       |       |       |      |          |
|        |       |           |                                       |          |       |       |       |      |          |
|        |       |           |                                       |          |       |       |       |      |          |
|        |       |           |                                       |          |       |       |       |      |          |
|        |       |           |                                       |          | 2,000 |       |       |      |          |
| 3 선택   | 삭제    | 엑셀 저장     | 상품분류                                  | 상품수정     | 상품    | 등록    |       | 닫기   |          |

상품관리: 상품을 등록하고 수정하는 창입니다.

[ 상품 설정 〉 상품 관리 ]

● 상품설정 〉 상품관리 혹은 상단 메뉴에서 상품관리를 클릭합니다.

❷ 상품 분류 전체(과자,음료 등), 구분전체(단일상품/세트상품) 선택하여 검색하거나 상품 검색을 입력 하여 세부 검색이 가능합니다.

❸ 선택 삭제 및 입력 값 엑셀 저장이 가능하며 상품 분류와 상품수정 및 등록이 가능합니다.

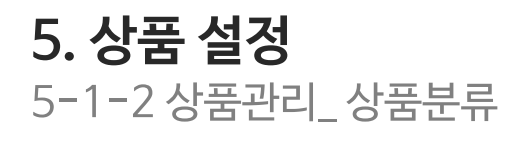

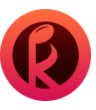

| 0 | 상품분류 | F 1            |       |      |            |         |     | [        | 23  |
|---|------|----------------|-------|------|------------|---------|-----|----------|-----|
| 4 |      | · 추가 상품 분류명을 입 | 력하세요. |      | 추가하기       | 상품 분류명을 |     |          |     |
| 2 | 순서   | 상품분류           | 대표사진  | 분류노출 | <u></u> 순서 | 상품분류    | 상품명 | 판매여부     |     |
| Ĭ |      | <br>           |       | ON   | 1          |         |     | OFF      |     |
|   |      | 과자             |       |      | 2          |         |     |          |     |
|   |      | 거피             |       | ON   | 3          |         |     | ON       |     |
|   |      |                |       | ON   | 4          |         |     | ON       |     |
|   |      |                |       | ON   | 5          |         |     | ON       |     |
|   |      | 세트             |       | ON   |            |         |     |          |     |
|   |      |                |       | OFF  |            |         |     |          |     |
|   |      |                |       |      |            |         |     |          |     |
|   |      |                |       |      |            |         |     |          |     |
|   |      |                |       |      |            |         |     |          |     |
|   |      |                |       |      |            |         |     |          |     |
|   |      |                |       |      |            |         |     |          |     |
|   |      |                |       |      |            |         |     |          |     |
|   |      |                |       |      | -          |         |     |          |     |
|   |      |                |       |      |            |         |     |          |     |
| L |      |                |       |      |            |         |     | <u> </u> | ÷., |
|   | 새로   | 입력             |       |      |            |         | 저장  | 닫기       |     |

상품관리\_상품분류:상품 카테고리별 분류 및 판매 중지여부 체크 기능입니다.

[상품 설정 〉 상품 관리\_ 상품분류 ]

#### ● 상품분류

: 음료수, 과자, 커피, 세트 메뉴 등 상품분류명을 입력하여 추가한뒤 대표사진을 등록하고 분류 노출 on/off를 설정하여 저장하실 수 있습니다.

❷ 왼쪽 목록에서 상품 분류명 클릭시, 우측 목록으로 분류 하위 항목이 나열됩니다.

- 하위 항목들은 '상품관리\_상품등록'시 상품분류 아래 항목으로 저장하면 나타납니다. (53페이지 참조)

- 판매여부의 on/off를 설정하실 수 있습니다. 해당 상품 'off' 설정시 판매여부 '매진'으로 표시됩니다.

# **5. 상품 설정** 5-1-3 상품 관리\_ 상품 등록 및 수정

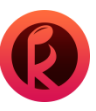

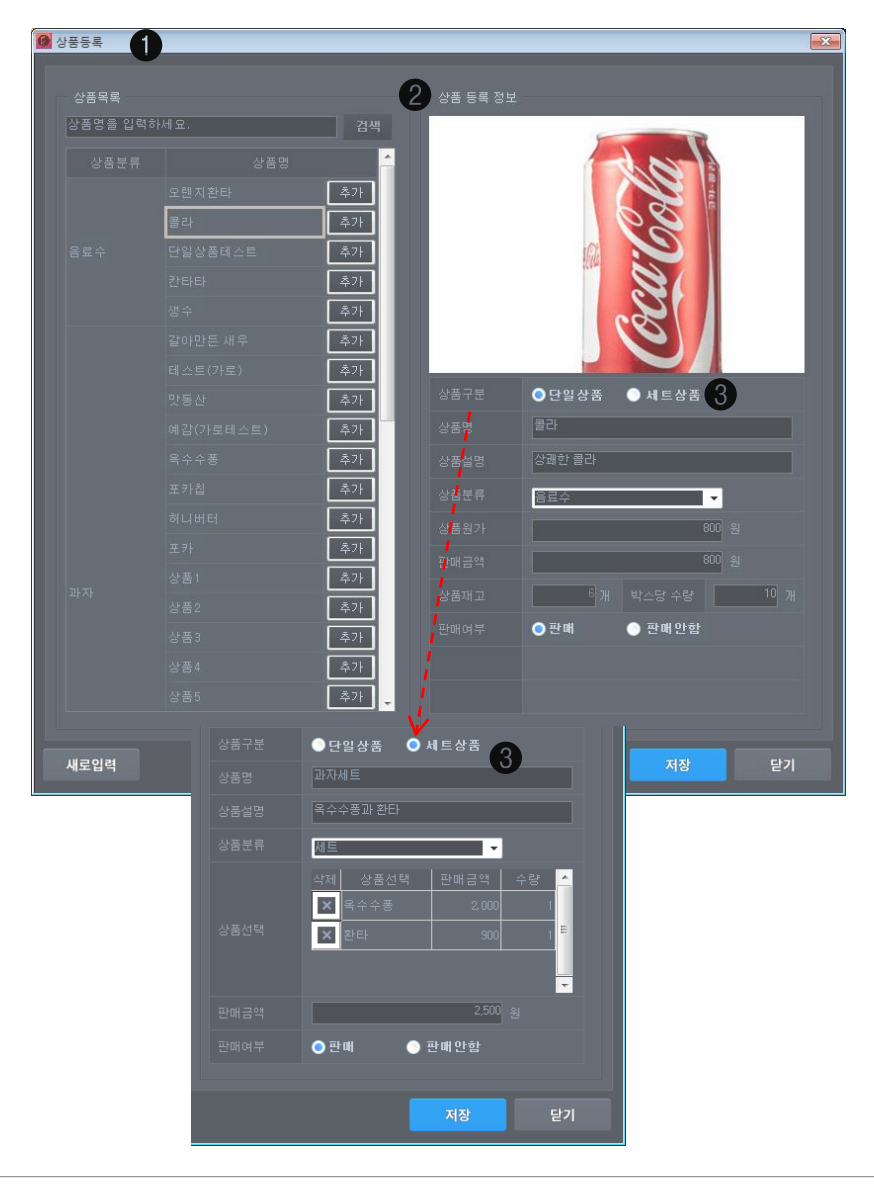

[상품 설정 〉 상품 관리\_ 상품등록 및 수정 ]

● 상품 등록/수정 : 상품 등록 및 수정 창으로 이동합니다.

- 상품 목록에서 상품명을 입력하여 검색 하실 수 있습니다.

❷ 상품등록 정보를 통해 대표이미지 등록(434\*300 사이즈 jpg,png 파일만 등록)이 가능합니다.
 - 단일/세트상품 구분하여 상품명,상품 설명 입력합니다.

- 상품 분류를 선택하여 해당 상품을 카테고리 하위 항목으로 분류합니다.
- 상품 원가와 판매 금액 그리고 상품 재고/박스당 수량을 입력하고 판매 여부를 선택하여 저장합니다. (판매여부의 on/off를 설정하실 수 있습니다. **'off'** 설정시 판매여부 **'매진'**으로 표시됩니다.)

● 상품 구분 세트 : 세트 상품 클릭시 일반 등록과 마찬가지로 상품등록 정보를 입력합니다.
 이때 왼쪽 목록에서 추가 클릭시 오른쪽 상품 선택으로 메뉴가 추가 됩니다.
 추가된 세트 상품의 판매 금액을 입력하여 판매여부를 체크하여 저장합니다.

# 5. 상품 설정 5-2-1 재고관리\_재고현황/ 변경내역(퀵메뉴\_재고입고)

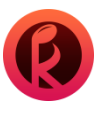

|      | 현황 |     |       |    |  |           | 선택된 : |  |      |
|------|----|-----|-------|----|--|-----------|-------|--|------|
| 상동문류 | 전체 | -   |       |    |  |           |       |  |      |
|      |    |     | 1     |    |  | 1         | 상품코   |  |      |
|      |    |     | 구입단가  |    |  | 매장진열      | 16    |  | 6 삭제 |
|      |    |     |       | 16 |  | -13       | 14    |  | 0 삭제 |
|      |    |     |       | 10 |  | -14       | 45    |  | 5 삭제 |
|      |    |     |       | 0  |  | -1        |       |  |      |
|      |    | 간타타 | 1,000 | 0  |  | 0         |       |  |      |
|      |    | 생수  | 1,000 |    |  | 0-        |       |  |      |
|      |    |     |       |    |  | 5         |       |  |      |
|      |    |     |       |    |  | -39       |       |  |      |
|      |    |     |       |    |  | -63       | i i . |  |      |
|      |    |     |       | 5  |  | -58       |       |  |      |
|      |    |     |       |    |  | -38       |       |  |      |
|      |    |     |       |    |  | -47       |       |  |      |
|      |    |     |       |    |  | -46       |       |  |      |
|      |    |     |       | 0  |  | -6        |       |  |      |
|      |    |     |       |    |  | 0 .       |       |  |      |
|      |    |     |       |    |  | ALTERNA M |       |  |      |

| 재고현황 | 2) 변경·내 |      |             |                |  |  |  |  |
|------|---------|------|-------------|----------------|--|--|--|--|
|      |         |      | 금액          | A<br>& # # # # |  |  |  |  |
|      |         |      | 0 상세        |                |  |  |  |  |
|      |         | 재고내역 | 0 상세        | 62¢            |  |  |  |  |
|      |         |      | 90,000 상세   | 음료수            |  |  |  |  |
|      |         |      | 22,500 상세   | 음료수            |  |  |  |  |
|      |         |      | 3.000 상세    |                |  |  |  |  |
|      |         |      | 12,500 상세   |                |  |  |  |  |
|      |         |      | 12,500 상세   |                |  |  |  |  |
|      |         |      | 30,000 상세   |                |  |  |  |  |
|      |         |      | 30,000 상세   |                |  |  |  |  |
|      |         |      | 32,500 상세   |                |  |  |  |  |
|      |         |      | 15,000 상세   |                |  |  |  |  |
|      |         |      | 15,000 상세   |                |  |  |  |  |
|      |         |      | -109,000 상세 |                |  |  |  |  |
|      |         |      | 2.000 상세    |                |  |  |  |  |
|      |         |      | 20,000 상세   |                |  |  |  |  |
|      |         |      | 20.000 상세   |                |  |  |  |  |
|      |         |      | 1,200 상세    |                |  |  |  |  |
|      |         |      | 1,200 상세    |                |  |  |  |  |
|      |         |      | 800 상세 .    | -              |  |  |  |  |

재고현황: 등록된 상품수량을 변경하는 창입니다.

[상품 설정 〉 재고 관리\_ 재고현황\_ 변경내역]

#### ❶ 재고현황

- 상품관리를 통해 등록한 상품의 '수량 정보'에서 구입단가와, 박스당 수량, 진열기준을 입력 및 수정합니다.
- 현재재고에서 창고재고와 매장진열을 입력 및 수정합니다.

(창고재고 수정시 총재고 수량에 맞게 자동계산 ex : 매장진열 = 총재고 - 창고재고)

- 선택한 상품을 표시하여 줍니다. (기준정렬/입고하기/재고조사하기/손실처리하기)
- (기준정렬 클릭시 '현재재고의 매장 진열현황'을 '수량정보의 진열기준'으로 수정합니다.)

❷ 변경 내역 : 재고내역 수정과 상세 내역을 확인 하실 수 있습니다.

# **5. 상품 설정** 5-2-2 재고관리\_ 재고현황\_ 입고하기/ 재고조사하기

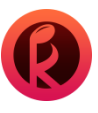

| 교정보<br>합계수량   | <b>^</b><br>합계금액      |
|---------------|-----------------------|
| 합계수량<br>0 150 | 합계금액                  |
| 0 150         |                       |
|               | 180,000               |
| 0 160         | 128,000               |
| 2 52          | 52,000                |
|               |                       |
|               |                       |
|               |                       |
|               |                       |
|               |                       |
|               |                       |
|               |                       |
|               | ~                     |
| 입고하기          | 닫기                    |
|               | 0 100<br>2 52<br>입고하기 |

[상품 설정 〉 재고 관리\_ 재고현황\_ 입고하기 ]

● 입고하기: 물류업체에 발주한 물품이 매장으로 들어올때 수량 등록시 사용하는 기능입니다.

- 박스입고와 낱개입고를 입력시 합계금액을 자동계산해 줍니다.

- 합계금액은 수정 가능합니다.

- 입고시 출금금액은 현금 출납에 저장됩니다.

(환경 설정 ) 상품판매/재고설정 ) 현금 출납부의 입고시 기록 옵션 사용 여부에 따라서 추가 저장 변경이 가능합니다. )

| 0 | 재고조사하기 | _ | _ | _ | _  | _    | _    |      |
|---|--------|---|---|---|----|------|------|------|
| 0 |        |   |   |   |    |      |      | 확인 ^ |
| 4 | 상품분류   |   |   |   |    |      |      | 차이   |
|   |        |   |   |   |    |      |      | 0    |
|   |        |   |   | 0 | 0  |      |      | 0    |
|   |        |   |   | 0 | 10 |      |      | 10   |
|   |        |   |   |   |    |      |      |      |
|   |        |   |   |   |    | 재고조시 | 입력완료 | 닫기   |

[상품 설정 〉 재고 관리\_ 재고현황\_ 재고조사하기]

✔ 재고조사하기: 매장에 진열된 상품의 수량을 수정 등록하는 기능입니다.
 - 조사한 창고박스와 창고/진열 낱개 재고에 대한 수량 입력 가능합니다.

# **5. 상품 설정** 5-2-3 재고관리\_재고현황\_ 손실 반품처리

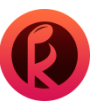

| 0 | 손실반품처리  | 리하기 |      |  |  |    |      |         |            |          | × |
|---|---------|-----|------|--|--|----|------|---------|------------|----------|---|
|   |         |     |      |  |  |    |      |         |            |          |   |
|   |         | 상품명 | 상품정보 |  |  |    |      |         |            | ^        |   |
|   |         |     |      |  |  |    |      |         |            |          |   |
|   |         |     |      |  |  |    |      |         |            | 360, 000 |   |
|   |         |     |      |  |  | 10 | 0    |         |            | 240, 000 | - |
|   |         |     |      |  |  | 10 | 0    |         |            | 100,000  |   |
|   |         |     |      |  |  |    |      |         |            |          |   |
|   |         |     |      |  |  |    |      |         |            |          |   |
|   |         |     |      |  |  |    |      |         |            |          |   |
|   |         |     |      |  |  |    |      |         |            |          |   |
|   |         |     |      |  |  |    |      |         |            |          |   |
|   |         |     |      |  |  |    |      |         |            |          |   |
|   |         |     |      |  |  |    |      |         |            |          |   |
|   |         |     |      |  |  |    |      |         |            |          | + |
|   |         |     |      |  |  |    |      |         |            |          |   |
|   | 촘액 : 7( |     |      |  |  | 6  | 손실처리 | 2<br>반품 | <b>특처리</b> | 닫기       |   |
|   |         |     |      |  |  |    |      | 9       |            |          |   |

손실 반품 처리 : 등록된 재고와 실제 재고 내역이 달라 물품 수량을 변경하는 기능입니다.

[ 상품 설정 ) 재고 관리\_ 재고현황\_ 손실 처리하기 ]

● 손실 처리: 상품에 대한 손실을 처리합니다. (손실시 ) 거래처에 문의 )
 - 재고에서 (-)처리하고 현금출납부에는 저장을 안합니다. (현금출납부\_반품시기록 사용안함) 손실처리)

❷ 반품처리 : 상품에 대한 반품처리를 합니다.

- 현금출납부에 입금처리됩니다.(현금출납부\_반품시 기록 사용)반품처리)

6. 정산

카운터로 정산한 내역을 확인 및 수정 하실 수 있습니다.

6-1 카운터 인수인계 정산 및 정산 내역(퀵메뉴\_ 인수인계) 6-2 현금 출납부(퀵메뉴\_ 현금 출납부)

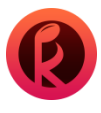

| Nachine Billing (1 | Ner 1000066)<br>물기설정 구무성정 상품성 <mark>전</mark> 정신 | P BEEN COD             |                                   |                            |                   |                             |                                                    |
|--------------------|-------------------------------------------------|------------------------|-----------------------------------|----------------------------|-------------------|-----------------------------|----------------------------------------------------|
|                    |                                                 | 회원관리 상품관리              | 전체 핵일리실 시간                        | 1방 코인성인                    | 코인청소년 특실          | 성품주문                        | 🛕 0전 주문요청 🛛 번 모두표시 🔹                               |
|                    | 3 54                                            | ·<br>경행원 ☆ 보스 환경 응 방요금 | 🖯 श्वय्यम् रा 🚭 श्वम्रह 🗮 मधा 🍝 🌘 | <b>1</b> 487 <b>2</b> 8378 | ★ 사업로그 등 최상기 () 취 | 1718 <u>1</u> 1817 🕜 1818 1 | 2 #894 (2 1222 <b>) 9</b> 9491 (2 1884 )           |
| <b>0</b> 7         | 운터 인수인계 경                                       | 정산                     |                                   |                            |                   |                             | ×                                                  |
| 1                  | 카운터 정산                                          | 카운터 정                  | 산내역                               |                            |                   |                             |                                                    |
|                    |                                                 |                        |                                   |                            |                   |                             |                                                    |
| Г                  | 인수인계 대상                                         | 방 🔲 동일                 |                                   |                            | 무시간               |                             |                                                    |
|                    |                                                 | 사장님                    | 비밀번호 입력                           |                            |                   | 2019-06-10 모흑               |                                                    |
|                    |                                                 | 매니저                    | ▼ 비밀번호 입력                         |                            |                   | 2019-06-17 모흑               | ≩ 4:43:54                                          |
|                    | 1 인수금액 -                                        |                        |                                   |                            | 고자료               |                             |                                                    |
|                    |                                                 |                        | 019-06-10 모후 4:11:5               |                            |                   |                             |                                                    |
|                    |                                                 |                        | 884,000 \$                        | 원 ,                        |                   |                             |                                                    |
|                    | ○ 배축근액(*                                        | 여근)                    |                                   |                            |                   |                             |                                                    |
|                    |                                                 |                        | -12,000 \$                        | 위 결                        | 과 보고서             |                             |                                                    |
|                    |                                                 |                        | 5,000 5                           |                            |                   |                             | 884, 000 원                                         |
|                    |                                                 |                        | -7,000 ई                          | 원 (2                       |                   |                             | -7, 000 원                                          |
|                    | 이 하고슈나브                                         |                        |                                   |                            |                   |                             |                                                    |
|                    |                                                 |                        | 0.9                               |                            |                   |                             | 877, 000 원                                         |
|                    |                                                 |                        | 01                                | 21 MIZ                     | 사키운터 그에           |                             | <u> </u>                                           |
|                    |                                                 |                        |                                   | 길 실제                       | 레 카운터 금액          |                             | 877.000 원<br>877.000 원                             |
|                    |                                                 |                        | 0 5                               | 년 <u>발</u> 상               |                   |                             |                                                    |
|                    |                                                 |                        |                                   | 인클                         | 출금액               |                             | 50,000 원                                           |
|                    |                                                 |                        |                                   |                            |                   |                             |                                                    |
|                    |                                                 |                        |                                   |                            |                   |                             |                                                    |
|                    |                                                 |                        |                                   |                            |                   | 카운터 정신                      | <mark>난완료</mark> 닫기                                |
| <b>()</b> 7        | 운터 인수인계 경                                       | 정산                     |                                   |                            |                   |                             | ×                                                  |
|                    | 카운터 정산                                          | 2 카운터 정                |                                   |                            |                   |                             |                                                    |
|                    |                                                 |                        |                                   |                            |                   |                             | !출금액 인계금액 🤶                                        |
| 20                 |                                                 |                        |                                   |                            |                   |                             | 0 884, 000                                         |
| 20                 |                                                 |                        |                                   |                            |                   |                             | 0 884,000                                          |
| 20                 |                                                 |                        |                                   |                            |                   |                             | 0 685, 000                                         |
| 20                 |                                                 |                        |                                   |                            |                   |                             | 0 685,000                                          |
| 20<br>20<br>20     |                                                 |                        |                                   |                            |                   |                             | ·율금액 인계금액 ←<br>0 884,000<br>0 884,000<br>0 685,000 |
| 20                 |                                                 |                        |                                   |                            |                   |                             | 0 374,500                                          |

**카운터 인수인계 정산 : '카운터 금고'**에 보관되어있는 현금을 계산하는 창입니다. **카운터 정산내역 :** 실제 카운터 보관금액과 프로그램상 집계금액간의 오차검수 기능입니다.

[정산 ) 카운터 인수인계 정산\_ 카운터 정산 ]

#### ❶ 카운터 정산

- 인수인계 대상: 대상을 지정하여 인수인계가 가능합니다. (동일 체크시 변동이 없습니다.)
- 인수금액: 현재 근무자가 인수받은 시간과 이전한 금액이 표시되어 나타납니다.
- 매출금액(현금): 현재 근무자가 근무 시작한 시간부터 현재까지의 매출현황을 나타냅니다.
- 현금출납부: 카운터에서 결제/결제취소를 제외한 현금 출납의 총합을 보여줍니다.
- 근무시간: 근무 시간의 시작과 종료가 표시되어 나타납니다.
- 참고자료: 근무시작부터 현재까지의 카운터, 선불기 매출 현황을 나타냅니다.
- 결과 보고서: 인수금액, 매출금액, 현금출납부의 결과와 총합계를 보여줍니다.
- **예상 카운터 금액-실제 카운터 금액 :** 발생오차
- (계산기:카운터에 있는 실제 권종별 수량 입력 후 금액 계산을 하면 발생 오차 확인이 가능합니다.)
- 인출금액: 카운터에서 현금으로 출금한 금액을 입력합니다.
- 인계금액: 실제로 다음 근무자에게 넘겨준 금액이 나타납니다.

[정산 ) 카운터 인수인계 정산\_ 카운터 정산내역 ]

❷ 카운터 정산내역 : 정산 내역의 정보를 확인 할 수 있습니다.

# **6. 정산** 6-2 현금 출납부(퀵메뉴\_ 현금 출납부)

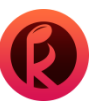

| 🕻 Klachne (ver 1.000.026)                                                                                                    |                                                     |                                              |
|----------------------------------------------------------------------------------------------------|-----------------------------------------------------|----------------------------------------------|
| 85111 (197111) (19711) (19711) |                                                     |                                              |
| 회원관리 상품관리 전체 패일리                                                                                                    | 객실 사간방 코인성인 코인청소년 특실 상품주문                           | <u>▲</u> 6년 주문요청 변형 모두 8시 ·                  |
| 6% 3 54 2842 \$ 528 6 8287 6 8287 6 8287                                                                                                    | 🖶 서비스 🔮 계산해가 🛄 음격지음 💼 시스템로그 🔒 계산기 🍵 휴지동 🔝 메뉴을 🕥 방양보 | 을 상품한해 🔮 제고입고 🕑 인수인계 🦉 현금물답부                 |
|                                                                                                    |                                                     |                                              |
| 현금출납부                                                                                                    |                                                     | <b>—</b> ——————————————————————————————————— |
|                                                                                                    |                                                     |                                              |
| 입/출금 내역                                                                                                    |                                                     |                                              |
| 2019-03-01 💌 🗰 🗸 2019-04-30 💌                                                                                                    | 17:00 ▼ 전체 ▼ 전체 ▼                                   | 검색                                           |
| 일시 종류 항목                                                                                                    |                                                     | 근무자 삭제 🔷                                     |
| 2019-03-15 오전 10:44:42 총롱 매입금액                                                                                                    | 109,000 상품매입금액 거래번호 :100                            | 사장님 🗙                                        |
| 2019-03-14 오후 12:51:09 출금 인출금액                                                                                                    |                                                     | 사장님 🗙                                        |
| 2019-03-14 오후 12:42:30 입금 반품입금                                                                                                    |                                                     | 사장님 🗙 🗖                                      |
| 2019-03-14 오후 12:40:00 # 글 매입금액                                                                                                    |                                                     | 사장님 🗙                                        |
| 2019-03-14 오후 12:36:29 총금 출금                                                                                                    |                                                     | 사장님 🗙                                        |
| 2019-03-10 오후 7:31:03 입금 반품입금                                                                                                    |                                                     | 사장님 🗙 -                                      |
|                                                                                                    |                                                     |                                              |
| 2 입/출금 내역 추가                                                                                                    |                                                     |                                              |
| 구분 ◎ 입금 ◎ 출금                                                                                                    |                                                     |                                              |
|                                                                                                    | → · · · · · · · · · · · · · · · · · · ·             | 입력완료                                         |
|                                                                                                    |                                                     |                                              |
|                                                                                                    |                                                     |                                              |
| 엑셀출력                                                                                                    |                                                     | 닫기                                           |
| A PROVIDE A PROVIDE A PROVIDA PROVIDA PROVIDA PROVIDA PROVIDA PROVIDA PROVIDA PROVIDA  |                                                     |                                              |
| 🚺 하모과리                                                                                                    |                                                     | ×                                            |
|                                                                                                    |                                                     |                                              |
| 입금 출금                                                                                                    | 입금 출                                                | 금                                            |
| 비승 하모며                                                                                                    |                                                     |                                              |
|                                                                                                    |                                                     |                                              |
| 2 74 L L L L L L L L L L L L L L L L L L                                                                                                    | 프용미                                                 |                                              |
| 2 01X                                                                                                    | 2 동안마(간과)간다것                                        |                                              |
| 4 외상수금                                                                                                    |                                                     |                                              |
|                                                                                                    |                                                     |                                              |
|                                                                                                    |                                                     |                                              |
|                                                                                                    |                                                     |                                              |
|                                                                                                    |                                                     |                                              |
|                                                                                                    |                                                     |                                              |
|                                                                                                    | -                                                   | -                                            |
| 항목 이름                                                                                                    | <br>한목 이름                                           | -                                            |
| 한목 이름                                                                                                    | ▼ 이름                                                |                                              |
| 항목 이를<br>새로입력 저장                                                                                                    | ····································                | 장 닫기                                         |

현금 출납부: 운영상 특수한 현금흐름에 대한 기록 및 특정기간 검색을통해 열람하는 기능입니다.

#### [정산 〉 현금 출납부 ]

● 입출금 내역: 현금 출납부의 입/출금 내역을 기간별로 확인할 수 있습니다.

❷ 입/출금 내역 추가 : 현금 출납의 작성이 가능합니다.

- 입금, 출금 선택

- 항목 선택(편집된 입/출금 항목선택)

- 내역과 금액 입력 후 입력완료 버튼 클릭

❸ 편집: 입금/출금에 대한 항목명을 입력 후 추가(저장)/삭제가 가능합니다.

# 7. 매출 통계

매출을 한눈에 그리고 상세히 확인 하실 수 있습니다.

7-1 매출통계 화면 이동
7-2 모바일 어플 실행 및 위젯 활용
7-3 모바일 어플 로그인
7-4 모바일 어플 로그인 화면 이동
7-5 모바일 어플 원격제어

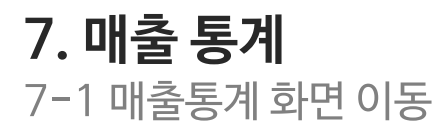

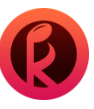

|        | 13 상품설정 31 <mark>년 대물통</mark> 계 도움                                                                                             | 8                                                                                                 |                                                                                                    |                                                                                                    |                                                                                                    |                                                                |                                                                                      |                                                                                                   |                                                                                                    |                                                                                                    |                                                                                                    |                                                                                                    |                                                                                                    |                                                                                                    |                                                                                                    | 9   |
|--------|----------------------------------------------------------------------------------------------------|---------------------------------------------------------------------------------------------------|----------------------------------------------------------------------------------------------------|----------------------------------------------------------------------------------------------------|----------------------------------------------------------------------------------------------------|----------------------------------------------------------------|--------------------------------------------------------------------------------------|---------------------------------------------------------------------------------------------------|----------------------------------------------------------------------------------------------------|----------------------------------------------------------------------------------------------------|----------------------------------------------------------------------------------------------------|----------------------------------------------------------------------------------------------------|----------------------------------------------------------------------------------------------------|----------------------------------------------------------------------------------------------------|----------------------------------------------------------------------------------------------------|-----|
|        | 희원관리                                                                                                    | 상품관리                                                                                              | 砌                                                                                                    | 패밀리실                                                                                                    | 시간방                                                                                                    | 코인성인                                                           | 코민청소년                                                                                | 특실                                                                                                | 1                                                                                                    |                                                                                                    | 생품주문                                                                                                    | 4                                                                                                    | 킨 주문모령                                                                                                    | 28 S                                                                                                    | 두표시                                                                                                    |     |
|        | 54                                                                                                    |                                                                                                   |                                                                                                    |                                                                                                    |                                                                                                    |                                                                |                                                                                      |                                                                                                   |                                                                                                    |                                                                                                    |                                                                                                    |                                                                                                    | -                                                                                                    |                                                                                                    |                                                                                                    |     |
|        |                                                                                                    | 보니스 총진 🗧 방요금                                                                                      | 🖯 श्वयम् १                                                                                                    |                                                                                                    | 制合 👩 制造制                                                                                                    | 1 28478                                                        | 시스템로그 불                                                                              | 787 E                                                                                             | 유지동                                                                                                    | 1 848                                                                                                    | 0 883 F                                                                                                    | 🗎 상품만약                                                                                                    | 8.828                                                                                                    | 고 · 쉽 인수인                                                                                                    | 비 김 현                                                                                                    | 122 |
|        |                                                                                                    |                                                                                                   |                                                                                                    |                                                                                                    |                                                                                                    |                                                                |                                                                                      |                                                                                                   |                                                                                                    |                                                                                                    |                                                                                                    |                                                                                                    |                                                                                                    |                                                                                                    |                                                                                                    |     |
|        |                                                                                                    |                                                                                                   |                                                                                                    |                                                                                                    |                                                                                                    |                                                                |                                                                                      |                                                                                                   |                                                                                                    |                                                                                                    |                                                                                                    |                                                                                                    |                                                                                                    |                                                                                                    |                                                                                                    |     |
|        |                                                                                                    |                                                                                                   |                                                                                                    |                                                                                                    |                                                                                                    |                                                                |                                                                                      |                                                                                                   |                                                                                                    |                                                                                                    |                                                                                                    |                                                                                                    |                                                                                                    |                                                                                                    |                                                                                                    |     |
|        |                                                                                                    |                                                                                                   |                                                                                                    |                                                                                                    |                                                                                                    |                                                                |                                                                                      |                                                                                                   |                                                                                                    |                                                                                                    |                                                                                                    |                                                                                                    |                                                                                                    |                                                                                                    |                                                                                                    |     |
|        |                                                                                                    |                                                                                                   |                                                                                                    |                                                                                                    |                                                                                                    |                                                                |                                                                                      |                                                                                                   |                                                                                                    |                                                                                                    |                                                                                                    |                                                                                                    |                                                                                                    |                                                                                                    |                                                                                                    |     |
|        |                                                                                                    |                                                                                                   |                                                                                                    |                                                                                                    |                                                                                                    |                                                                |                                                                                      |                                                                                                   |                                                                                                    |                                                                                                    |                                                                                                    |                                                                                                    |                                                                                                    |                                                                                                    |                                                                                                    |     |
| ,      | i                                                                                                    | 로그인                                                                                               |                                                                                                    |                                                                                                    |                                                                                                    |                                                                |                                                                                      |                                                                                                   |                                                                                                    |                                                                                                    |                                                                                                    |                                                                                                    |                                                                                                    |                                                                                                    |                                                                                                    |     |
|        |                                                                                                    |                                                                                                   |                                                                                                    |                                                                                                    |                                                                                                    |                                                                |                                                                                      |                                                                                                   |                                                                                                    |                                                                                                    |                                                                                                    |                                                                                                    |                                                                                                    |                                                                                                    |                                                                                                    |     |
| 아      |                                                                                                    |                                                                                                   |                                                                                                    | 2                                                                                                    |                                                                                                    |                                                                |                                                                                      |                                                                                                   |                                                                                                    |                                                                                                    |                                                                                                    |                                                                                                    |                                                                                                    |                                                                                                    |                                                                                                    |     |
|        |                                                                                                    |                                                                                                   |                                                                                                    |                                                                                                    |                                                                                                    |                                                                |                                                                                      |                                                                                                   |                                                                                                    |                                                                                                    |                                                                                                    |                                                                                                    |                                                                                                    |                                                                                                    |                                                                                                    |     |
| Ы      | 밀변호                                                                                                    |                                                                                                   |                                                                                                    | -                                                                                                    |                                                                                                    |                                                                |                                                                                      |                                                                                                   |                                                                                                    |                                                                                                    |                                                                                                    |                                                                                                    |                                                                                                    |                                                                                                    |                                                                                                    |     |
|        | 르그인기록 저장                                                                                                    |                                                                                                   |                                                                                                    |                                                                                                    |                                                                                                    |                                                                |                                                                                      |                                                                                                   |                                                                                                    |                                                                                                    |                                                                                                    |                                                                                                    |                                                                                                    |                                                                                                    |                                                                                                    |     |
|        |                                                                                                    |                                                                                                   |                                                                                                    | 270                                                                                                    | ы                                                                                                    |                                                                |                                                                                      |                                                                                                   |                                                                                                    |                                                                                                    |                                                                                                    |                                                                                                    |                                                                                                    |                                                                                                    |                                                                                                    |     |
|        |                                                                                                    |                                                                                                   |                                                                                                    |                                                                                                    |                                                                                                    |                                                                |                                                                                      |                                                                                                   |                                                                                                    |                                                                                                    |                                                                                                    |                                                                                                    |                                                                                                    |                                                                                                    |                                                                                                    |     |
| 머신 노래부 | <b></b> 2                                                                                                    |                                                                                                   |                                                                                                    |                                                                                                    |                                                                                                    |                                                                |                                                                                      |                                                                                                   |                                                                                                    |                                                                                                    |                                                                                                    |                                                                                                    |                                                                                                    |                                                                                                    |                                                                                                    |     |
| ·      | _                                                                                                    |                                                                                                   |                                                                                                    |                                                                                                    |                                                                                                    |                                                                |                                                                                      |                                                                                                   |                                                                                                    |                                                                                                    |                                                                                                    |                                                                                                    |                                                                                                    |                                                                                                    |                                                                                                    |     |
|        | ¢                                                                                                    |                                                                                                   |                                                                                                    |                                                                                                    |                                                                                                    |                                                                | _                                                                                    |                                                                                                   |                                                                                                    |                                                                                                    |                                                                                                    | _                                                                                                    |                                                                                                    |                                                                                                    | 현재 18:                                                                                                    | 12  |
|        | (<br><b>1,000<sup>원</sup></b><br>종매충                                                                                           |                                                                                                   | dat                                                                                                    | <b>1,000<sup>원</sup></b><br>충전금액                                                                                                    |                                                                                                    |                                                                | 0 <sup>원</sup><br>상풍                                                                 | 매충                                                                                                |                                                                                                    |                                                                                                    | V                                                                                                    | <b>21</b> 박<br>혀재                                                                                                    | t<br>사용중                                                                                                    | 5이 봐                                                                                                    | 현재 18:                                                                                                    | 12  |
|        | , <b>1,000<sup>원</sup></b><br>종매출                                                                                              |                                                                                                   |                                                                                                    | <b>1,000<sup>원</sup></b><br>충전금액                                                                                                    |                                                                                                    |                                                                | 0 <sup>월</sup><br>상품                                                                 | 매출                                                                                                |                                                                                                    |                                                                                                    | and and a                                                                                                    | <b>21</b> 박<br>현재                                                                                                    | )<br> 사용중                                                                                                    | 5인 방                                                                                                    | 현재 18:                                                                                                    | 12  |
|        | ·<br><b>1,000<sup>원</sup></b><br>종매출                                                                                           | 신원                                                                                                | 1111<br>년불기 투입금고<br>오천천                                                                                                    | <b>1,000<sup>원</sup></b><br>충전금액<br>:728,000원                                                                                                    | -81                                                                                                    | ēti                                                            | <mark>0</mark> 원<br>상품                                                               | 매출                                                                                                |                                                                                                    |                                                                                                    | <b>छं।</b><br><b>छं भ</b>                                                                                                    | 21 <sup>년</sup><br>현재<br>용현황<br>8구분                                                                                                    | )<br>  사용중                                                                                                    | <sup>5</sup> 인 방                                                                                                    | 현재 18:                                                                                                    | 12  |
|        | (<br>종매출<br>3년신보기                                                                                                    | <b>친원</b>                                                                                         | 년불기 투입금고<br>오천9<br>38장                                                                                                    | 1,000 <sup>원</sup><br>충전금액<br>:728,000원<br>네 한                                                                                                    | 8<br>092                                                                                                    | 중함<br>728,000원                                                 | 0원<br>상품<br>1                                                                        | 매출                                                                                                | 2                                                                                                    |                                                                                                    | 방사<br>사<br>3<br>8                                                                                                    | 21 <sup>박</sup><br>현재<br>용현황<br><sup>8구분</sup>                                                                                                    | t<br> 사용중<br>                                                                                                    | 5인 방<br>1국                                                                                                    | 현재18:<br>5<br>10                                                                                                    | 12  |
|        | 6<br>8<br>8<br>8<br>9<br>8<br>8<br>9<br>8<br>9<br>8<br>8<br>9<br>8<br>8<br>8<br>8<br>8<br>8<br>8                               | ද<br>전태<br>                                                                                       | 변불기 투입금고<br>오천5<br>방장                                                                                                    | 1,000 <sup>원</sup><br>충전금액<br>: 728,000원<br>의 환<br>아당<br>: 2,482,000원                                                                                                    | 67 S                                                                                                    | 종합<br>728,000원                                                 | 0원<br>상품<br>1<br>5<br>11                                                             | 매출<br>-<br>-                                                                                      | 2<br>7<br>12                                                                                                    | 44                                                                                                    | <b>छ ४</b><br>४२<br>२३<br>३३                                                                                                    | 21년<br>현재<br>87분<br>·<br>·                                                                                                    | )<br>사용중<br>4<br>9<br>34                                                                                                    | 탄인 방<br>1국<br>-                                                                                                    | 현재 18:<br>5<br>10<br>15                                                                                                    | 12  |
|        | · · · · · · · · · · · · · · · · · · ·                                                                                          | ද<br>전원<br>:<br>:<br>:<br>:<br>:<br>:<br>:<br>:<br>:<br>:<br>:<br>:<br>:<br>:<br>:<br>:<br>:<br>: | 변불기 두입금고<br>오랜<br>1983<br>불기 거스론도<br>19월 환                                                                                                    | 1,000 <sup>원</sup><br>충전금액<br>:728,000원<br>:<br>:2,482,000원<br>:1<br>:2,202                                                                                                    | 8 000<br>000<br>1000                                                                                                    | 종합<br>728,000원<br>종합<br>1.200,000위                             | 0 <sup>원</sup><br>상품<br>1<br>6<br>11                                                 | 매출<br>·<br>·<br>·                                                                                 | 2<br>7<br>12<br>17                                                                                                    | 4.4<br>4.4                                                                                                    | 8 A<br>8<br>3<br>13<br>18                                                                                                    | 21 <sup>박</sup><br>현재<br>8 <del>7</del> 분<br>·<br>·<br>·<br>·                                                                                                    | 상<br>사용중<br>4<br>9<br>14<br>19                                                                                                    | 5인 방<br>1국<br>-<br>-                                                                                                    | 현재 18:<br>5<br>10<br>15<br>20                                                                                                    | 12  |
|        | (1,000원<br>종매출<br>3년신북기                                                                                                    | 역 전 원<br>                                                                                         | 변불기 무입금고<br>오전3<br>18장<br>분기 거스트론드<br>100기<br>170개                                                                                                    | 1,000 <sup>원</sup><br>충전금액<br>:728,000원<br>역 한<br>2,482,000원<br>임 오<br>200정<br>(1733)                                                                                                    | 생<br>아장<br>현월<br>1105<br>44장                                                                                                  | 종함<br>728,000원<br>홍랍<br>1,200,000원<br>1,212,000원               | 0월<br>상품<br>1<br>6<br>11<br>16<br>21                                                 | 매춘<br>-<br>-<br>-<br>-<br>-                                                                       | 2<br>7<br>12<br>17<br>22                                                                                                    | 4 व्य<br>2 व्य                                                                                                 | لان کی کی کی کی کی کی کی کی کی کی کی کی کی                                                                                                    | 21 <sup>4</sup><br>현재<br>8 <del>8</del> 현황<br>-<br>10 주<br>-<br>40년                                                                                                    | 사용중<br>4<br>9<br>14<br>19<br>24                                                                                                    | 5 <b>인 방</b><br>1국<br>-<br>-<br>19<br>-                                                                                                    | 현재 14:<br>5<br>10<br>15<br>20<br>25                                                                                                    | 12  |
|        | <b>1,000<sup>명</sup> 충매출</b><br>중매출<br>3년년보기<br>년월기                                                                            | 수<br>전원<br>- 1<br>- 1<br>- 1<br>- 1<br>- 1<br>- 1<br>- 1<br>- 1<br>- 1<br>- 1                     | 변불기 두입금고<br>2013년<br>동장                                                                                                    | 1,000원<br>충전금액<br>:725,00원<br>:2,482,000원<br>:2,482,000<br>:2,482,000<br>:2,482,000<br>:2,492,000<br>:2,492,000<br>:2 | 월 003<br>003<br>전월 1003<br>44장                                                                                                | 종함<br>728,000원<br>종왕<br>1.200,000원<br>1.282,000원               | 0 <sup>원</sup><br>상품<br>1<br>1<br>6<br>11<br>16<br>21<br>26<br>31                    | 매출                                                                                                | 2<br>7<br>12<br>17<br>22<br>27<br>22                                                                                                    | -<br>-<br>-<br>-<br>-<br>-<br>-<br>-<br>-                                                                      | <mark>لا بار ال</mark><br>الم<br>الم<br>الم<br>الم<br>الم<br>الم<br>الم<br>الم                                                                                                    | 21년<br>현재<br>87년<br>-<br>고구<br>-<br>40년<br>30년<br>30년                                                                                                    | 4<br>9<br>14<br>19<br>24<br>29<br>34                                                                                                    | <mark>신방</mark><br>1곡<br>-<br>-<br>19곡<br>-<br>19곡<br>19곡<br>19곡                                                                                                    | 현재 18:<br>5<br>10<br>15<br>20<br>25<br>30<br>25                                                                                                    | 12  |
|        | 1,000월<br>충대출<br>3년선발기<br>선발기<br>선발가<br>세 1일간 홍택동                                                                              | 신원<br>전원<br>역합 2:<br>아기<br>아기                                                                     | <mark>선물기 투입금고</mark><br>오전<br>1887                                                                                                    | 1,000원<br>중전금액<br>:728,000원<br>명 안<br>2,2482,000원<br>범 온<br>2008<br>577장                                                                                                    | 193<br>693<br>전월<br>1995<br>443                                                                                               | 종함<br>728,000원<br>종합<br>1,200,000원<br>1,282,000원               | 0 <sup>원</sup><br>상품<br>1<br>1<br>6<br>11<br>15<br>21<br>26<br>31<br>35              | 매출                                                                                                | 2<br>7<br>12<br>17<br>22<br>27<br>32<br>37                                                                                                    | -<br>-<br>4-3<br>2-3<br>-<br>-<br>-<br>-                                                                       | By A           3           3           3           10           23           28           23           26           33                                                                                                    | 21 <sup>월</sup><br>현재<br>8 <del>간</del> 분<br>-<br>-<br>30 문<br>30 문<br>30 문                                                                                                    | 4<br>9<br>34<br>29<br>24<br>29<br>34<br>29<br>34<br>29                                                                                                    | <mark>5인방</mark><br>1국<br>-<br>·<br>·<br>·<br>·<br>·<br>·<br>·<br>·<br>·<br>·<br>·<br>·<br>·<br>·                                                                                                    | 현재 18:<br>5<br>10<br>15<br>20<br>25<br>30<br>25<br>30                                                                                                    | 12  |
|        | 1,000원<br>총대출<br>가면선물기<br>선물기<br>선물가<br>네 1달간 흔팩수<br>100                                                                       | 선명<br>전명<br>역표 오<br>0개<br>0개                                                                      | 전문기 투입금고           요전           1003           분위기 거소름도<br>1007           1767                                                                                                    | 1,000원<br>충전금액<br>:728,000원<br>네 안<br>:2,482,000원<br>태 오 오<br>2008<br>872달                                                                                                    | ·행<br>야당<br>· · · · · · · · · · · · · · · · · · ·                                                                             | 종합<br>728,000원<br>홍말<br>1,282,000원                             | 0원<br>상품<br>1<br>6<br>11<br>16<br>21<br>26<br>31<br>36<br>41                         | 대출<br>·<br>·<br>·<br>·<br>·<br>·<br>·<br>·<br>·<br>·<br>·<br>·<br>·<br>·<br>·<br>·<br>·<br>·<br>· | 2<br>7<br>12<br>17<br>22<br>27<br>32<br>37<br>42                                                                                                    | -<br>-<br>4<br>-<br>-<br>-<br>-<br>-<br>-<br>-<br>-<br>-<br>-<br>-<br>-<br>-<br>-<br>-<br>-<br>-               | <del>لا بر ار</del><br>المح<br>المح<br>الم<br>المح<br>المح<br>المح<br>المح<br>المح<br>المح<br>المح<br>المح<br>المح<br>المح<br>المح<br>المح<br>المح<br>المح<br>المح<br>المح<br>المح<br>المح<br>المح<br>المح<br>المح<br>المح<br>المح<br>الم<br>الم<br>الم<br>الم<br>الم<br>الم<br>الم<br>الم | 21 <sup>월</sup><br>현재<br>87분<br>-<br>30구<br>-<br>40분<br>30분<br>-<br>30분<br>-<br>-<br>-<br>-                                                                                                    | 사용 중<br>4<br>9<br>34<br>29<br>34<br>29<br>34<br>29<br>34<br>29<br>44                                                                                                    | 5 <mark>인 방</mark><br>1곡<br>-<br>-<br>19곡<br>-<br>19곡<br>-<br>19곡<br>-<br>19곡<br>-<br>-                                                                                                    | 현재 181<br>5<br>10<br>15<br>20<br>25<br>30<br>25<br>40<br>45                                                                                                    |     |
|        | (1,000원<br>종대종<br>2년(월7)<br>신왕가<br>(원자)<br>(원자)<br>(원자)<br>(원자)<br>(원자)<br>(원자)<br>(원자)<br>(원자)                                | 수영<br>전쟁<br>역법 22<br>07<br>07<br>07                                                               | <mark>신물기 우입금고</mark><br>오려<br>1958<br>년 <b>봉기 거스를둔</b><br>왕기 <b>거스를둔</b><br>1957<br>177-7                                                                                                    | 1,000원<br>충전금액<br>:728,000원<br>:728,000원<br>:2,482,000원<br>:2,2482,000원<br>:2008<br>:9728                                                                                                    | 명<br>60월<br>천월<br>100일<br>44월                                                                                                 | 89<br>728,0009<br>899<br>1,240,0009<br>1,240,0009              | 0원<br>상품<br>1<br>6<br>11<br>16<br>21<br>26<br>31<br>36<br>41<br>45                   | 대출<br>·<br>·<br>·<br>·<br>·<br>·<br>·<br>·<br>·<br>·<br>·<br>·<br>·<br>·<br>·<br>·<br>·<br>·<br>· | 2<br>7<br>12<br>17<br>22<br>27<br>32<br>37<br>42<br>47                                                                                                    | -<br>42<br>27<br>-<br>-<br>-<br>-<br>-<br>-<br>-<br>-<br>-<br>-<br>-<br>-<br>-<br>-<br>-<br>-<br>-<br>-        | B         Al           3         4           3         4           3         23           24         23           28         3           30         4                                                                                                    | 21 <sup>월</sup><br>현재<br>용원항<br>용구분<br>·<br>·<br>·<br>·<br>·<br>·<br>·<br>·<br>·<br>·<br>·<br>·<br>·<br>·<br>·<br>·<br>·<br>·<br>·                                                                                                    | 4<br>9<br>14<br>29<br>24<br>29<br>24<br>29<br>34<br>29<br>44<br>49                                                                                                    | ·인방<br>1국<br>-<br>·<br>·<br>·<br>·<br>·<br>·<br>·<br>·<br>·<br>·<br>·<br>·<br>·<br>·<br>·<br>·<br>·<br>·                                                                                                    | 한지 Inc.<br>5<br>10<br>15<br>23<br>30<br>25<br>25<br>30<br>25<br>40<br>45<br>50                                                                                                    | 12  |
|        | 1,000 월<br>충매출<br>9년년보기<br>신문개<br>년문가<br>100                                                                                   | 전용<br>전용<br>역발 유<br>0개<br>0개                                                                      | 신불가 부입금고<br>오취<br>18월<br>18월<br>18월 200개<br>200개<br>1770년                                                                                                    | 1,000 <sup>원</sup><br>중전금액<br>:728,000원<br>:2,482,000원<br>:11 오<br>2008<br>573월                                                                                                    | 명<br>60월<br>천월<br>100월<br>44월                                                                                                 | 60<br>723,000 H<br>60<br>1.100,000 H<br>1.280,000 H            | 0월<br>상품<br>1<br>1<br>6<br>11<br>16<br>13<br>16<br>26<br>31<br>36<br>41<br>46<br>51  | 대출<br>-<br>-<br>-<br>-<br>-<br>-<br>-<br>-<br>-<br>-<br>-<br>-<br>-<br>-<br>-<br>-<br>-<br>-<br>- | 2<br>7<br>12<br>17<br>22<br>27<br>22<br>27<br>32<br>37<br>42<br>47<br>52                                                                                                    | ·<br>4 杂<br>2 奇<br>·<br>·<br>·<br>·<br>·<br>·<br>·<br>·<br>·<br>·<br>·<br>·<br>·<br>·<br>·<br>·<br>·<br>·<br>· | By A           3           3           3           3           3           3           3           3           3           3           3           3           3           3           3           3           3           3           3           3           4           43           48           53                                                                                                    | 21 <sup>4</sup><br>현재<br>8 <del>7</del> 분<br>-<br>32곡<br>-<br>42<br>-<br>32분<br>-<br>32분<br>-<br>32분<br>-<br>32분<br>-<br>32분<br>-<br>32분<br>-<br>32분<br>-<br>32분<br>-<br>32분<br>-<br>32분<br>-<br>32분<br>-<br>32분<br>-<br>32분<br>-<br>32분<br>-<br>32분<br>-<br>-<br>-<br>-<br>-<br>-<br>-<br>-<br>-<br>-<br>-<br>-<br>-<br>-<br>-<br>-<br>-<br>-<br>- | 4<br>3<br>14<br>39<br>24<br>29<br>34<br>29<br>34<br>39<br>44<br>49<br>54                                                                                                    | 1국<br>-<br>-<br>19구<br>19구<br>19구<br>-<br>-<br>-<br>-<br>-<br>-<br>-<br>-                                                                                                    | 한지 in:<br>5<br>10<br>15<br>20<br>25<br>25<br>30<br>25<br>30<br>25<br>40<br>45<br>50                                                                                                    |     |
|        | 1,000월<br>총매출<br>3년년871<br>년873<br>M 1922 홍택 6<br>105<br>125<br>125                                                            | े 5 म<br>                                                                                         | 1111111111111111111111111111111111111                                                                                                    | 1,000원<br>중전금액<br>:728,000원<br>:2,2482,000원<br>:2208<br>5728                                                                                                    | 년<br>00월<br>1008<br>44월                                                                                                    | 88<br>738,0098<br>88<br>1.300,0098<br>1.281,0098               | 0월<br>상품<br>1<br>1<br>6<br>11<br>16<br>20<br>31<br>36<br>41<br>46<br>51              | 배출<br>·<br>·<br>·<br>·<br>·<br>·<br>·<br>·<br>·<br>·<br>·<br>·<br>·<br>·<br>·<br>·<br>·<br>·<br>· | 2<br>7<br>12<br>17<br>22<br>27<br>27<br>37<br>37<br>42<br>47<br>52                                                                                                    | -<br>4 -<br>2 -<br>-<br>-<br>-<br>-<br>-<br>-<br>-<br>-<br>-<br>-<br>-<br>-<br>-<br>-<br>-<br>-<br>-           | ジンド     ジンド     ジン     ジン                                                                                                    | 21 <sup>4</sup><br>현재<br>현재<br>                                                                                                    | 4<br>5<br>14<br>19<br>24<br>29<br>24<br>29<br>29<br>24<br>29<br>24<br>29<br>29<br>24<br>29<br>29<br>24<br>29<br>29<br>24<br>29<br>29<br>24<br>29<br>29<br>24<br>29<br>29<br>24<br>29<br>24<br>29<br>29<br>24<br>29<br>24<br>29<br>24<br>29<br>24<br>29<br>24<br>29<br>24<br>29<br>24<br>29<br>24<br>29<br>24<br>29<br>24<br>29<br>24<br>29<br>24<br>29<br>24<br>29<br>24<br>29<br>24<br>29<br>24<br>29<br>24<br>29<br>24<br>29<br>24<br>29<br>24<br>29<br>24<br>24<br>29<br>24<br>24<br>29<br>24<br>24<br>29<br>24<br>24<br>29<br>24<br>24<br>24<br>24<br>24<br>24<br>24<br>24<br>24<br>24 | 1국           1국           ·           ·           ·           ·           ·           ·           ·           ·           ·           ·           ·           ·           ·           ·           ·           ·           ·           ·           ·           ·           ·           ·           ·           ·           ·           ·           ·           ·           ·                                                                                                    | 한지 14<br>5<br>10<br>15<br>20<br>25<br>20<br>25<br>20<br>25<br>20<br>25<br>20<br>25<br>20<br>25<br>20<br>25<br>20<br>25<br>25<br>20<br>25<br>25<br>20<br>25<br>25<br>20<br>25<br>25<br>20<br>25<br>25<br>20<br>25<br>25<br>25<br>25<br>25<br>25<br>25<br>25<br>25<br>25<br>25<br>25<br>25 |     |
|        | · 1,000월<br>종매종<br>· · · · · · · · · · · · · · · · · · ·                                                                       | 전용<br>1<br>1<br>1<br>2<br>2<br>2<br>3<br>2<br>3                                                   | 11 11 11 12 12 12 12 12 12 12 12 12 12 1                                                                                                    | 1,000원<br>중전금액<br>:728,000원<br>00<br>:2,482,000원<br>11월 오<br>2008<br>5728                                                                                                    | 명<br>00월<br>전쟁<br>110월<br>44월                                                                                                 | 89<br>124,009<br>1.100,009<br>1.281,009<br>2                   | 0월<br>상품<br>1<br>6<br>11<br>16<br>11<br>16<br>21<br>26<br>31<br>36<br>41<br>46<br>51 | 배출<br>·<br>·<br>·<br>·<br>·<br>·<br>·<br>·<br>·<br>·<br>·<br>·<br>·<br>·<br>·<br>·<br>·<br>·<br>· | 2<br>7<br>12<br>17<br>22<br>7<br>27<br>32<br>37<br>42<br>47<br>42<br>47<br>52                                                                                                    | ・<br>・<br>・<br>・<br>・<br>・<br>・<br>・<br>・<br>・<br>・<br>・<br>・<br>・<br>・<br>・<br>・<br>・<br>・                    | 安 秋<br>3<br>3<br>3<br>3<br>3<br>4<br>3<br>3<br>4<br>5<br>3<br>3<br>4<br>5<br>3<br>5<br>3<br>5<br>5<br>5<br>5<br>5<br>5<br>5<br>5<br>5<br>5<br>5<br>5<br>5                                                                                                    | 211 <sup>4</sup><br>현재<br>8 <del>2</del> 년왕<br>87년<br>-<br>-<br>-<br>-<br>40 전<br>30 전<br>-<br>-<br>40 전<br>30 전<br>-<br>-<br>-<br>-<br>-<br>-<br>-<br>-<br>-<br>-<br>-<br>-<br>-<br>-<br>-<br>-<br>-<br>-<br>-                                                                                                    | а<br>4<br>5<br>3<br>4<br>20<br>34<br>20<br>34<br>20<br>34<br>20<br>34<br>20<br>34<br>35<br>34<br>30<br>34<br>30<br>34<br>30<br>34<br>30<br>34<br>30<br>34<br>30<br>34<br>30<br>34<br>30<br>34<br>30<br>34<br>30<br>34<br>30<br>34<br>30<br>34<br>30<br>34<br>30<br>34<br>30<br>34<br>30<br>34<br>30<br>34<br>30<br>34<br>30<br>30<br>34<br>30<br>30<br>34<br>30<br>30<br>34<br>30<br>30<br>34<br>30<br>30<br>30<br>30<br>30<br>30<br>30<br>30<br>30<br>30<br>30<br>30<br>30                                                                                                    | <b>२० ४</b><br>३३२<br>३३२<br>२<br>३२<br>२<br>३२                                                                                                    | 현지 14<br>5<br>10<br>15<br>25<br>30<br>25<br>30<br>25<br>30<br>25<br>30<br>25<br>30<br>25<br>59                                                                                                    | 12  |
|        | · · · · · · · · · · · · · · · · · · ·                                                                                          | 4<br>49<br>49<br>49<br>49<br>67<br>67                                                             | 11년 기 두 일금고<br>오 전체<br>1002<br>11년 기 구 일금고<br>11년 기 구 일금고<br>11년 기 구 일금고<br>11년 기 구 일금고<br>11년 기 두 일금고<br>11년 기 두 일금고<br>11년 기 두 일금고<br>11년 기 두 일금고<br>11년 기 두 일금고<br>21년 기 두 일금고<br>11년 기 두 일금고<br>11년 기 두 일음 그<br>11년 기 두 일음 구<br>11년 기 두 일음 구<br>11년 기 두 일음 구<br>11년 기 두 일음 구<br>11년 기 두 일음 구<br>11년 기 두 일음 구<br>11년 기 두 일음 구<br>11년 기 두 일음 구<br>11년 11년 11년 11년 11년 11년 11년 11년 11년 11년 | 1,000원<br>중전금액<br>:778,000원<br>:<br>2,482,000원<br>:<br>2,282,000원<br>:<br>1월 오<br>2008<br>:<br>572월                                                                                                    | 명 023<br>023<br>1005<br>443<br>-                                                                                              | 80<br>728,000 20<br>80<br>1,250,000 20<br>1,252,000 20         | 0월<br>상품<br>1<br>6<br>11<br>16<br>21<br>26<br>31<br>33<br>34<br>41<br>46<br>51       | 대충<br>-<br>-<br>-<br>-<br>-<br>-<br>-<br>-<br>-<br>-<br>-<br>-<br>-<br>-<br>-<br>-<br>-<br>-<br>- | 2<br>7<br>12<br>12<br>27<br>27<br>27<br>27<br>27<br>27<br>27<br>27<br>27<br>27<br>20<br>27<br>42<br>42<br>47<br>52<br>37<br>42<br>47<br>52<br>52<br>52<br>52<br>52<br>52<br>52<br>52<br>52<br>52<br>52<br>52<br>52 | 44<br>24<br>24<br>24<br>24                                                                                     | 安林<br>本社<br>3<br>13<br>13<br>14<br>3<br>23<br>23<br>23<br>23<br>23<br>24<br>33<br>43<br>45<br>53<br>二長質 日                                                                                                    | 21 <sup>년</sup> 현재<br>8 <u> 연</u> 화<br>-<br>-<br>-<br>-<br>-<br>-<br>-<br>-<br>-<br>-<br>-<br>-<br>-<br>-<br>-<br>-<br>-<br>-<br>-                                                                                                    | 4<br>4<br>5<br>14<br>15<br>24<br>25<br>34<br>25<br>34<br>20<br>34<br>4<br>3<br>4<br>4<br>5<br>4<br>5<br>4<br>5<br>4<br>5<br>5<br>5<br>5<br>5<br>5<br>5<br>5                                                                                                    | 1국           -           -           -           -           -           -           -           -           -           -           -           -           -           -           -           -           -           -           -           -           -           -           -           -           -           -           -           -           -           -           -           -           -           -           -           -           -           -           -           -           -           -           -           -           -           -           -           -           -           -           -           -           - | 현지 14<br>5<br>10<br>15<br>25<br>30<br>25<br>30<br>25<br>30<br>25<br>30<br>25<br>30<br>25<br>59                                                                                                    |     |
|        | 2000 1<br>2010 2<br>2010 2<br>2010 2<br>2010 2<br>2010 2<br>2010 2<br>2010 2<br>2010 2<br>2010 2<br>2010 2<br>2010 2<br>2010 2 | 1<br>1<br>1<br>1<br>1<br>1<br>1<br>1<br>1<br>1<br>1<br>1<br>1<br>1<br>1<br>1<br>1<br>1<br>1       | 1997 - 1993 - 2013<br>(1997 - 2013)<br>1997 - 2013<br>(1997 - 2013)<br>1997 - 2013<br>(1996 - 10<br>(1996 - 10)                                                                                                    | 1,000원<br>중전금액<br>:728,000원<br>8<br>:2,482,00원<br>범원 오<br>572월                                                                                                    | 명 033 0<br>033 0<br>1005 0<br>443 0<br>0<br>0<br>0<br>0<br>0<br>0<br>0<br>0<br>0<br>0<br>0<br>0<br>0<br>0<br>0<br>0<br>0<br>0 | 89<br>724,000 H<br>1.304,000 H<br>1.3762,000 H<br>1.3762,000 H | 0원<br>상품<br>1<br>6<br>11<br>16<br>21<br>26<br>31<br>36<br>41<br>46<br>51             | 대충<br>                                                                                            | 2           7           12           17           22           21           32           37           42           47           52                                                                                 | -<br>44<br>24<br>-<br>24<br>-<br>24<br>-<br>08                                                                 | 安秋<br>水村<br>3<br>18<br>13<br>18<br>23<br>28<br>23<br>28<br>43<br>36<br>43<br>35<br>二島留日<br>二島留日                                                                                                    | 21 <sup>5</sup><br>현재<br>3 <del>83 현황</del><br>-<br>-<br>-<br>-<br>-<br>-<br>-<br>-<br>-<br>-<br>-<br>-<br>-<br>-<br>-<br>-<br>-<br>-<br>-                                                                                                    | け<br>人 人 号 ろ<br>4<br>5<br>13<br>4<br>24<br>23<br>24<br>24<br>25<br>34<br>4<br>4<br>5<br>4<br>5<br>4<br>1<br>5<br>4<br>1<br>1<br>1<br>1<br>1<br>1<br>1<br>1<br>1<br>1                                                                                                    | 1 부<br>-<br>-<br>-<br>-<br>-<br>-<br>-<br>-<br>-<br>-<br>-<br>-<br>-<br>-<br>-<br>-<br>-<br>-<br>-                                                                                                    | 현지 14<br>5<br>10<br>15<br>20<br>25<br>30<br>25<br>40<br>45<br>50                                                                                                    |     |

매출통계 화면 이동 : 매장에 발생한 매출을 인터넷 웹사이트 및 핸드폰 어플로 확인하는 기능입니다.

#### [ 매출 통계 ]

● 매출통계 클릭시 케이머신 어드민 로그인 화면으로 자동 이동됩니다.
(어플 아이디와 비번과 동일하게 입력하여 로그인합니다.)

❷ 아이디/비밀번호를 입력하면 모바일 어플과 동일 화면을 확인 하실 수 있습니다.

- (단, 선불기 재부팅 기능과 원격제어 기능은 포함하지 않습니다.)
- 매장현황 (총 매출, 충전 금액, 상품 매출, 현재 사용중인 방 현황, 선불기 투입 금액,거스름 돈, 방 사용 현황, 그룹별 대기자 현황, 7일간 총 매출, 7일간 서비스 현황)
- 매출(기간기준조회, 일별 매출 조회)

#### - 매출 상세 조회

(충전 건별 조회, 사용 건별 조회, 상품 판매 조회, 서비스 내역, 코인기 매출 조회, 시간대별 매출 통계, 방별 이용 통계)

- 상품 ( 판매 순위 )
- 정산(정산내역조회(선불기),정산내역조회(카운터),거스름돈입력조회(선불기))
- 요금 설정 조회 (각방요금제 현황 조회)
- 마이페이지 (사업장기본정보)

#### - 로그아웃

# **7. 매출 통계** 7-2 모바일 어플 실행 및 위젯 활용

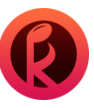

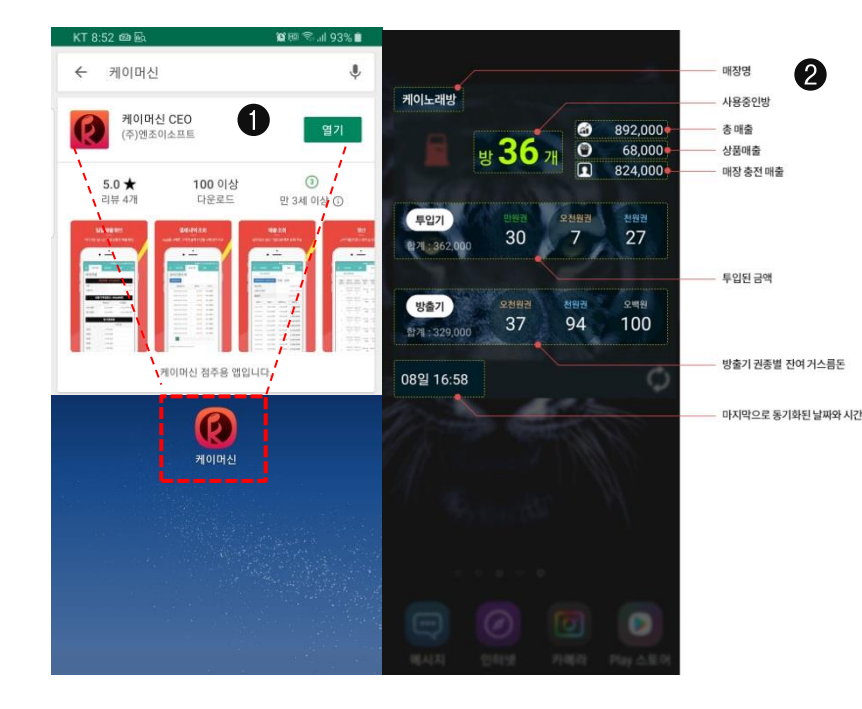

#### [모바일 어플 실행 및 위젯 활용]

● 모바일 어플을 다운로드 및 실행 합니다.(64 페이지 참조)

- 플레이 스토어를 통해 케이머신 어플을 다운로드 합니다.

- 홈 화면에 나온 어플을 실행합니다.

❷ 모바일 위젯 : 케이머신 어플 설치 시 추가로 이용할 수 있는 기능으로

안드로이드 핸드폰에서 어플 설치 후 위젯 찾기를 하여 홈화면에 추가하면 사용 가능 합니다. 종합적인 매출 현황만 간편하게 확인하는 것뿐 아니라 투입기에서 회수가능한 금액이 얼마인지, 손님들에게 거슬러줄 방출기의 거스름돈이 권종별로 얼마나 남아있는지 한눈에 확인할 수 있습니다. - 매장명

- 사용중인 방
- 총매출
- 상품매출
- 매장 충전 매출
- 투입된금액
- 방출기 권종별 잔여 거스름돈
- 마지막으로 동기화된 날짜와 시간

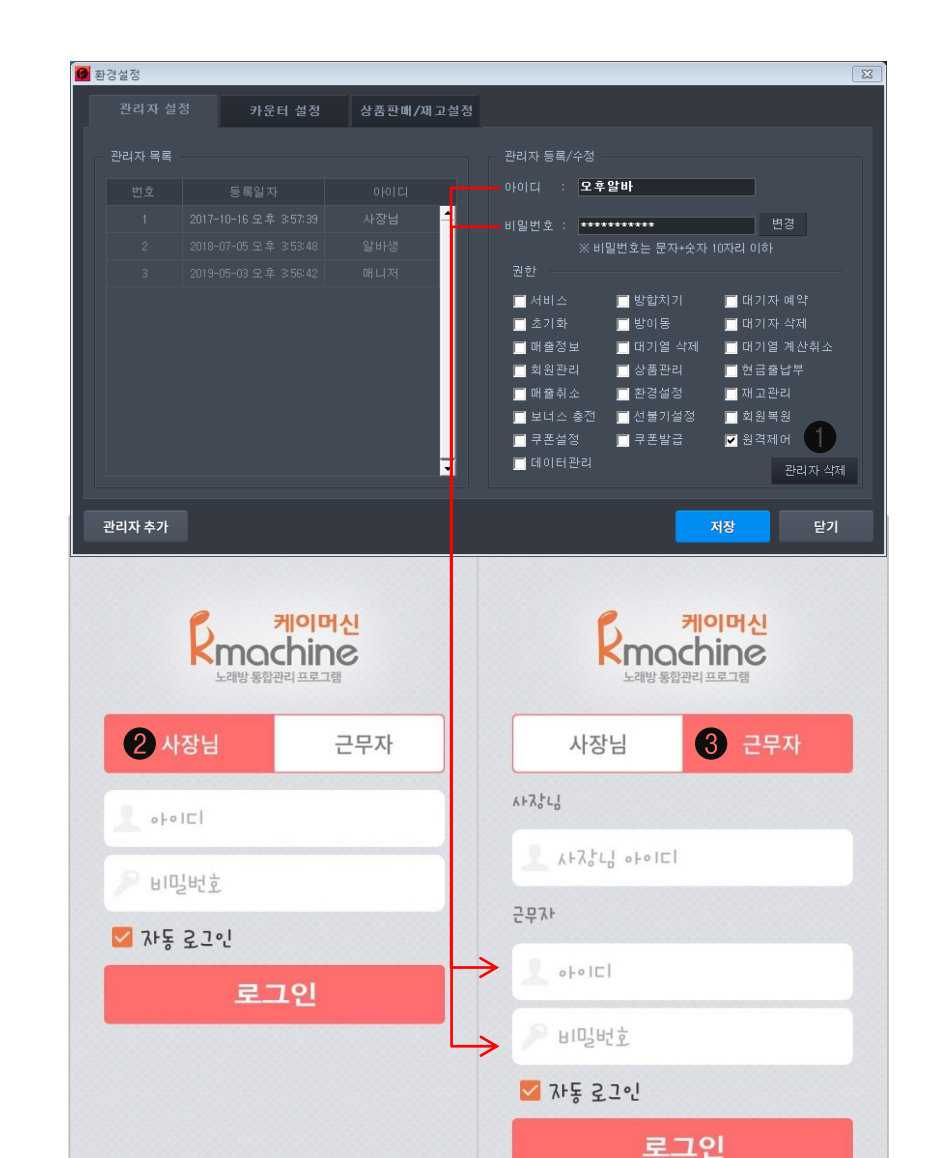

### **7. 매출 통계** 7-3 모바일 어플 로그인

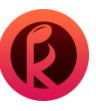

#### [ 모바일 어플 로그인 ]

#### ● 환경설정\_관리자 설정\_ 권한부여 : 원격제어 체크

(원격제어 권한 체크시 모바일 어플을 사용하실 수 있고 반주기 원격제어가 가능해 집니다.)

#### 케이머신 사장님 로그인

- 케이머신 홈페이지에서 사용하는 아이디/비밀번호와 동일하게 정보를 입력하시면 로그인 후 사용이 가능 합니다.

#### ❸ 케이머신 근무자 로그인 (환경설정)관리자 설정\_권한부여)

- 카운터 프로그램에서 환경설정 〉 관리자 설정을 통해 근무자 아이디 등록을 진행하고 원격제어 권한을 설정해주어야 합니다.

- 사장님 아이디 (매장 코드 식별을 위해)와 카운터 프로그램에서 추가했던 근무자의 아이디, 비번을 입력하여 로그인합니다.

# **7. 매출 통계** 7-4 모바일 어플 로그인 화면 이동

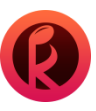

| KT 2:33 🛍 🏍 🔤 😶              | KT 2:33 🖆 🎼 ·· 😰 🏹 🗐 🗟 .il 64% 🛔 |                                     |      |                         |    |
|------------------------------|----------------------------------|-------------------------------------|------|-------------------------|----|
|                              |                                  | 2                                   |      | 매장현황                    | 매출 |
| 내 노래방 리스트                    | D                                | 새로고침                                | 내미   | I장리스트 <b>2</b>          | )  |
| 매장명                          | 사용중                              | 현재매출                                | ۲    | 매장현황                    |    |
| <b>케이노래방 1호점</b><br>매장바로가기   | 1개                               | <b>64,000원</b><br>ⓒ64,000원          |      | 매출<br>매출 상세 조회          |    |
| 케이노래방 2호점                    | 10개                              | ♥0년<br><b>151,000원</b><br>⊙151,000원 | ₹    | 상품                      |    |
|                              |                                  | <b>愛</b> 0원                         |      | <sup>8산</sup><br>요금설정조회 |    |
| ② : 시간/코인구매<br>♥ : 상품구매      |                                  |                                     | My m |                         |    |
|                              |                                  |                                     | 0    | 마이페이지                   |    |
|                              |                                  | 8                                   | 2    | 선불기 재부팅                 |    |
|                              |                                  |                                     |      | 원격제어                    |    |
|                              |                                  |                                     | 4    | 로그아웃                    |    |
|                              |                                  |                                     |      |                         |    |
|                              |                                  |                                     |      |                         |    |
|                              |                                  |                                     |      |                         |    |
| Copyright © 2016 KMachine. A | ll rights rese                   | rved.                               |      |                         |    |
|                              |                                  |                                     |      |                         |    |

#### [ 모바일 어플 로그인 화면 이동 ]

- 케이머신 '회장님 모드'는 복수의 매장 점주님께서 활용할 수 있는 기능입니다.
- (사장님 로그인 방식과 동일한 어플 아이디와 비번을 입력하여 로그인합니다.)
- 현재 보유하고 있는 매장의 리스트와 매장명, 사용중인 방, 현재 매출을 확인 하실 수 있습니다.
- 세부사항을 확인하고 싶은 매장은 '매장 바로 가기'를 클릭하여 이동합니다.
- 내매장리스트 카테고리 항목 외에 다른 기능은 동일합니다.

❷ 다른 매장을 확인하고 싶다면 다시 '내 매장리스트'를 클릭하시면 됩니다.

 오바일 어플을 통해 선불기 재부팅 및 원격제어가 가능합니다.
 (원격제어는 모바일을 통해 외부에 있어도 고객 불편함을 확인이 가능하며 근무 중에는 카운터에 오지 않아도 원격으로 제어가 가능합니다.)

- 내매장 리스트
- 매장현황 (총 매출, 충전 금액, 상품 매출, 현재 사용중인 방 현황, 선불기 투입 금액, 거스름 돈, 방 사용 현황, 그룹별 대기자 현황, 7일간 총 매출, 7일간 서비스 현황)
- 매출(기간기준조회, 일별 매출 조회)
- 매출 상세 조회

(충전 건별 조회, 사용 건별 조회, 상품 판매 조회, 서비스 내역, 코인기 매출 조회, 시간대별 매출 통계, 방별 이용 통계)

- **상품** ( 판매 순위 )
- 정산(정산 내역 조회(선불기), 정산 내역 조회(카운터), 거스름돈 입력 조회(선불기))
- 요금 설정 조회 (각방 요금제 현황 조회)
- 마이페이지 (사업장기본정보)
- 선불기 재부팅

- 원격제어 (계산하기,서비스, 반주기 재부팅, 방이동, 방합치기, 문제 발생시 점검 등이 가능 합니다. 65 페이지 참조)

- 로그아웃

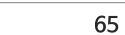

#### 방번호와 방이름 그룹명 8 03 하트 30 그룹명:하트 추가 진행 없는 대기시간 🕗 최윤민 회원명 18:02 잔여곡 시작시간 12<sub>3</sub>. 01031644555 전화번호 잔여 시간 및 코인 서비스 2회 5곡 -서비스 제공 횟수와 총합산

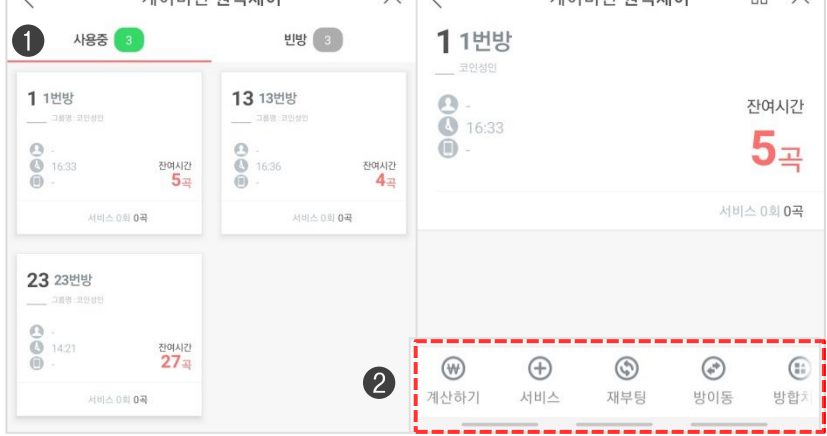

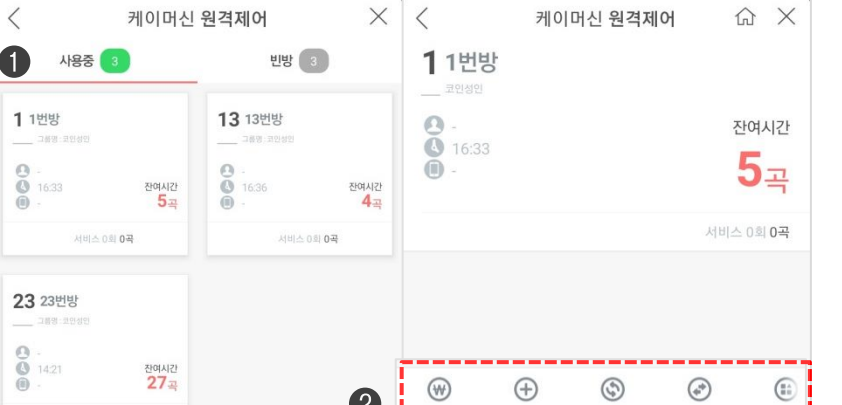

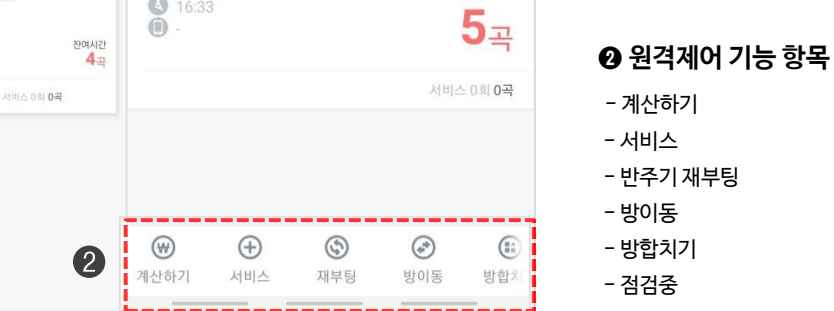

[모바일 어플 원격제어]

케이머신 원격제어 화면

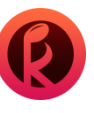

③ 사용중인 방 상세 표시

- 전화번호(아이디표시)

-서비스 제공 횟수와 총 합산

-잔여 곡 혹은 시간 표시

- 방번호 및 이름

- 회원명

- 시작시간

- 그룹명(코인성인방,코인 청소년방, 특실 등)

- 방에서 추가적으로 사용하지 않고 있는 대기시간 표시

7. 매출 통계

7-5 모바일 어플 원격제어

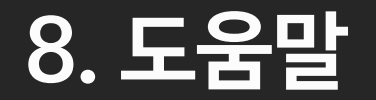

카운터 운영의 도움을 받아보실 수 있습니다.

8-1 케이머신 매뉴얼 및 원격 A/S 지원

# **8. 도움말** 8-1 케이머신 매뉴얼 및 원격 A/S 지원

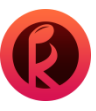

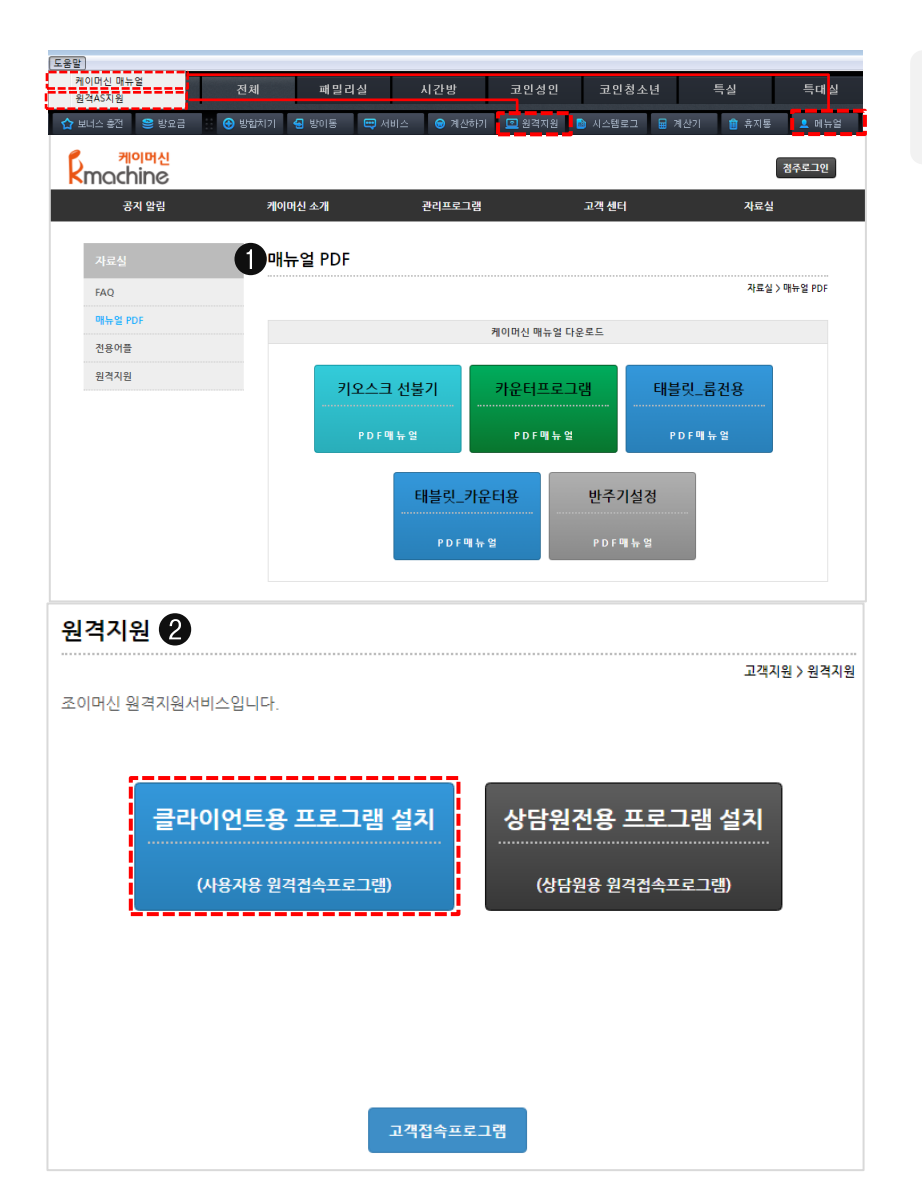

케이머신 매뉴얼 : 케이머신 설치 및 설정방법에 관한 안내책자를 다운 받는 창입니다. 원격 A/S 지원 : 케이머신 본사직원의 원격지원을 받을 수 있는 프로그램입니다.

#### [도움말 〉 케이머신 매뉴얼 ]

#### ❶ 케이머신 매뉴얼

: 도움말 〉케이머신 매뉴얼 혹은 퀵메뉴\_ 매뉴얼 클릭시 홈페이지 매뉴얼로 이동 됩니다. (필요한 매뉴얼을 다운받아 정보를 확인합니다.)

#### [도움말 〉 원격AS지원 ]

#### ❷ 원격 AS 지원

: 도움말 ) 원격AS지원 클릭 혹은 퀵메뉴\_원격지원 클릭시 이지 헬프를 다운 받아 사용 가능합니다. (콜센터에서 원격지원 요청 시 클라이언트용 프로그램을 설치하여 상담원이 말하는 번호를 누르면 연결이 됩니다.)

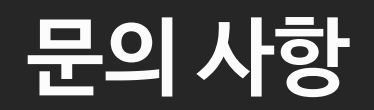

1544-9495